## MAINTENANCE AND TROUBLESHOOTING

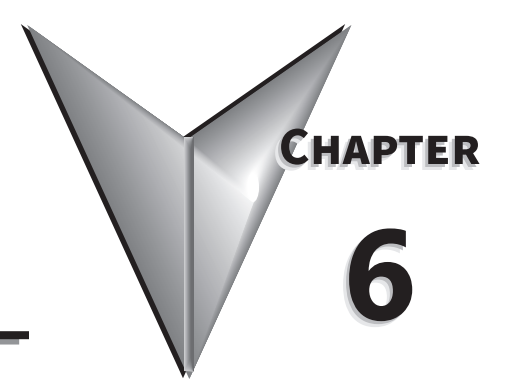

## TABLE OF CONTENTS

| Maintenance and Inspections                                                                                               | -2 |
|----------------------------------------------------------------------------------------------------|----|
| Monthly Inspection $\ldots$ $\ldots$ $\ldots$ $\ldots$ $\ldots$ $\ldots$ $\ldots$ $\ldots$ $\ldots$ $\ldots$              | -2 |
| Annual Inspection $\ldots$ $\ldots$ $\ldots$ $\ldots$ $\ldots$ $\ldots$ $\ldots$ $\ldots$ $\ldots$ $\ldots$               | -2 |
| Recharge Capacitors (for drives not in service)                                                                           | -3 |
| Recommended Inspection Schedules                                                                                          | -4 |
| Troubleshooting                                                                                                    | -8 |
| Warning Codes                                                                                                    | -8 |
| <i>Fault Codes.</i>                                                                                                    | 17 |
| Typical AC Drive Problems and Solutions                                                                                   | 38 |
| Grease and Dirt Problems.                                                                                                 | 38 |
| Fiber Dust Problem                                                                                                    | 39 |
| Corrosion Problem                                                                                                    | 40 |
| Industrial Dust Problem                                                                                                   | 41 |
| Wiring and Installation Problem $\ldots$ $\ldots$ $\ldots$ $\ldots$ $\ldots$ $\ldots$ $\ldots$ $\ldots$ $\ldots$ $\ldots$ | 42 |
| Digital Input/Output Terminal Problems                                                                                    | 43 |

## **MAINTENANCE AND INSPECTIONS**

Modern AC drives are based on solid state electronics technology, including ICs, resistors, capacitors, transistors, cooling fans, relays, etc. These components have a limited life under normal operation. Preventive maintenance is required to operate the GS10 drive in its optimal condition, and to ensure a long life. We recommend that a qualified technician perform a regular inspection of the GS10 drive. Some items should be checked once a month, and some items should be checked yearly.

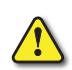

CAUTION: All inspections should be accomplished with Safety in mind with due and required caution. Some of these Inspection items may require the Drive to be powered down, while others may require power to be applied. Proper safety precautions including the use of PPE are/may be required. Please review cautionary statements in each section

## **MONTHLY INSPECTION**

Check the following items at least once a month.

- 1) Make sure the motors are operating as expected.
- 2) Make sure the drive installation environment is normal.
- 3) Make sure the enclosure and drive cooling systems are operating as expected.
- 4) Check for irregular vibrations or sounds during operation.
- 5) Make sure the motors are not overheating during operation.
- 6) Check the input voltage to the GS10 drive and make sure the voltage is within the operating range. Check the voltage with a voltmeter.

#### **ANNUAL INSPECTION**

Check the following items once annually.

- 1) Check the torque of the GS10 power and control terminal screws and tighten if necessary. They may loosen due to vibration or changing temperatures.
- 2) Make sure the conductors and insulators are not corroded or damaged.
- 3) Check the resistance of cable insulation with a megohmmeter.
- 4) Clean off any dust and dirt with a vacuum cleaner. Pay special attention to cleaning the ventilation ports and PCBs. Always keep these areas clean. Accumulation of dust and dirt in these areas can cause unforeseen failures.
- 5) Recharge the capacitors of any drive that is in storage or is otherwise unused.

## **RECHARGE CAPACITORS (FOR DRIVES NOT IN SERVICE)**

Recharge the DC link before using any drive that has not been operated within a year:

- 1) Disconnect the motor from the drive.
- 2) Apply input power to the drive for 2 hours.

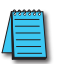

If the drive is stored or is otherwise unused for more than a year, the drive's internal DC link capacitors should be recharged before use. Otherwise, the capacitors may be damaged when the drive starts to operate. We recommend recharging the capacitors of any unused drive at least once per year.

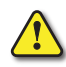

DISCONNECT AC POWER AND ENSURE THAT THE INTERNAL CAPACITORS HAVE FULLY DISCHARGED BEFORE INSPECTING THE GS10 DRIVE! WAIT AT LEAST FIVE MINUTES AFTER ALL DISPLAY LAMPS HAVE TURNED OFF.

- ☑ Wait 5 seconds after a fault has been cleared before performing reset via keypad or input terminal.
- When the power is off after 5 minutes for ≤ 30hp models and 10 minutes for ≥ 40hp models, please confirm that the capacitors have fully discharged by measuring the voltage between + and -. The voltage between + and should be less than 25VDC.

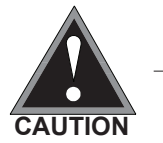

- Only qualified personnel can install, wire and maintain drives.
   Please take off any metal objects, such as watches and rings, before operation. And only insulated tools are allowed.
- ☑ Never reassemble internal components or wiring.
- ☑ Make sure that installation environment complies with regulations without abnormal noise, vibration and smell.

## **Recommended Inspection Schedules**

Before the check-up, always turn off the AC input power and remove the cover. Wait at least 10 minutes after all display lamps have gone out, and then confirm that the capacitors have fully discharged by measuring the voltage between DC+ and DC-. The voltage between DC+ and DC-should be less than 25VDC.

#### Ambient environment

|                                                                                                    |                                                                                        | Mainte     | enance       | Period      |
|----------------------------------------------------------------------------------------------------|----------------------------------------------------------------------------------------|------------|--------------|-------------|
| Check Items                                                                                                    | Methods and Criteria                                                                   | Daily      | Half<br>Year | One<br>Year |
| Check the ambient temperature,<br>humidity, vibration and see if there is<br>any dust, gas, oil or water drops | Visual inspection and<br>measurement with equipment<br>against standard specifications | 0          |              |             |
| If there are any dangerous objects                                                                             | Visual inspection                                                                      | $\bigcirc$ |              |             |

#### Voltage

|                                                                     |                                                         | Maintenance Period |              |             |  |
|---------------------------------------------------------------------|---------------------------------------------------------|--------------------|--------------|-------------|--|
| Check Items                                                         | Methods and Criteria                                    | Daily              | Half<br>Year | One<br>Year |  |
| Check if the voltage of main circuit and control circuit is correct | Measure with multimeter against standard specifications | 0                  |              |             |  |

#### **Digital Keypad Display**

|                                  |                      | Mainte     | enance       | Period      |
|----------------------------------|----------------------|------------|--------------|-------------|
| Check Items                      | Methods and Criteria | Daily      | Half<br>Year | One<br>Year |
| Is the display clear for reading | Visual inspection    | $\bigcirc$ |              |             |
| Any missing characters           | Visual inspection    | $\bigcirc$ |              |             |

#### **Mechanical parts**

|                                                 |                               | Mainte | enance l     | Period      |
|-------------------------------------------------|-------------------------------|--------|--------------|-------------|
| Check Items                                     | Methods and Criteria          | Daily  | Half<br>Year | One<br>Year |
| If there is any abnormal sound or vibration     | Visual and audible inspection |        | $\bigcirc$   |             |
| If there are any loose screws                   | Tighten the screws            |        | $\bigcirc$   |             |
| If any part is deformed or damaged              | Visual inspection             |        | $\bigcirc$   |             |
| If there is any color change due to overheating | Visual inspection             |        | $\bigcirc$   |             |
| If there is any dust or dirt                    | Visual inspection             |        | $\bigcirc$   |             |

## Recommended Inspection Schedules (continued)

## Main circuit

|                                                                                                    |                                                                       | Mainte     | enance l     | Period      |
|----------------------------------------------------------------------------------------------------|-----------------------------------------------------------------------|------------|--------------|-------------|
| Check Items                                                                                                    | Methods and Criteria                                                  | Daily      | Half<br>Year | One<br>Year |
| If there are any loose or missing screws                                                                                  | Tighten or replace the screw                                          | $\bigcirc$ |              |             |
| If any drive or wiring insulation is<br>deformed, cracked, damaged or has<br>changed color due to overheating or<br>aging | Visual inspection<br>NOTE: Ignore any color<br>change of copper plate |            | $\bigcirc$   |             |
| If there is any dust or dirt                                                                                              | Visual inspection                                                     |            | $\bigcirc$   |             |

## Terminals and wiring of main circuit

|                                                                       |                      | Maintenance Period |              |             |
|-----------------------------------------------------------------------|----------------------|--------------------|--------------|-------------|
| Check Items                                                           | Methods and Criteria | Daily              | Half<br>Year | One<br>Year |
| If the terminal color or the placement has changed due to overheating | Visual inspection    |                    | $\bigcirc$   |             |
| If the wiring insulation is damaged or there has been a color change  | Visual inspection    |                    | $\bigcirc$   |             |
| If there is any damage                                                | Visual inspection    | $\bigcirc$         |              |             |

## DC capacity of main circuit

|                                                                                                 |                                                         | <b>Maintenance Period</b> |              |             |  |
|-------------------------------------------------------------------------------------------------|---------------------------------------------------------|---------------------------|--------------|-------------|--|
| Check Items                                                                                     | Methods and Criteria                                    | Daily                     | Half<br>Year | One<br>Year |  |
| If there is any liquid leaking, color change, crack or deformation                              | Visual inspection                                       | 0                         |              |             |  |
| If the capacitor safety vent is bulging or inflated.                                            | Visual inspection                                       | 0                         |              |             |  |
| Measure static capacity when required<br>(if drive overloads/faults during normal<br>operation) | Measure with multimeter against standard specifications | 0                         |              |             |  |

## Recommended Inspection Schedules (continued)

## Resistor of main circuit

|                                                                        |                                                           | <b>Maintenance Period</b> |              |             |  |
|------------------------------------------------------------------------|-----------------------------------------------------------|---------------------------|--------------|-------------|--|
| Check Items                                                            | Methods and Criteria                                      | Daily                     | Half<br>Year | One<br>Year |  |
| If there is any peculiar smell or insulation cracks due to overheating | Visual inspection, smell                                  | 0                         |              |             |  |
| If there is any disconnection or discoloration                         | Visual inspection                                         | 0                         |              |             |  |
| If the connection is damaged                                           | Measure with a multimeter against standard specifications | 0                         |              |             |  |

## Transformer and reactor of main circuit

|                                                      |                                      | <b>Maintenance Period</b> |              |             |  |
|------------------------------------------------------|--------------------------------------|---------------------------|--------------|-------------|--|
| Check Items                                          | Methods and Criteria                 | Daily                     | Half<br>Year | One<br>Year |  |
| If there is any abnormal vibration or peculiar smell | Visual, audible inspection and smell | 0                         |              |             |  |

## Magnetic contactor and relay of main circuit

|                                |                               | <b>Maintenance Period</b> |              |             |  |
|--------------------------------|-------------------------------|---------------------------|--------------|-------------|--|
| Check Items                    | Methods and Criteria          | Daily                     | Half<br>Year | One<br>Year |  |
| If there are any loose screws  | Visual and audible inspection | $\bigcirc$                |              |             |  |
| If the contact works correctly | Visual inspection             | $\bigcirc$                |              |             |  |

#### Printed circuit board and connector of main circuit

|                                                           |                                                             | Mainte | enance l     | Period      |
|-----------------------------------------------------------|-------------------------------------------------------------|--------|--------------|-------------|
| Check Items                                               | Methods and Criteria                                        | Daily  | Half<br>Year | One<br>Year |
| If there are any loose screws and connectors              | Tighten the screws and press the connectors firmly in place |        | $\bigcirc$   |             |
| If there is any peculiar smell and/or color change        | Visual and smell inspection                                 |        | $\bigcirc$   |             |
| If there is any crack, damage, deformation or corrosion   | Visual inspection                                           |        | $\bigcirc$   |             |
| If there is any liquid leakage or deformation in capacity | Visual inspection                                           |        | $\bigcirc$   |             |

## Recommended Inspection Schedules (continued)

## Cooling fan of cooling system

|                                                 |                                                                                                    | Maintenance Period |              |             |  |
|-------------------------------------------------|----------------------------------------------------------------------------------------------------|--------------------|--------------|-------------|--|
| Check Items                                     | Methods and Criteria                                                                                                    | Daily              | Half<br>Year | One<br>Year |  |
| If there is any abnormal sound or vibration     | Visual, audible inspection and<br>turn the fan with hand (turn off<br>the power before operation) to<br>see if it rotates smoothly |                    | $\bigcirc$   |             |  |
| If there is any loose screw                     | Tighten the screw                                                                                                    |                    | $\bigcirc$   |             |  |
| If there is any color change due to overheating | Change the fan                                                                                                    |                    | $\bigcirc$   |             |  |

## Ventilation channel of cooling system

|                                                                        |                      | <b>Maintenance Period</b> |              |             |
|------------------------------------------------------------------------|----------------------|---------------------------|--------------|-------------|
| Check Items                                                            | Methods and Criteria | Daily                     | Half<br>Year | One<br>Year |
| If there is any obstruction in the heat sink, air intake or air outlet | Visual inspection    |                           | $\bigcirc$   |             |

Please use a clean lint free cloth for cleaning and use a dust cleaner to remove dust when necessary.

## TROUBLESHOOTING

## WARNING CODES

The GS10 drive has a comprehensive diagnostic system that includes several different warning codes. The most common warning codes can be read on the digital keypad display.

For communication errors, "Upper unit" is referring to the Master controller of the serial network. Always ensure the communication settings of the drive (P09.01 and P09.04) match those of the master controller and network.

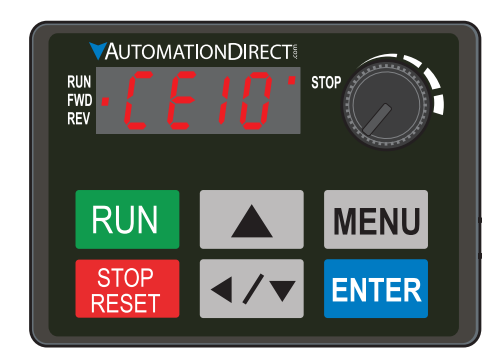

|                              | Warning Codes         |                                                                                              |                              |                                                                                                    |          |                                                                                                    |  |  |
|------------------------------|-----------------------|----------------------------------------------------------------------------------------------|------------------------------|----------------------------------------------------------------------------------------------------|----------|----------------------------------------------------------------------------------------------------|--|--|
| Display<br>on GS10<br>Keypad | ID No.                | Warning Name and<br>Description                                                              | Action and Res               | et                                                                                                    | Со       | rrective Action                                                                                                    |  |  |
| n/a                          | 0                     | No error                                                                                     | n/a                          | n/a                                                                                                    | n/a      | 1                                                                                                    |  |  |
|                              |                       |                                                                                              | Action Level<br>Action Time  | When the length of<br>communication data is too long<br>Immediately act                                                                                                    | 1)<br>2) | Check if the communication<br>command is correct.<br>Verify the wiring and grounding of                                                                                       |  |  |
|                              |                       | Communication error                                                                          | Warning setting<br>parameter | N/A                                                                                                    |          | the communication circuit. Separate the communication circuit from the                                                                                                    |  |  |
| [ЕЭ з                        | 3                     | 3 (CE3)<br>RS-485 Modbus illegal<br>data value                                               | Reset method                 | "Warning" occurs when<br>P09.02=0 and the motor drive<br>keeps running. The drive resets<br>automatically when receiving<br>the correct communication data<br>value.              | 3)       | main circuit, or wire in 90 degree<br>for effective anti-interference<br>performance.<br>Check if the setting for P09.04 is the<br>same as the setting for the upper<br>unit. |  |  |
|                              |                       |                                                                                              | Reset condition              | Immediately reset                                                                                                    | 4)       | Check the cable and replace it if                                                                                                    |  |  |
|                              |                       |                                                                                              | Record                       | N/A                                                                                                    |          | necessary.                                                                                                    |  |  |
| ЕЕЧ 4                        |                       |                                                                                              | Action Level                 | When the data is written to<br>read-only address                                                                                                    | 1)       | Check if the communication<br>command is correct                                                                                                    |  |  |
|                              |                       | Communication error<br>4 (CE4)<br>4 RS-485 Modbus data<br>is written to read-only<br>address | Action Time                  | Immediately act                                                                                                    | 2)       | Verify the wiring and grounding of                                                                                                    |  |  |
|                              |                       |                                                                                              | Warning setting<br>parameter | N/A                                                                                                    |          | the communication circuit. Separate the communication circuit from the                                                                                                    |  |  |
|                              | 4                     |                                                                                              | Reset method                 | "Warning" occurs when<br>P09.02=0 and the motor drive<br>keeps running. The drive resets<br>automatically when receiving<br>the correct written address of<br>communication data. | 3)       | main circuit, or wire in 90 degree<br>for effective anti-interference<br>performance.<br>Check if the setting for P09.04 is the<br>same as the setting for the upper<br>unit. |  |  |
|                              |                       |                                                                                              | Reset condition              | Immediately reset                                                                                                    | 4)       | Check the cable and replace it if                                                                                                    |  |  |
|                              |                       |                                                                                              | Record                       | N/A                                                                                                    |          | necessary.                                                                                                    |  |  |
|                              |                       |                                                                                              | Action Level                 | When the communication time<br>exceeds the detection time of<br>P09.03 communication time-<br>out                                                                                 | 1)<br>2) | Check if the upper unit transmits the<br>communication command within the<br>setting time for P09.03.<br>Verify the wiring and grounding                                      |  |  |
|                              |                       |                                                                                              | Action Time                  | P09.03                                                                                                    |          | of the communication circuit. It                                                                                                    |  |  |
|                              |                       | Communication error 10 (CE10)                                                                | Warning setting parameter    | N/A                                                                                                    |          | is recommended to separate the communication circuit from the                                                                                                    |  |  |
| CE 10                        | 5                     | RS-485 Modbus<br>transmission time-out                                                       | Reset method                 | "Warning" occurs when<br>P09.02=0 and the motor drive<br>keeps running. The drive resets<br>automatically when receiving<br>the next communication packet.                        | 3)       | main circuit, or wire in 90 degree<br>for effective anti-interference<br>performance.<br>Check if the setting for P09.04 is the<br>same as the setting for the upper          |  |  |
|                              |                       |                                                                                              | Reset condition              | Immediately reset                                                                                                    |          | unit.                                                                                                    |  |  |
|                              |                       |                                                                                              | Record                       | N/A                                                                                                    | 4)       | Check the cable and replace it if necessary.                                                                                                    |  |  |
|                              | (continued next page) |                                                                                              |                              |                                                                                                    |          |                                                                                                    |  |  |

| Warning Codes (continued)    |        |                                                                                                    |                              |                                                                                                    |                                                                                                    |  |  |  |  |  |
|------------------------------|--------|----------------------------------------------------------------------------------------------------|------------------------------|----------------------------------------------------------------------------------------------------|----------------------------------------------------------------------------------------------------|--|--|--|--|--|
| Display<br>on GS10<br>Keypad | ID No. | Warning Name and<br>Description                                                                                                    | Action and Res               | et                                                                                                    | Corrective Action                                                                                                    |  |  |  |  |  |
| 5E I                         | 7      | Save error 1 (SE1)<br>Kevpad COPY error 1:                                                                                                    | Action Level                 | "SE1" warning occurs when<br>the GS4-KPD optional keypad<br>does not transmit the COPY<br>command to the drive, and<br>does not transmit any data to<br>the drive again in 10 ms at the<br>time you copy the parameters<br>to the drive.     | SE1: The causes of error are mostly<br>communication problems between the<br>keypad and control board. Potential<br>causes include communication signal<br>interference and the unacceptable<br>communication command to the Slave.<br>Check if the error occurs randomly,<br>or only occurs when copying certain                   |  |  |  |  |  |
|                              |        | Keypad copy time-out                                                                                                    | Action Time                  | 10 ms                                                                                                    | parameters (the error displays on the                                                                                                    |  |  |  |  |  |
|                              |        |                                                                                                    | warning setting<br>parameter | N/A                                                                                                    | upper right corner of the copy page).                                                                                                    |  |  |  |  |  |
|                              |        |                                                                                                    | Reset method                 | Manual reset (or cycle power)                                                                                                    | contact AutomationDirect Technical                                                                                                    |  |  |  |  |  |
|                              |        |                                                                                                    | Reset condition              | Immediately reset                                                                                                    | Support.                                                                                                    |  |  |  |  |  |
| 562                          | 8      | Save error 2 (SE2)<br>Keypad COPY error 2:                                                                                                    | Action Level                 | "SE2" warning occurs when<br>writing the parameters<br>incorrectly at the time you copy<br>parameters to the drive. For<br>example, you copy the new<br>firmware version with added<br>parameters to the drive with<br>old firmware version. | SE2: In this stage, the copied data has<br>been transmitted to the Slave.<br>The Slave compares and processes the<br>copied data, and then saves the data to<br>the Data ROM. During the process, the<br>data error (should be attribution error)<br>may occur, or the data cannot be saved<br>to EEPROM. At this time, the warning |  |  |  |  |  |
|                              |        | parameter writing error                                                                                                    | Action Time                  | N/A                                                                                                    | occurs.                                                                                                    |  |  |  |  |  |
|                              |        |                                                                                                    | Warning setting<br>parameter | N/A                                                                                                    | Check the status of Data ROM and remove the error causes first.                                                                                                    |  |  |  |  |  |
|                              |        |                                                                                                    | Reset method                 | Manual reset (or cycle power)                                                                                                    | If you cannot clear the error, please                                                                                                    |  |  |  |  |  |
|                              |        |                                                                                                    | Record                       |                                                                                                    | Support                                                                                                    |  |  |  |  |  |
|                              |        |                                                                                                    | Action Level                 | P06.15                                                                                                    | 1) Check the ambient temperature.                                                                                                    |  |  |  |  |  |
|                              |        | IGBT over-heating<br>warning (oH1)<br>The AC motor<br>drive detects IGBT<br>overheating and<br>exceeds the protection<br>level of oH1 warning.<br>(When P06.15 is<br>higher than the IGBT<br>overheating protection<br>level, the drive shows<br>oH1 error without<br>displaying oH1<br>warning.) | Action Time                  | "oH1" warning occurs when<br>IGBT temperature is higher than<br>P06.15 setting value.                                                                                                    | <ol> <li>Regularly inspect the ventilation hole<br/>of the control cabinet.</li> <li>Change the installed location if there<br/>are booting objects, such as braking</li> </ol>                                                                                                    |  |  |  |  |  |
|                              |        |                                                                                                    | Warning setting<br>parameter | N/A                                                                                                    | <ul><li>resistors, in the surroundings.</li><li>Install/add cooling fan or air</li></ul>                                                                                                    |  |  |  |  |  |
| oHI                          | 9      |                                                                                                    | Reset method                 | Auto-reset                                                                                                    | <ul><li>conditioner to lower the temperature inside the cabinet.</li><li>5) Check for and remove obstructions or replace the caping for</li></ul>                                                                                                    |  |  |  |  |  |
|                              |        |                                                                                                    | Reset condition              | The drive auto-resets when<br>IGBT temperature is lower than<br>oH1 warning level minus (–) 5°C                                                                                                    | <ul> <li>6) Increase ventilation space of the drive.</li> <li>7) Decrease loading.</li> <li>8) Decrease the carrier wave.</li> <li>9) Replace the drive with higher</li> </ul>                                                                                                    |  |  |  |  |  |
|                              |        |                                                                                                    | Record                       | N/A                                                                                                    | capacity model.                                                                                                    |  |  |  |  |  |
|                              |        |                                                                                                    | (conti                       | (continued next page)                                                                                                    |                                                                                                    |  |  |  |  |  |

## Chapter 6: Maintenance and Troubleshooting

| Warning Codes (continued)    |                                                                                                    |                                                                                                    |                                                                                                    |                                                                                                    |                                                                                                    |  |  |
|------------------------------|----------------------------------------------------------------------------------------------------|----------------------------------------------------------------------------------------------------|----------------------------------------------------------------------------------------------------|----------------------------------------------------------------------------------------------------|----------------------------------------------------------------------------------------------------|--|--|
| Display<br>on GS10<br>Keypad | ID No.                                                                                                    | Warning Name and<br>Description                                                                                                    | Action and Res                                                                                                    | et                                                                                                    | Corrective Action                                                                                                    |  |  |
|                              |                                                                                                    | DID foodbook orror                                                                                                    | Action Level<br>Action Time<br>Warning setting<br>parameter                                                                                                    | When the analog input is lower<br>than 4 mA (only detects analog<br>input 4–20 mA)<br>P08.08<br>P08.09 setting is:<br>0: Warn and continue operation<br>1: Fault and ramp to stop<br>2: Fault and coast to stop<br>3: Warn and operate at last<br>frequency. | 1) Check the PID feedback wiring and                                                                                                 |  |  |
| PId                          | (PID)<br>PI d 11 PID feedback loss<br>(warning for analog<br>feedback signal; works<br>only when PID enables) | Reset method                                                                                                    | <ol> <li>Auto: "Warning" occurs<br/>when P08.09=0 or 3. The<br/>"Warning" automatically<br/>clears when the feedback<br/>signal is larger than 4 mA.</li> <li>Manual: "Error" occurs<br/>when P08.09=1 or 2. You<br/>must reset manually.</li> </ol> | <ul> <li>tighten the terminals.</li> <li>2) Replace the cable.</li> <li>3) Replace the feedback device.</li> <li>4) If the PID error still occurs after checking all the wiring, contact AutomationDirect Technical Support.</li> </ul>                      |                                                                                                    |  |  |
|                              |                                                                                                    |                                                                                                    | Record                                                                                                    | Records when P08.09=1 or 2<br>("Error").<br>Does not record when<br>P08.09=3 ("Warning").                                                                                                    |                                                                                                    |  |  |
|                              |                                                                                                    |                                                                                                    | Action Level                                                                                                    | When the analog input is lower<br>than 4 mA (only detects analog<br>input 4–20 mA)                                                                                                    |                                                                                                    |  |  |
|                              |                                                                                                    |                                                                                                    | Action Time                                                                                                    | Immediately act                                                                                                    |                                                                                                    |  |  |
| RnL                          | 12                                                                                                    | <ul> <li>AI-C analog signal loss<br/>(AnL)</li> <li>12 Analog input current<br/>loss (including all<br/>analog 4–20 mA<br/>signals)</li> </ul> | Warning setting<br>parameter                                                                                                    | P03.19 setting is:<br>0: Disable<br>1: Continue operation at the<br>last frequency (warning, keypad<br>displays ANL)<br>2: Decelerate to 0 Hz (warning,<br>keypad displays ANL)<br>3: Stop immediately and display<br>"ACE"                                  | <ol> <li>Check the Al wiring and tighten the terminals.</li> <li>Replace the cable.</li> <li>Replace the external device.</li> </ol> |  |  |
|                              |                                                                                                    |                                                                                                    | Reset method                                                                                                    | <ol> <li>Auto: "Warning" occurs<br/>when P03.19=1 or 2. The<br/>"Warning" automatically<br/>clears when the feedback<br/>signal is larger than 4 mA.</li> <li>Manual: "Error" occurs<br/>when P03.19=3. You must<br/>reset manually.</li> </ol>              | <ul> <li>If the AnL error still occurs after<br/>checking all the wiring, contact<br/>AutomationDirect Technical Support.</li> </ul> |  |  |
|                              |                                                                                                    |                                                                                                    | Record                                                                                                    | Does not record when                                                                                                    | -                                                                                                    |  |  |
|                              |                                                                                                    |                                                                                                    | Necolu .                                                                                                    | P03.19=1 or 2 ("Warning").                                                                                                    |                                                                                                    |  |  |
|                              |                                                                                                    |                                                                                                    | (conti                                                                                                    | nued next page)                                                                                                    |                                                                                                    |  |  |

| Warning Codes (continued)    |        |                                              |                                                             |                                                                                                    |                                                                                                    |  |  |
|------------------------------|--------|----------------------------------------------|-------------------------------------------------------------|----------------------------------------------------------------------------------------------------|----------------------------------------------------------------------------------------------------|--|--|
| Display<br>on GS10<br>Keypad | ID No. | Warning Name and<br>Description              | Action and Res                                              | et                                                                                                    | Corrective Action                                                                                                    |  |  |
| <b>∐[</b> 13                 |        | Under current (uC)<br>3<br>Low current       | Action Level<br>Action Time<br>Warning setting<br>parameter | P06.71<br>P06.72<br>P06.73 setting is:<br>0: No function<br>1: Fault and coast to stop<br>2: Fault and ramp to stop by the<br>2nd deceleration time<br>2: Warn and continue operation                                                                                                    | <ol> <li>Check for a broken motor cable, then</li> </ol>                                                                                                    |  |  |
|                              | 13     |                                              | Reset method                                                | <ol> <li>Yuan and continue operation</li> <li>Auto: "Warning" occurs<br/>when P06.73=3. The<br/>"Warning" automatically<br/>clears when the output<br/>current is larger than<br/>(P06.71+0.1 A).</li> <li>Manual: "Error" occurs<br/>when P06.73=1 or 2. You<br/>must reset manually.</li> </ol>                                                                                 | <ul> <li>exclude the connection issue of the motor and its load.</li> <li>2) Verify low current protection settings. If needed, set the proper settings for P06.71, P06.72 and P06.73.</li> <li>3) Check the loading status and make sure the loading matches the motor capacity.</li> </ul>                                                                                                    |  |  |
|                              |        |                                              | Reset condition<br>Record                                   | Immediately reset<br>Does not record when<br>P06.73=3 and uC displays<br>("Warning").                                                                                                    |                                                                                                    |  |  |
|                              |        |                                              | Action Level                                                | P06.07                                                                                                    | 1) Configure the settings for P06.07 and                                                                                                    |  |  |
|                              |        |                                              | Action Time                                                 | P06.08                                                                                                    | P06.08 again.                                                                                                    |  |  |
| ot 1 20                      | 20     | Over-torque 1 (ot1)<br>Over-torque 1 warning | Warning setting<br>parameter                                | P06.06 Over-torque Detection<br>Selection (Motor 1) = 1 or 3<br>0: No function<br>1: Continue operation after<br>over-torque detection during<br>constant speed operation<br>2: Stop after over-torque<br>detection during constant<br>speed operation<br>3: Continue operation after<br>over-torque detection during<br>RUN<br>4: Stop after over-torque<br>detection during RUN | <ol> <li>Check for mechanical error and<br/>remove the causes of malfunction.</li> <li>Verify load and decrease the loading<br/>or replace with a motor with larger<br/>capacity if load is too high.</li> <li>Verify accel/decel time and increase<br/>the setting values for P01.12–P01.19<br/>(accel./ decel. time) if work cycle is<br/>too short.</li> <li>Verify V/F voltage and adjust the<br/>V/F curve (Motor 1, P01.01–P01.08),<br/>especially the setting value for the<br/>mid-point voltage (if the mid-point<br/>voltage is set too small, the load<br/>capacity decreases at low-speed).</li> <li>Replace motor with a larger capacity<br/>motor.</li> </ol> |  |  |
|                              |        |                                              | Reset method                                                | When the output current<br>< P06.07, the ot1 warning<br>automatically clears                                                                                                    | <ol> <li>Check for overload during low-speed<br/>operation and decrease the loading<br/>during low-speed operation or<br/>increase the motor capacity.</li> <li>Verify torque compensation and<br/>adjust P07 26 torque compensation</li> </ol>                                                                                                    |  |  |
|                              |        |                                              | Reset condition                                             | When the output current<br>< P06.07, the ot1 warning<br>automatically clears                                                                                                    | <ul> <li>gain until the output current<br/>decreases and the motor does not<br/>stall.</li> <li>9) Correct the parameter settings for<br/>speed tracking. Start the speed</li> </ul>                                                                                                    |  |  |
|                              |        |                                              | Record                                                      | N/A                                                                                                    | tracking function. Adjust the<br>maximum current for P07.09 speed<br>tracking.                                                                                                    |  |  |
|                              |        |                                              | (contii                                                     | nued next page)                                                                                                    |                                                                                                    |  |  |

| Warning Codes (continued)                            |                                             |                                                                                                    |                                                                                                    |  |  |  |  |
|------------------------------------------------------|---------------------------------------------|----------------------------------------------------------------------------------------------------|----------------------------------------------------------------------------------------------------|--|--|--|--|
| Display<br>on GS10 ID No.<br>Keypad UD Scription     | Action and Res                              | set                                                                                                    | Corrective Action                                                                                                    |  |  |  |  |
|                                                      | Action Level                                | P06.10                                                                                                    | 1) Configure the settings for P06.10 and                                                                                                    |  |  |  |  |
| ロヒマ 21<br>Over-torque (ot2)<br>Over-torque 2 warning | Action Time<br>Warning setting<br>parameter | P06.11<br>P06.09 Over-torque Detection<br>Selection (Motor 2) =1 or 3<br>0: No function<br>1: Continue operation after<br>over-torque detection during<br>constant speed operation<br>2: Stop after over-torque<br>detection during constant<br>speed operation<br>3: Continue operation after<br>over-torque detection during<br>RUN<br>4: Stop after over-torque<br>detection during RUN | <ul> <li>P06.11 again.</li> <li>2) Check for mechanical error and remove the causes of malfunction.</li> <li>3) Verify load and decrease the loading or replace with a motor with larger capacity if load is too high.</li> <li>4) Verify accel/decel time and increase the setting values for P01.12–P01.19 (accel./ decel. time) if work cycle is too short.</li> <li>5) Verify V/F voltage and adjust the V/F curve (Motor 2, P01.35–P01.42), especially the setting value for the mid-point voltage (if the mid-point voltage is set too small, the load capacity decreases at low-speed).</li> <li>6) Replace motor with a larger capacity</li> </ul> |  |  |  |  |
|                                                      | Reset method                                | When the output current<br>< P06.10, the ot2 warning<br>automatically clears                                                                                                    | <ul> <li>Motor.</li> <li>7) Check for overload during low-speed operation and decrease the loading during low-speed operation or increase the motor capacity.</li> <li>8) Verify torque compensation and</li> </ul>                                                                                                    |  |  |  |  |
|                                                      | Reset condition                             | When the output current<br>< P06.10, the ot2 warning<br>automatically clears                                                                                                    | <ul> <li>adjust P07.71 torque compensation<br/>gain until the output current<br/>decreases and the motor does not<br/>stall.</li> <li>9) Correct the parameter settings for</li> </ul>                                                                                                    |  |  |  |  |
|                                                      | Record                                      | N/A                                                                                                    | speed tracking. Start the speed<br>tracking function. Adjust the<br>maximum current for P07.09 speed<br>tracking.                                                                                                    |  |  |  |  |
|                                                      | (conti                                      | nued next page)                                                                                                    |                                                                                                    |  |  |  |  |

| Warning Codes (continued)    |        |                                                                                                    |                              |                                                                                                    |                                                                                                    |  |
|------------------------------|--------|----------------------------------------------------------------------------------------------------|------------------------------|----------------------------------------------------------------------------------------------------|----------------------------------------------------------------------------------------------------|--|
| Display<br>on GS10<br>Keypad | ID No. | Warning Name and<br>Description                                                                                                    | Action and Res               | et                                                                                                    | Corrective Action                                                                                                    |  |
| <b>□H∃</b> 2                 |        |                                                                                                    | Action Level                 | P03.00=6 (PTC), PTC input<br>level > P06.30 PTC level<br>(default=50%)                                                                                                    | <ol> <li>Check if motor is locked and clear<br/>the motor lock status.</li> <li>Verify load and decrease the loading<br/>or replace with a motor with larger</li> </ol>                                                                                                    |  |
|                              |        |                                                                                                    | Action Time                  | Immediately act                                                                                                    | capacity if load is too high.<br>3) Verify ambient temperature and<br>change the installed location if                                                                                                    |  |
|                              | 22_1   | 22_1 Motor over-heating<br>(oH3) PTC<br>Motor overheating<br>warning.<br>The AC motor<br>drive detects the<br>temperature inside the<br>motor is too high | Warning setting<br>parameter | Error treatment: P06.29<br>0: Warn and continue operation<br>1: Fault and ramp to stop<br>2: Fault and coast to stop<br>3: No warning<br>When P06.29=0 and when the<br>temperature is $\leq$ P06.30 level,<br>the oH3 warning automatically<br>clears.<br>When P06.29=0 ("Warning"), it<br>automatically resets. | <ul> <li>there are heating devices in the surroundings, or install/add cooling fan or air conditioner to lower the ambient temperature.</li> <li>4) Check the cooling system and ensure it's working normally.</li> <li>5) Verify the motor fan is working and replace the fan if needed.</li> <li>6) Verify duration of low speed operation. Decrease low-speed operation time. Change to dedicated motor for the drive. Increase the motor capacity.</li> <li>7) Verify accel/decel time and increase setting values for P01.12–P01.19 (accel./ decel. time) if working cycle is too short.</li> </ul> |  |
|                              |        |                                                                                                    | Reset method                 | When P06.29=0, oH3 displays<br>as "Warning". When the<br>temperature is $\leq$ P06.30 level,<br>the oH3 warning automatically<br>clears.                                                                                                    | <ul> <li>8) Verify V/F voltage and adjust settings<br/>for P01.01–P01.08 (V/F curve),<br/>especially the setting value for the<br/>mid-point voltage (if the mid-point<br/>voltage is set too small, the load<br/>capacity decreases at low-speed).</li> <li>9) Verify the motor rated current<br/>matches the motor namenlate and</li> </ul>                                                                                                    |  |
|                              |        |                                                                                                    | Reset condition              | When the temperature is ≤<br>P06.30 level, the oH3 warning<br>automatically clears.                                                                                                    | <ul> <li>configure the correct rated current value of the motor if needed.</li> <li>10) Check the connection between PTC thermistor and the heat protection.</li> <li>11) Verify stall prevention setting and set the stall prevention to the proper</li> </ul>                                                                                                    |  |
|                              |        |                                                                                                    | Record                       | N/A                                                                                                    | <ul> <li>value if needed.</li> <li>12) Check for unbalanced three-phase motor impedance. Replace the motor if needed.</li> <li>13) Verify harmonics and reduce harmonics if too high.</li> </ul>                                                                                                    |  |
|                              |        |                                                                                                    | (conti                       | nued next page)                                                                                                    |                                                                                                    |  |

## **Chapter 6: Maintenance and Troubleshooting**

| Warning Codes (continued)               |                                                                        |                                                                                                    |                                                                                                    |                                                                                                    |                                                                                                    |  |  |  |
|-----------------------------------------|------------------------------------------------------------------------|----------------------------------------------------------------------------------------------------|----------------------------------------------------------------------------------------------------|----------------------------------------------------------------------------------------------------|----------------------------------------------------------------------------------------------------|--|--|--|
| Display<br>on GS10<br>Keypad            | ID No.                                                                 | Warning Name and<br>Description                                                                                                    | Action and Res                                                                                                    | et                                                                                                    | Corrective Action                                                                                                    |  |  |  |
|                                         |                                                                        |                                                                                                    | Action Level                                                                                                    | P03.00=11 (PT100), PT100<br>RTD input level > P06.57<br>(default=7V)                                                                                                    | <ol> <li>Check if motor is locked and clear<br/>the motor lock status.</li> <li>Verify load and decrease the loading<br/>or replace with a motor with larger<br/>capacity if load is too high.</li> <li>Verify ambient temperature and</li> </ol>                                                                                                |  |  |  |
|                                         |                                                                        |                                                                                                    | Action Time                                                                                                    | Immediately act                                                                                                    | change the installed location if<br>there are heating devices in the<br>surroundings, or install/add cooling                                                                                                    |  |  |  |
| □H∃ 22_2 M<br>wa<br>Th<br>dr<br>te<br>m | Motor over-heating<br>(oH3) PT100 RTD<br>Motor overheating<br>warning. | Warning setting<br>parameter                                                                                                    | Error treatment: P06.29<br>0: Warn and continue operation<br>1: Fault and ramp to stop<br>2: Fault and coast to stop<br>3: No warning<br>When P06.29=0 and when the<br>temperature is ≤ P06.56 level,<br>the oH3 warning automatically<br>clears.<br>If the temperature is between<br>P06.56 and P06.57, the<br>frequency outputs according to<br>the operating frequency setting<br>for P06.58. | <ul> <li>fan or air conditioner to lower the<br/>ambient temperature.</li> <li>4) Check the cooling system and ensure<br/>it's working normally.</li> <li>5) Verify the motor fan is working and<br/>replace the fan if needed.</li> <li>6) Verify duration of low speed<br/>operation. Decrease low-speed<br/>operation time. Change to dedicated<br/>motor for the drive. Increase the<br/>motor capacity.</li> <li>7) Verify accel/decel time and increase<br/>setting values for P01.12–P01.19<br/>(accel./ decel. time) if working cycle<br/>is too short</li> </ul> |                                                                                                    |  |  |  |
|                                         |                                                                        | drive detects the<br>temperature inside the<br>motor is too high                                                                                                    | Reset method                                                                                                    | When P06.29=0, oH3 displays<br>as "Warning". When the<br>temperature is $\leq$ P06.56 level,<br>the oH3 warning automatically<br>clears.                                                                                                    | <ul> <li>8) Verify V/F voltage and adjust settings<br/>for P01.01–P01.08 (V/F curve),<br/>especially the setting value for the<br/>mid-point voltage (if the mid-point<br/>voltage is set too small, the load<br/>capacity decreases at low-speed).</li> </ul>                                                                                   |  |  |  |
|                                         |                                                                        |                                                                                                    | Reset condition                                                                                                    | When the temperature is ≤<br>P06.56 level, the oH3 warning<br>automatically clears.                                                                                                    | <ol> <li>9) Verify the motor rated current<br/>matches the motor nameplate and<br/>configure the correct rated current<br/>value of the motor if needed.</li> <li>10) Check the connection between<br/>PT100 RTD and the heat protection.</li> <li>11) Verify stall prevention setting and<br/>set the stall prevention to the proper</li> </ol> |  |  |  |
|                                         |                                                                        |                                                                                                    | Record                                                                                                    | N/A                                                                                                    | <ul><li>12) Check for unbalanced three-phase motor impedance. Replace the motor if needed.</li><li>13) Verify harmonics and reduce harmonics if too high.</li></ul>                                                                                                    |  |  |  |
| o5L 24                                  |                                                                        | Over slip warning (oSL)<br>Over slip warning.<br>By using the maximum<br>slip (P10.29) as the<br>base, when the drive<br>outputs at constant<br>speed, and the F>H or<br>F <h exceeds="" p07.29<br="">level and P.07.30<br/>setting time, 100%<br/>P07.29 = P10.29.</h> | Action Level                                                                                                    | When the drive outputs at<br>constant speed, and F>H or<br>F <h exceeds="" level<="" p07.29="" td="" the=""><td></td></h>                                                                                                    |                                                                                                    |  |  |  |
|                                         | 24                                                                     |                                                                                                    | Action Time<br>Warning setting<br>parameter                                                                                                    | P07.30<br>P07.31=0 Warning<br>0: Warn and continue operation<br>1: Fault and ramp to stop<br>2: Fault and coast to stop<br>3: No warning                                                                                                    | <ol> <li>Check the motor parameter.</li> <li>Verify load and decrease the loading<br/>if needed.</li> <li>Verify the parameter settings for</li> </ol>                                                                                                    |  |  |  |
|                                         |                                                                        |                                                                                                    | Reset method                                                                                                    | When P07.31=0 and when<br>the drive outputs at constant<br>speed, and F>H or F <h no<br="">longer exceeds the P07.29 level,<br/>the oSL warning automatically<br/>clears.</h>                                                                                                    | oSL protection (P07.29, P07.30, and P10.29) are correctly set.                                                                                                    |  |  |  |
|                                         |                                                                        |                                                                                                    | Reset condition                                                                                                    | N/A                                                                                                    | -                                                                                                    |  |  |  |
|                                         |                                                                        | 1                                                                                                    | (conti                                                                                                    | nued next naae)                                                                                                    | 1                                                                                                    |  |  |  |

|                              | Warning Codes (continued) |                                                                  |                              |                                                                                                    |                                                                                                    |  |  |
|------------------------------|---------------------------|------------------------------------------------------------------|------------------------------|----------------------------------------------------------------------------------------------------|----------------------------------------------------------------------------------------------------|--|--|
| Display<br>on GS10<br>Keypad | ID No.                    | Warning Name and<br>Description                                  | Action and Res               | et                                                                                                    | Corrective Action                                                                                                    |  |  |
|                              |                           | Auto tuning (the)                                                | Action Level                 | When running P05.00 motor<br>parameter auto-tuning, the<br>keypad displays "tUn".                                                |                                                                                                    |  |  |
|                              |                           |                                                                  | Action Time                  | N/A                                                                                                    |                                                                                                    |  |  |
| Flla                         | 25                        | Parameter auto-tuning                                            | Warning setting<br>parameter | N/A                                                                                                    | When the auto-tuning is finished, the                                                                                                    |  |  |
|                              |                           | When running auto-<br>tuning, the keypad                         | Reset method                 | When auto-tuning is finished<br>and no error occurs, the<br>warning automatically clears.                                        | warning automatically clears.                                                                                                    |  |  |
|                              |                           | displays "tun".                                                  | Reset condition              | When auto-tuning is finished and no error occurs.                                                                                |                                                                                                    |  |  |
|                              |                           |                                                                  | Record                       | N/A                                                                                                    |                                                                                                    |  |  |
|                              |                           |                                                                  | Action Level                 | P06.47                                                                                                    | 1) Check for unbalanced three-phase motor impedance and replace the                                                                                                    |  |  |
|                              |                           |                                                                  | Action Time                  | N/A                                                                                                    | motor if needed.<br>2) Check the cable and replace if                                                                                                    |  |  |
| oPHL                         | 28                        | Output phase loss<br>(oPHL)<br>Output phase loss of<br>the drive | Warning setting<br>parameter | P06.45 setting is:<br>0: Warn and continue operation<br>1: Fault and ramp to stop<br>2: Fault and coast to stop<br>3: No warning | <ul><li>needed.</li><li>3) Ensure a three-phase motor is being used.</li><li>4) Check if the control board cable is loose. If yes, reconnect the cable and run the drive to test. If the error still</li></ul> |  |  |
|                              |                           |                                                                  | Reset method                 | If P06.45 is set to 0, the oPHL<br>warning automatically clears<br>after the drive stops.                                        | <ul> <li>occurs, contact AutomationDirect<br/>Technical Support.</li> <li>5) Check if the three-phase current is<br/>balanced with a current clamp meter.</li> </ul>                                           |  |  |
|                              |                           |                                                                  | Reset condition              | N/A                                                                                                    | oPHL error still shows on the display,                                                                                                    |  |  |
|                              |                           |                                                                  | Record                       | N/A                                                                                                    | <ul><li>Support.</li><li>Verify the drive's capacity matches or exceeds the motor's.</li></ul>                                                                                                    |  |  |
|                              |                           | Copy model error 3                                               | Action Level                 | "SE3" warning occurs when<br>different drive identity codes<br>are found during copying<br>parameters.                           |                                                                                                    |  |  |
| 563                          | 30                        | (SE3)                                                            | Action Time                  | Immediately act when the error is detected                                                                                       | It is mainly to prevent parameter copies                                                                                                    |  |  |
|                              |                           | Keypad COPY error 3:<br>copy model error                         | Warning setting<br>parameter | N/A                                                                                                    |                                                                                                    |  |  |
|                              |                           |                                                                  | Reset method                 | Manual reset                                                                                                    |                                                                                                    |  |  |
|                              |                           |                                                                  | Reset condition              | N/A                                                                                                    |                                                                                                    |  |  |
|                              |                           |                                                                  | Kecord                       | IN/A                                                                                                    |                                                                                                    |  |  |
| (continued next page)        |                           |                                                                  |                              |                                                                                                    |                                                                                                    |  |  |

| Warning Codes (continued)    |        |                                                                                                    |                                 |                                                                                                    |                                                                                                    |  |  |
|------------------------------|--------|----------------------------------------------------------------------------------------------------|---------------------------------|----------------------------------------------------------------------------------------------------|----------------------------------------------------------------------------------------------------|--|--|
| Display<br>on GS10<br>Keypad | ID No. | Warning Name and<br>Description                                                                                                    | Action and Res                  | et                                                                                                    | Corrective Action                                                                                                    |  |  |
|                              |        |                                                                                                    | Action Level                    | When P07.13 is not 0 and the DC bus voltage is lower than the level of dEb.                                                                                                    | -                                                                                                    |  |  |
|                              |        |                                                                                                    | Action Time                     | Immediately act                                                                                                    | -                                                                                                    |  |  |
|                              |        |                                                                                                    | Warning setting parameter       | N/A                                                                                                    | -                                                                                                    |  |  |
| dЕb                          | 102    | Deceleration energy<br>backup error (dEb)<br>When P07.13 is not 0<br>and the power shuts<br>off resulting in DC bus<br>voltage lower than the<br>dEb action level, the<br>dEb function acts and<br>the motor ramps to<br>stop. dEb displays on<br>the keypad. | Reset method<br>Reset condition | Auto: when P07.13=2 (dEb<br>with auto-acceleration/auto-<br>deceleration, drive outputs<br>frequency after power is<br>restored), dEb is automatically<br>cleared.<br>Manual: When P07.13=1 (dEb<br>with auto-acceleration/auto-<br>deceleration, drive does not<br>output frequency after power is<br>restored), the drive stops when<br>dEb acts. When the rotation<br>speed is 0Hz the drive can be<br>manually reset.<br>Auto: the fault is automatically<br>cleared.<br>Manual: When the drive | <ul><li>Check the power system.</li><li>1) Replace power system with a larger capacity system.</li><li>2) Use a different power system from the large load system.</li></ul> |  |  |
|                              |        |                                                                                                    |                                 | decelerates to 0Hz                                                                                                    | -                                                                                                    |  |  |
|                              |        |                                                                                                    | Kecord                          | Yes                                                                                                    |                                                                                                    |  |  |
|                              |        |                                                                                                    | Action Level                    | feedback deviation is lower<br>than the setting at P08.13.                                                                                                    |                                                                                                    |  |  |
|                              |        |                                                                                                    | Action Time                     | P08.14                                                                                                    | 1) Check for PID feedback pressure loss                                                                                                    |  |  |
| 45                           | 103    | PID feedback fault (dEv)                                                                                                    | Warning setting<br>parameter    | P08.62                                                                                                    | or feedback error.<br>2) Check for pressure sensor fault or                                                                                                    |  |  |
| מכט                          | 105    | PID feedback fault                                                                                                    | Reset method                    | Manual reset                                                                                                    | feedback error.                                                                                                    |  |  |
|                              |        |                                                                                                    | Reset condition                 | When the feedback value is<br>back to the setting range of<br>P08.13, this warning resets                                                                                                    | <ol> <li>Check for insufficient pressure or<br/>feedback error.</li> </ol>                                                                                                   |  |  |
|                              |        |                                                                                                    | Record                          | Yes                                                                                                    | 4                                                                                                    |  |  |
| 1                            | 1      | 1                                                                                                    | necoru                          | 100                                                                                                    |                                                                                                    |  |  |

## FAULT CODES

The GS10 drive has a comprehensive fault diagnostic system that include a variety of fault messages. When a fault is detected, the GS10 drive will shut down in order to protect internal components. The following faults are displayed as shown on the GS10 digital keypad display. For communication errors, "Upper unit" is referring to the Master controller of the serial network. Always ensure the communication settings of the drive (P09.01 and P09.04) match those of the master controller and network.

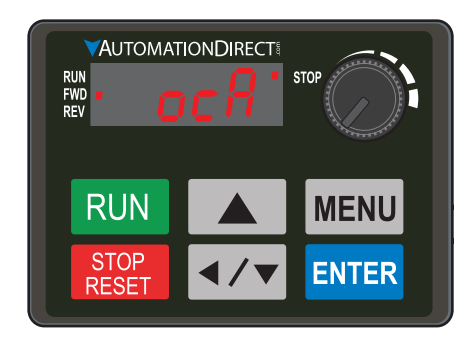

Gaps in the fault ID numbers below are set aside as "reserved" faults for possible future use. Should your GS10 drive <u>repeatedly</u> display a reserved fault, please note the fault ID number and contact AutomationDirect technical support.

| Fault Codes                  |               |                                                                                                    |                                                                                                    |                                                                                                    |  |  |
|------------------------------|---------------|----------------------------------------------------------------------------------------------------|----------------------------------------------------------------------------------------------------|----------------------------------------------------------------------------------------------------|--|--|
| Display<br>on GS10<br>Keypad | ID No.        | Fault Name and<br>Description                                                                                                    | Action, Reset, and Corrective Action                                                                                              |                                                                                                    |  |  |
| on GS10<br>Keypad            | <i>ID No.</i> | Fault Name and Description         Over-current during acceleration (ocA)         Output current exceeds three times of the rated current during acceleration.         When ocA occurs, the drive closes the gate of the output immediately, the motor runs freely, and the display shows an ocA error. | Action, Reset, of<br>Action Level<br>Action Time<br>Fault setting<br>parameter<br>Reset method<br>Record<br>Corrective<br>Actions | 300% of the rated current         Immediately act         N/A         Manual reset         Reset in five seconds after the fault is cleared         Yes         1) Check acceleration time. If too short: <ul> <li>a) Increase the acceleration time of S-curve</li> <li>c) Set auto-acceleration and auto-deceleration parameter (P01.44)</li> <li>d) Set over-current stall prevention function (P06.03)</li> <li>e) Replace the drive with a larger capacity model.</li> </ul> <li>Check the motor cable and remove causes of any short circuits, or replace the cable before turning on the power.</li> <li>Check the motor insulation value with megger. Replace the motor if the insulation is poor.</li> <li>Check the motor drive's rated current. If yes, replace the AC motor drive with a larger capacity model.</li> <li>Reduce the load or increase the capacity of AC motor drive.</li> <li>Check the motor capacity (the rated current on the motor's nameplate should ≤ the rated current on the motor's nameplate should ≤ the rated current of the drive).</li> <li>Check the vire exetting and frequency/voltage. When the fault occurs, and the frequency voltage is too high, reduce the voltage.</li> <li>Adjust the torque compensation (refer to P07.26 torque compensation gain) until the output current reduces and the motor does not stall.</li> <li>Verify the wiring of the control circuit and the wiring/grounding of the main circuit to prevent interference.</li> <li>Enable speed tracking during start-up of P07.12.</li> <li>Correct the parameter settings for speed tracking.</li> <li>Adjust the targe tracking function.</li> <li>Adjust the maximum current for P07.09 speed tracking.</li> <li>Check the settings for P00.11 control mode:         <ul></ul></li> |  |  |
|                              |               |                                                                                                    |                                                                                                    | <ol> <li>Increase the AC motor drive's capacity.</li> <li>Install AC reactor(s) on the output side (U/V/W).</li> </ol>                                                                                                    |  |  |
|                              |               |                                                                                                    | (contir                                                                                                    | nued next nage)                                                                                                    |  |  |

| Display<br>on GS10<br>Keypad         D No.         Fault Name and<br>Description         Action, Reset, and Corrective Action           0 C A (continued)         Action, Reset, and Corrective Action         16 In the case of hardware failure, the ocA occurs due to the shor<br>or ground fault at the output side of the drive.<br>a Check for possible short circuits between terminals with the<br>electric meter:           0 C A (continued)         Corrective<br>Actions (cont)         16 In the case of hardware failure, the ocA occurs due to the shor<br>or ground fault at the output side of the drive.<br>a Check for possible short circuits between terminals with the<br>electric meter:           0 C A (continued)         Corrective<br>Actions (cont)         17 (Dheck the stall prevention setting and set the stall prevention<br>proper value.           10 C H Z Action Time<br>Fault setting<br>parameter         Action Time<br>Action Time<br>Parameter         10 Check if the deceleration time is too short. If so:<br>a Increase the deceleration time of S-curve<br>c) Set auto-acceleration function (POG.03)<br>e) Replace the drive with a larger capacity model<br>2) Check if the mechanical brake of the motor activates too early<br>3) Check the the motor activates too admy<br>3) Check the motor calbe and renove causes of any short circuit<br>replace the active traned current of the odd and reduce the load on<br>increase the deceleration funce of the load and reduce the load on<br>increase the deceleration funce of the soft and make sure it is not turned 0<br>with a larger capacity, the rated current on the motor's nar<br>should s the rated current on the motor's nar<br>should s the rated current on the motor's nar<br>should s the rated current on the motor's nar<br>should s the rated current of the load and reduce the load o<br>increase the deceleration funce of the control frave as needed<br>the dr | Fault Codes (continued)      |        |                                                                                                    |                                                                                              |                                                                                                    |
|----------------------------------------------------------------------------------------------------|------------------------------|--------|----------------------------------------------------------------------------------------------------|----------------------------------------------------------------------------------------------|----------------------------------------------------------------------------------------------------|
| Over-current during deceleration (cold)       Over-current during deceleration (cold)         Over-current during deceleration (cold)       Over-current during deceleration (cold)         Over-current during deceleration (cold)       Over-current during deceleration (cold)         Over-current during deceleration (cold)       Over-current during deceleration (cold)         Over-current during deceleration (cold)       Over-current during deceleration (cold)         Over-current during deceleration (cold)       Over-current during deceleration (cold)         Over-current during deceleration (cold)       Over-current during deceleration (cold)         Over-current during deceleration (cold)       Over-current during deceleration (cold)         Output current exceeds three times of the ated current. If yes, replace the AC motor drives an eaded.         Over-current during deceleration (cold)       Actions and cold current tail prevention reparative the cold before turning on the power.         Output current exceeds three times of the ated current tail prevention reparative the cold before turning on the power.       Oteck the motor cable and remove causes of any short circuits replace the cable before turning on the power.         Output current exceeds three times of the ated current the drive with a larger capacity model.       Over current the motor active the tower of the drive.         Over current the drive current tail prevention time of the current on the motor active the tower to the drive current.       Overe the current tail current tail prevention reparative                                                                                                    | Display<br>on GS10<br>Keypad | ID No. | Fault Name and<br>Description                                                                                                    | Action, Reset, c                                                                             | and Corrective Action                                                                                                    |
| Occ d       2       Action Level       300% of the rated current         Action Time       Immediately act         Fault setting<br>parameter       N/A         Reset method       Manual reset         Reset method       Manual reset         Reset method       Manual reset         Reset method       Manual reset         Reset method       Manual reset         Record       Yes         1       Check if the deceleration time is too short. If so: <ul> <li>a) Increase the deceleration time of S-curve</li> <li>c) Set auto-acceleration and auto-deceleration parameter (P</li> <li>d) Set over-current stall prevention function (P06.03)</li> <li>expace the drive with a larger capacity model</li> <li>Check if the motor rabilition is poor.</li> </ul> 30       Output current exceeds<br>three times of the<br>rated current during<br>deceleration.       Corrective         4       Check the motor insulation value with megger. Replace the mot<br>increase the capacity model.       Corect if the output current during of the output current during of the output current during of the contor drive's rated current. If yes, replace the AC moto<br>increase the capacity of AC motor drive as needed.         7       Verify the motor capacity, the rated current on the motor's nar<br>should ≤ the rated current of the drive.         8       If using an ON/OFF controler at the (U/V/W) drive output, che<br>action timing of the contactor and make sure it is not tur                                                                                                    | oc A                         | 1      | ocA (continued)                                                                                                    | Corrective<br>Actions (cont'd)                                                               | <ul> <li>16) In the case of hardware failure, the ocA occurs due to the short circuit or ground fault at the output side of the drive.</li> <li>a) Check for possible short circuits between terminals with the electric meter:</li> <li>b) B1 corresponds to U, V and W; DC- corresponds to U, V and W; corresponds to U, V and W.</li> <li>c) If short circuit occurs, contact AutomationDirect Technical Support.</li> <li>17) Check the stall prevention setting and set the stall prevention to the proper value.</li> </ul>                                                                                                    |
| Over-current during deceleration (ocd)       Perse the deceleration time is too short. If so: <ul> <li>a) Increase the deceleration time of 5-curve</li> <li>c) Set auto-acceleration and auto-deceleration preameter (P</li> <li>d) Set over-current stall prevention function (P06.03)</li> <li>e) Replace the drive with a larger capacity model</li> <li>2) Check if the mechanical brake of the motor activates too early</li> <li>3) Check the motor cable and remove causes of any short circuits replace the cable before turning on the power.</li> <li>4) Check the motor insulation value with megger. Replace the active with a larger capacity model.</li> <li>5) Check if the output current during the whole working process the AC motor drive's rated current. If yes, replace the AC moto with a larger capacity model.</li> <li>6) Check the impulsive change of the load and reduce the load o increase the capacity of AC motor drive's aneeded.</li> <li>7) Verify the motor capacity, the rated current on the motor's nar should ≤ the rated current of the drive.</li> <li>8) If using an ON/OFF controller at the (U/V/W) drive output, che at the drive output sthe voltage.</li> <li>9) Adjust the V/F curve settings and frequency/voltage. When the occurs, and the frequency voltage is too high, reduce the voltation time ground the word opes not stall.</li> <li>11) Verify the wiring of the control circuit and the wiring/groundin the main circuit to prevent interference.</li> <li>12) Check the length of the motor cable. If it is too long, increase the AC motor drive's capacity or install AC reactor(s) on the output (UV/W).</li> </ul>                                                                                                    |                              |        |                                                                                                    | Action Level<br>Action Time<br>Fault setting<br>parameter<br>Reset method<br>Reset condition | 300% of the rated current<br>Immediately act<br>N/A<br>Manual reset<br>Reset in five seconds after the fault is cleared                                                                                                    |
| <ul> <li>13) In the case of a hardware error, the ocd occurs due to the shore or ground fault at the output side of the drive.</li> <li>a) Check for possible short circuits between terminals with the electric meter:</li> <li>b) B1 corresponds to U, V and W; DC- corresponds to U, V and Corresponds to U, V and W.</li> <li>c) If short circuits occurs, contact AutomationDirect Technica Support.</li> <li>14) Verify the stall prevention setting and set the stall prevention to proper value.</li> </ul>                                                                                                    | ocd                          | 2      | Over-current during<br>deceleration (ocd)<br>Output current exceeds<br>three times of the<br>rated current during<br>deceleration.<br>When ocd occurs, the<br>drive closes the gate of<br>the output immediately,<br>the motor runs freely,<br>and the display shows<br>an ocd error. | Corrective<br>Actions                                                                        | <ul> <li>Yes <ol> <li>Check if the deceleration time is too short. If so: <ul> <li>a) Increase the deceleration time</li> <li>b) Increase the deceleration time of S-curve</li> <li>c) Set auto-acceleration and auto-deceleration parameter (P01.44)</li> <li>d) Set over-current stall prevention function (P06.03)</li> <li>e) Replace the drive with a larger capacity model</li> </ul> </li> <li>Check if the mechanical brake of the motor activates too early.</li> <li>Check the motor cable and remove causes of any short circuits, or replace the cable before turning on the power.</li> <li>Check the motor insulation value with megger. Replace the motor if the insulation is poor.</li> <li>Check if the output current during the whole working process exceeds the AC motor drive's rated current. If yes, replace the load or increase the capacity model.</li> <li>Check the impulsive change of the load and reduce the load or increase the capacity of AC motor drive as needed.</li> <li>Verify the motor capacity, the rated current on the motor's nameplate should ≤ the rated current of the drive.</li> <li>If using an ON/OFF controller at the (U/V/W) drive output, check the action timing of the contactor and make sure it is not turned ON/OFF when the drive outputs the voltage.</li> <li>Adjust the V/F curve settings and frequency/voltage. When the fault occurs, and the frequency voltage is too high, reduce the voltage.</li> <li>Adjust the P07.26 torque compensation gain until the output current reduces and the motor does not stall.</li> <li>Verify the wiring of the control circuit and the wiring/grounding of the main circuit to prevent interference.</li> <li>Check the length of the motor cable. If it is too long, increase the AC motor drive's capacity or install AC reactor(s) on the output side (U/V/W).</li> <li>In the case of a hardware error, the ocd occurs due to the short circuit or ground fault at the output side of the drive.</li> <li>B1 corresponds to U, V and W.</li> <li>C) If short circuits occurs, contact AutomationDirect Tech</li></ol></li></ul> |

-

| Fault Codes (continued)      |        |                                                                                                    |                                                                                                    |                                                                                                    |
|------------------------------|--------|----------------------------------------------------------------------------------------------------|----------------------------------------------------------------------------------------------------|----------------------------------------------------------------------------------------------------|
| Display<br>on GS10<br>Keypad | ID No. | Fault Name and<br>Description                                                                                                    | Action, Reset, c                                                                                       | and Corrective Action                                                                                                    |
| Keypad                       | 3      | Over-current during<br>steady operation (ocn)<br>Output current exceeds<br>three times of the rated<br>current during constant<br>speed.<br>When ocn occurs, the<br>drive closes the gate of<br>the output immediately,<br>the motor runs freely,<br>and the display shows<br>an ocn error. | Action Level<br>Action Time<br>Fault setting<br>parameter<br>Reset method<br>Reset condition<br>Record | <ul> <li>300% of the rated current</li> <li>Immediately act</li> <li>N/A</li> <li>Manual reset</li> <li>Reset in five seconds after the fault is cleared</li> <li>Yes</li> <li>1) Check the motor cable and remove causes of any short circuits, or replace the cable before turning on the power.</li> <li>2) Check for possible shaft lock, burnout or aging insulation of the motor. <ul> <li>a) Check the motor insulation value with megger. Replace the motor if the insulation is poor.</li> </ul> </li> <li>3) Check for impulsive change of the load, and reduce the load or increase the capacity of AC motor drive.</li> <li>4) Check motor capacity (the rated current on the motor's nameplate should ≤ the rated current of the drive)</li> <li>5) If using an ON/OFF controller at the drive output, check the action timing of the contactor and make sure it is not turned ON/OFF when the drive outputs the voltage.</li> <li>6) Adjust the V/F curve settings and frequency/voltage. When the fault occurs, and the frequency voltage is too high, reduce the voltage.</li> <li>7) Adjust P07.26 torque compensation gain until the output current reduces and the motor does not stall.</li> <li>8) Verify the wiring of the control circuit and the wiring/grounding of the main circuit to prevent interference.</li> <li>9) Check the length of the motor cable. If too long: <ul> <li>a) Increase the AC motor drive's capacity.</li> <li>b) Install AC reactor(s) on the output side (U/V/W).</li> </ul> </li> <li>10) In the case of hardware failure, the ocn may occur due to a short circuit or ground fault at the output side of the drive.</li> <li>a) Check for possible short circuit between terminals with the electric meter:</li> <li>b) B1 corresponds to U, V and W; DC- corresponds to U, V, and W; corresponds to U, V and W.</li> </ul> |
|                              |        |                                                                                                    | Action Level                                                                                           | c) If short circuits occurs, contact AutomationDirect Technical<br>Support.<br>N/A                                                                                                    |
| 9FF                          | 4      | Ground fault (GFF)<br>When the drive detects<br>grounding short circuit<br>on the output terminals<br>(U/V/W), the drive<br>closes the gate of the<br>output immediately,<br>the motor runs freely,<br>and the display shows a<br>GFF error.                                                | Action Time<br>Fault setting<br>parameter<br>Reset method<br>Reset condition<br>Record                 | <ul> <li>N/A</li> <li>N/A</li> <li>Manual reset</li> <li>Reset in five seconds after the fault is cleared</li> <li>Yes</li> <li>1) Check for motor burnout or aging insulation. <ul> <li>a) Check the motor insulation value with megger.</li> <li>b) Replace the motor if the insulation is poor.</li> </ul> </li> <li>2) Check the cable for short circuits and replace the cable if needed.</li> <li>3) If the motor cable length exceeds 100 m, decrease the setting value for the carrier frequency and take remedies to reduce stray capacitance.</li> <li>4) Verify the grounding and wiring of the communication circuit. Separate the communication circuit from the main circuit, or wire in 90 degree for effective anti-interference performance.</li> <li>5) Cycle the power after checking the status of motor, cable, and cable length. If GFF still exists, contact AutomationDirect Technical Support.</li> <li>6) Refer to the corrective actions for ocn.</li> <li>7) Refer to the corrective actions for ocn.</li> </ul>                                                                                                    |
|                              |        |                                                                                                    | (contir                                                                                                | nied next nage)                                                                                                    |

| ID No. | Fault Name and<br>Description                                                                                                    | Action, Reset, a                                                                                                    | and Corrective Action                                                                                                    |
|--------|----------------------------------------------------------------------------------------------------|----------------------------------------------------------------------------------------------------|----------------------------------------------------------------------------------------------------|
|        | Over-current at stop                                                                                                    | Action Level                                                                                                    | 300% of the rated current                                                                                                    |
|        | (ocS)                                                                                                    | Action Time                                                                                                    | Immediately act                                                                                                    |
|        | Over-current or                                                                                                    | Fault setting<br>parameter                                                                                                    | N/A                                                                                                    |
|        | hardware failure in                                                                                                    | Reset method                                                                                                    | Manual reset                                                                                                    |
| 6      | current detection at                                                                                                    | Reset condition                                                                                                    | Reset in five seconds after the fault is cleared                                                                                                    |
|        | Siop.<br>Cycle the nower after                                                                                                    | Record                                                                                                    | Yes                                                                                                    |
|        | ocS occurs. If the<br>hardware failure occurs,<br>the display shows cd1,<br>cd2 or cd3.                                                                                                    | Corrective<br>Actions                                                                                                    | <ol> <li>Verify the wiring of the control circuit and the wiring/grounding of<br/>the main circuit to prevent interference.</li> <li>Check if other error codes such as cd1–cd3 occur after cycling the<br/>power. If yes, return to the factory for repair.</li> </ol>                                                                                                    |
|        |                                                                                                    | Action Level                                                                                                    | 120V/230V series: 410VDC<br>460V series: 820VDC                                                                                                    |
|        |                                                                                                    | Action Time                                                                                                    | Immediately act when the DC bus voltage is higher than the level                                                                                                    |
|        |                                                                                                    | Fault setting<br>parameter                                                                                                    | N/A                                                                                                    |
|        |                                                                                                    | Reset method                                                                                                    | Manual reset                                                                                                    |
|        |                                                                                                    | Reset condition                                                                                                    | Reset only when the DC bus voltage is lower than 90% of the over-<br>voltage level                                                                                                    |
|        |                                                                                                    | Record                                                                                                    | Yes                                                                                                    |
| 7      | Over-voltage during<br>acceleration (ovA)<br>DC bus over-voltage<br>during acceleration.<br>When ovA occurs, the<br>drive closes the gate of<br>the output, the motor<br>runs freely, and the<br>display shows an ovA<br>error. | Corrective<br>Actions                                                                                                    | <ol> <li>a) Decrease the acceleration time</li> <li>b) Use a braking unit or DC bus</li> <li>c) Replace the drive with a larger capacity model.</li> <li>2) Check the setting for stall prevention level. If the value is lower than no-load current, adjust it to be higher than no-load current.</li> <li>3) Check if the input voltage is within the rated AC motor drive input voltage range, and check for possible voltage spikes.</li> <li>4) If the phase-in capacitor or active power supply unit acts in the same power system, the input voltage may surge abnormally in a short time. In this case, install an AC reactor.</li> <li>5) Check for regenerative voltage of motor inertia. If regenerative voltage is being generated:         <ul> <li>a) Use over-voltage stall prevention function (P06.01)</li> <li>b) Use a uto-acceleration and auto-deceleration setting (P01.44)</li> <li>c) Use a braking unit or DC bus</li> </ul> </li> <li>6) Check if the over-voltage Fault occurs after acceleration stops, which indicates acceleration time is too short. Do the following:         <ul> <li>a) Increase the acceleration time</li> <li>b) Set P06.01 over-voltage stall prevention</li> <li>c) Increase the setting value for P01.25 S-curve acceleration arrival time 2</li> </ul> </li> <li>7) The ground short circuit current charges the capacitor in the main circuit through the power. Check if there is a ground fault on the motor cable, wiring box, or its internal terminals.</li> <li>8) If using a braking resistor or brake unit, check the wiring.</li> <li>9) Verify the wiring of the control circuit and the wiring/grounding of the main circuit to prevent interference.</li> </ol>                                                                                                    |
|        | 6<br>7                                                                                                    | D No.       Description         0ver-current at stop<br>(ocS)       Over-current or<br>hardware failure in<br>current detection at<br>stop.         Cycle the power after<br>ocS occurs. If the<br>hardware failure occurs,<br>the display shows cd1,<br>cd2 or cd3.         Over-voltage during<br>acceleration (ovA)         DC bus over-voltage<br>during acceleration.<br>When ovA occurs, the<br>drive closes the gate of<br>the output, the motor<br>runs freely, and the<br>display shows an ovA<br>error. | D No.       Description       Action, Reset, or seven of the seven of the |

|                              | Fault Codes (continued) |                                             |                  |                                                                                                    |  |
|------------------------------|-------------------------|---------------------------------------------|------------------|----------------------------------------------------------------------------------------------------|--|
| Display<br>on GS10<br>Keypad | ID No.                  | Fault Name and<br>Description               | Action, Reset, c | and Corrective Action                                                                                                    |  |
|                              |                         |                                             | Action Level     | 120V/230V series: 410VDC                                                                                                    |  |
|                              |                         |                                             | Action Time      | 460V series: 820VDC                                                                                                    |  |
|                              |                         |                                             | Fault setting    |                                                                                                    |  |
|                              |                         |                                             | parameter        | N/A                                                                                                    |  |
|                              |                         |                                             | Reset method     | Manual reset                                                                                                    |  |
|                              |                         |                                             | Reset condition  | Reset only when the DC bus voltage is lower than 90% of the over-                                                                                 |  |
|                              |                         |                                             | Pacard           | voltage level                                                                                                    |  |
|                              |                         |                                             | Record           | <ol> <li>Deceleration time may be too short, resulting in too much</li> </ol>                                                                     |  |
|                              |                         |                                             |                  | regenerative energy.                                                                                                    |  |
|                              |                         | Over-voltage during                         |                  | a) Increase the setting value of P01.13, P01.15, P01.17 and P01.19                                                                                |  |
|                              |                         | deceleration (ovd)                          |                  | (deceleration time)                                                                                                    |  |
|                              |                         |                                             |                  | <ul> <li>b) Connect a braking resistor, braking unit or DC bus on the drive.</li> <li>c) Peduce the braking frequency.</li> </ul>                 |  |
|                              |                         | DC bus over-voltage                         |                  | d) Replace the drive with a larger capacity model.                                                                                                |  |
| 1                            | 0                       | during deceleration.                        |                  | e) Use S-curve acceleration/deceleration.                                                                                                    |  |
| 000                          | 0                       | drive closes the gate of                    |                  | f) Use over-voltage stall prevention (P06.01).                                                                                                    |  |
|                              |                         | the output immediately.                     |                  | g) Use auto-acceleration and auto-deceleration (P01.44).                                                                                          |  |
|                              |                         | the motor runs freely,                      |                  | n) Adjust the braking level (P07.01 or the bolt position of the                                                                                   |  |
|                              |                         | and the display shows                       | Corrective       | 2) Verify that the setting for stall prevention level is larger than no-load                                                                      |  |
|                              |                         | an ovd error.                               | Actions          | current                                                                                                    |  |
|                              |                         |                                             |                  | 3) Check if the input voltage is within the rated AC motor drive input                                                                            |  |
|                              |                         |                                             |                  | voltage range, and check for possible voltage spikes.                                                                                             |  |
|                              |                         |                                             |                  | 4) If the phase-in capacitor or active power supply unit acts in the same                                                                         |  |
|                              |                         |                                             |                  | time. In this case, install an AC reactor.                                                                                                    |  |
|                              |                         |                                             |                  | 5) The ground short circuit current charges the capacitor in the main                                                                             |  |
|                              |                         |                                             |                  | circuit through the power. Check if there is ground fault on the motor                                                                            |  |
|                              |                         |                                             |                  | cable, wiring box, or its internal terminals.                                                                                                    |  |
|                              |                         |                                             |                  | 7) Verify the wiring of the control circuit and the wiring/grounding of                                                                           |  |
|                              |                         |                                             |                  | the main circuit to prevent interference.                                                                                                    |  |
|                              |                         |                                             | Action Level     | 120V/230V series: 410VDC                                                                                                    |  |
|                              |                         |                                             | Action Time      | 460V series: 820VDC                                                                                                    |  |
|                              |                         |                                             | Fault setting    | Infinediately act when the DC bus voltage is higher than the level                                                                                |  |
|                              |                         |                                             | parameter        | N/A                                                                                                    |  |
|                              |                         |                                             | Reset method     | Manual reset                                                                                                    |  |
|                              |                         |                                             | Reset condition  | Reset only when the DC bus voltage is lower than 90% of the over-                                                                                 |  |
|                              |                         |                                             | Record           | Yes                                                                                                    |  |
|                              |                         | Over-voltage during<br>constant speed (ovn) |                  | 1) Check for impulsive change of the load, then do the following:                                                                                 |  |
|                              |                         |                                             |                  | a) Connect a brake resistor, braking unit or DC bus to the drive.                                                                                 |  |
|                              |                         |                                             |                  | b) Reduce the load.                                                                                                    |  |
|                              |                         | DC bus over-voltage at                      |                  | <ul> <li>c) Replace the drive with a larger capacity model.</li> <li>d) Adjust the braking level (P07.01 or bolt position of the brake</li> </ul> |  |
| חווח                         | 9                       | When ovn occurs, the                        |                  | unit).                                                                                                    |  |
| 00                           | -                       | drive closes the gate of                    |                  | 2) Verify the stall prevention level setting is higher than no-load current.                                                                      |  |
|                              |                         | the output immediately,                     |                  | 3) Check for regenerative voltage, then enable over-voltage stall                                                                                 |  |
|                              |                         | the motor runs freely,                      | Corrective       | prevention function (P06.01) or use a braking unit or DC bus                                                                                      |  |
|                              |                         | and the display shows                       | Actions          | voltage range, and check for possible voltage spikes                                                                                              |  |
|                              |                         |                                             |                  | 5) If the phase-in capacitor or active power supply unit acts in the same                                                                         |  |
|                              |                         |                                             |                  | power system, the input voltage may surge abnormally in a short                                                                                   |  |
|                              |                         |                                             |                  | time. In this case, install an AC reactor.                                                                                                    |  |
|                              |                         |                                             |                  | b) The ground short circuit current charges the capacitor in the main<br>circuit through the power. Check if there is ground fault on the mater   |  |
|                              |                         |                                             |                  | cable, wiring box, or its internal terminals                                                                                                    |  |
|                              |                         |                                             |                  | <ul><li>7) If using a braking resistor or braking unit, check the wiring.</li></ul>                                                               |  |
|                              |                         |                                             |                  | 8) Verify the wiring of the control circuit and the wiring/grounding of                                                                           |  |
|                              |                         |                                             |                  | the main circuit to prevent interference.                                                                                                    |  |
|                              |                         |                                             | (contir          | nued next naae)                                                                                                    |  |

| Fault Codes (continued)      |        |                                          |                  |                                                                                                    |
|------------------------------|--------|------------------------------------------|------------------|----------------------------------------------------------------------------------------------------|
| Display<br>on GS10<br>Keypad | ID No. | Fault Name and<br>Description            | Action, Reset, o | and Corrective Action                                                                                                    |
|                              |        |                                          | Action Level     | 120V/230V series: 410VDC<br>460V series: 820VDC                                                                                                  |
|                              |        |                                          | Action Time      | Immediately act when the DC bus voltage is higher than the level                                                                                 |
|                              |        |                                          | Fault setting    | N/A                                                                                                    |
|                              |        |                                          | parameter        |                                                                                                    |
|                              |        |                                          | Reset method     | Manual reset                                                                                                    |
|                              |        |                                          | Reset condition  | Reset only when the DC bus voltage is lower than 90% of the over-                                                                                |
|                              |        |                                          | Record           |                                                                                                    |
|                              |        | Over-voltage at stop                     | Record           | 1) Check if the input voltage is within the rated AC motor drive input                                                                           |
|                              | 10     | (ovS)                                    |                  | voltage range, and check for possible voltage spikes.                                                                                            |
| 000                          | 10     |                                          |                  | 2) If the phase-in capacitor or active power supply unit acts in the same                                                                        |
|                              |        | Over-voltage at stop                     |                  | power system, the input voltage may surge abnormally in a short                                                                                  |
|                              |        |                                          |                  | time. In this case, install an AC reactor.                                                                                                    |
|                              |        |                                          | Corrective       | 3) The ground short circuit current charges the capacitor in the main<br>circuit through the power. Check if there is ground fault on the motor. |
|                              |        |                                          | Actions          | cable wiring box or its internal terminals                                                                                                    |
|                              |        |                                          |                  | 4) If using a braking resistor or braking unit, check the wiring.                                                                                |
|                              |        |                                          |                  | 5) Verify the wiring of the control circuit and the wiring/grounding of                                                                          |
|                              |        |                                          |                  | the main circuit to prevent interference.                                                                                                    |
|                              |        |                                          |                  | 6) Check if other error codes such as cd1–cd3 occur after cycling the                                                                            |
|                              |        |                                          |                  | power. If yes, contact AutomationDirect Technical Support.                                                                                       |
|                              |        | Low-voltage during<br>acceleration (LvA) | Action Loval     | P06.00 (120)/(220)/ corrige = 180)/DC                                                                                                    |
|                              | 11     |                                          | ACTION LEVEL     | (1200/2500  series = 1600  DC)                                                                                                    |
|                              |        |                                          | Action Time      | Immediately act when the DC bus voltage is lower than P06.00                                                                                     |
|                              |        |                                          | Fault setting    | Ν/Δ                                                                                                    |
|                              |        |                                          | parameter        |                                                                                                    |
|                              |        |                                          | Reset method     | Manual reset                                                                                                    |
|                              |        |                                          | Record           |                                                                                                    |
|                              |        |                                          |                  | 1) Improve power supply condition.                                                                                                    |
| 10                           |        |                                          |                  | 2) Adjust voltage to the power range of the drive                                                                                                |
|                              |        | lower than P06 00                        |                  | 3) Check the power system and increase the capacity of power                                                                                     |
|                              |        | setting value during<br>acceleration     |                  | equipment if needed.                                                                                                    |
|                              |        |                                          |                  | <ul> <li>a) Peduce the load</li> </ul>                                                                                                    |
|                              |        |                                          | Corrective       | b) Increase the drive capacity                                                                                                    |
|                              |        |                                          | Actions          | c) Increase the acceleration time.                                                                                                    |
|                              |        |                                          |                  | 5) Check the DC bus and install DC reactor(s).                                                                                                   |
|                              |        |                                          |                  | 6) Check for a short circuit plate or DC reactor installed between                                                                               |
|                              |        |                                          |                  | terminal +1 and +2. Connect short circuit plate or DC reactor between                                                                            |
|                              |        |                                          |                  | leminal + 1 and +2.                                                                                                    |
|                              |        |                                          |                  | P06.00                                                                                                    |
|                              |        |                                          | Action Level     | (120V/230V series = 180VDC                                                                                                    |
|                              |        |                                          |                  | 460V series = 360VDC                                                                                                    |
| Lud                          |        |                                          | Action Time      | Immediately act when the DC bus voltage is lower than P06.00                                                                                     |
|                              |        | Low voltage during                       | Fault setting    | N/A                                                                                                    |
|                              |        | deceleration (Lvd)                       | Reset method     | Manual reset                                                                                                    |
|                              |        |                                          | Reset condition  | Reset when the DC bus voltage is higher than P06.00 + 30 V                                                                                       |
|                              | 12     | DC bus voltage is                        | Record           | Yes                                                                                                    |
|                              |        | lower than P06.00                        |                  | 1) Improve power supply condition.                                                                                                    |
|                              |        | setting value during                     |                  | <ul> <li>Adjust voltage to the power range of the drive</li> <li>Charle the power autom and ingenerative for the formula</li> </ul>              |
|                              |        | deceleration                             | Corrective       | equipment if needed                                                                                                    |
|                              |        |                                          | Actions          | 4) The fault may be triggered by sudden load. If so:                                                                                             |
|                              |        |                                          |                  | a) Reduce the load.                                                                                                    |
|                              |        |                                          |                  | b) Increase the drive capacity.                                                                                                    |
|                              |        |                                          |                  | 5) Check the DC bus and install DC reactor(s).                                                                                                   |
| (continued next page)        |        |                                          |                  |                                                                                                    |

| Fault Codes (continued)      |        |                                                                                                    |                       |                                                                                                    |
|------------------------------|--------|----------------------------------------------------------------------------------------------------|-----------------------|----------------------------------------------------------------------------------------------------|
| Display<br>on GS10<br>Keypad | ID No. | Fault Name and<br>Description                                                                                                    | Action, Reset, c      | and Corrective Action                                                                                                    |
|                              |        |                                                                                                    | Action Level          | P06.00<br>(120V/230V series = 180VDC<br>460V series = 360VDC                                                                                                    |
|                              |        |                                                                                                    | Action Time           | Immediately act when the DC bus voltage is lower than P06.00                                                                                                    |
|                              |        |                                                                                                    | Fault setting         | N/A                                                                                                    |
|                              |        | Low-voltage at                                                                                                    | Reset method          | Manual reset                                                                                                    |
|                              |        | constant speed (Lvn)                                                                                                    | Reset condition       | Reset when the DC bus voltage is higher than P06.00 + 30 V                                                                                                    |
| Lun                          | 13     | DC bus voltage is lower                                                                                                    | Record                | Yes                                                                                                    |
|                              |        | than P06.00 setting<br>value at constant speed                                                                                             | Corrective<br>Actions | <ol> <li>Improve power supply condition.</li> <li>Adjust voltage to the power range of the drive</li> <li>Check the power system and increase the capacity of power equipment if needed.</li> <li>The fault may be triggered by sudden load. If so:         <ul> <li>a) Reduce the load.</li> <li>b) Increase the drive capacity.</li> <li>Check the DC bus and install DC reactor(s).</li> </ul> </li> </ol> |
|                              |        |                                                                                                    |                       | P06.00                                                                                                    |
|                              |        |                                                                                                    | Action Level          | (120V/230V series = 180VDC                                                                                                    |
|                              |        |                                                                                                    | Action Time           | 460V series = 360VDC                                                                                                    |
|                              |        |                                                                                                    | Fault setting         |                                                                                                    |
|                              |        | Low-voltage at stop                                                                                                    | parameter             | N/A                                                                                                    |
|                              | 14     | (LvS)<br>DC bus voltage is<br>lower than P06.00<br>setting value at stop or<br>a hardware failure in<br>voltage detection had<br>occurred. | Reset method          | Manual / Auto:                                                                                                    |
|                              |        |                                                                                                    |                       | 120V/230V series: LV level + $30VDC$ + $500ms$                                                                                                    |
| LuS                          |        |                                                                                                    | Reset condition       | 500 ms                                                                                                    |
|                              |        |                                                                                                    | Record                | Yes                                                                                                    |
|                              |        |                                                                                                    | Corrective<br>Actions | <ol> <li>Improve power supply condition.</li> <li>Check if the power specification matches the drive.</li> <li>Adjust voltage to the power range of the drive.</li> <li>Cycle the power after checking the power. If LvS error still exists, return to the factory for repair.</li> <li>Check the power system.</li> <li>Increase the capacity of power equipment.</li> <li>Install DC reactor(s).</li> </ol> |
|                              |        |                                                                                                    | Action Level          | When DC bus ripple is higher than the protection level, and the output                                                                                                    |
|                              |        |                                                                                                    | Action Level          | the counting value reaches the upper limit, an orP error occurs.                                                                                                    |
|                              |        |                                                                                                    | Action Time           | The action time varies with different output current.                                                                                                    |
|                              |        |                                                                                                    | Fault setting         | P06.53                                                                                                    |
|                              |        |                                                                                                    | Reset method          | Manual reset                                                                                                    |
|                              |        |                                                                                                    | Reset condition       | Immediately reset when DC bus is higher than P07.00                                                                                                    |
|                              |        | Phase loss protection                                                                                                    | Record                | Yes                                                                                                    |
| or P                         | 15     | (orP)                                                                                                    |                       | <ol> <li>Verify the wiring of the main circuit power is installed correctly.</li> <li>Check that a single-phase power supply is not being used with a</li> </ol>                                                                                                    |
|                              | 15     | Phase loss of power                                                                                                    |                       | three-phase model. Choose the model whose power matches the                                                                                                    |
|                              |        | input                                                                                                    |                       | voltage.                                                                                                    |
|                              |        |                                                                                                    | Corrective            | <ol> <li>Power voltage changes can trigger this fault. If the main circuit power<br/>works normally, verify the main circuit. Cycle the power after checking.</li> </ol>                                                                                                    |
|                              |        |                                                                                                    | Actions               | the power, if orP error still exists, contact AutomationDirect Technical                                                                                                    |
|                              |        |                                                                                                    |                       | Support.                                                                                                    |
|                              |        |                                                                                                    |                       | 4) Check for loose terminal wiring, tighten the terminal screws according                                                                                                    |
|                              |        |                                                                                                    |                       | 5) Verify the input cable is undamaged and replace if needed                                                                                                    |
|                              |        |                                                                                                    |                       | <ul><li>6) Check for unbalanced three-phase input power.</li></ul>                                                                                                    |
|                              | -      |                                                                                                    | (contir               | nued next page)                                                                                                    |

| Fault Codes (continued)      |        |                                                                                                    |                                  |                                                                                                    |
|------------------------------|--------|----------------------------------------------------------------------------------------------------|----------------------------------|----------------------------------------------------------------------------------------------------|
| Display<br>on GS10<br>Keypad | ID No. | Fault Name and<br>Description                                                                                                    | Action, Reset, a                 | and Corrective Action                                                                                                    |
|                              |        |                                                                                                    | Action Level                     | Depending on the model power, model default of P06.15 +5°C.<br>When the setting for P06.15 is higher than the oH1 level, oH1 error occurs<br>instead of oH1 warning. An IGBT overheating error occurs, and the drive<br>stops.                                                                                                    |
|                              |        |                                                                                                    | Action Time                      | Immediately when limit is reached.                                                                                                    |
|                              |        |                                                                                                    | Fault setting                    | N/A                                                                                                    |
|                              |        | IGBT overheating (oH1)                                                                                                    | parameter                        |                                                                                                    |
|                              |        | j (* )                                                                                                    | Reset method                     | Manual reset                                                                                                    |
|                              |        | IGBT temperature                                                                                                    | Reset condition                  | 10°C                                                                                                    |
| - H 1                        | 16     | level                                                                                                    | Record                           | Yes                                                                                                    |
| 041                          | 10     | Ievel.<br>Protection level is<br>model default of P06.15<br>+ 5°C                                                                                                    | Corrective<br>Actions            | <ol> <li>Check the ambient temperature.</li> <li>Regularly inspect the ventilation hole of the control cabinet.</li> <li>Change the installed location if there are heating objects, such as braking resistors, in the surroundings.</li> <li>Install/add cooling fan or air conditioner to lower the temperature inside the cabinet.</li> <li>Check for and remove obstructions or replace the cooling fan.</li> <li>Increase ventilation space of the drive.</li> <li>Decrease loading.</li> <li>Decrease the carrier wave.</li> <li>Replace the drive with higher capacity model</li> </ol>                                                                                                    |
|                              |        |                                                                                                    | Action Level                     | NTC broken or wiring failure                                                                                                    |
|                              |        | IGBT temperature<br>detection failure (tH1o)                                                                                                    | Action Time                      | When the IGBT temperature is higher than the protection level, and detection time exceeds 100 ms, the tH10 protection activates.                                                                                                    |
|                              | 18     |                                                                                                    | Fault setting                    | N/A                                                                                                    |
| FH In                        |        |                                                                                                    | parameter                        |                                                                                                    |
|                              |        | IGBT hardware failure in                                                                                                    | Reset method                     | Immediately reset                                                                                                    |
|                              |        | temperature detection                                                                                                    | Record                           | Yes                                                                                                    |
|                              |        |                                                                                                    | Corrective                       | Wait for 10 minutes, and then cycle the power. Check if tH10 protection                                                                                                    |
|                              |        |                                                                                                    | Actions                          | still exists. If yes, contact AutomationDirect Technical Support.                                                                                                    |
|                              |        | Over load (oL)                                                                                                    | Action Level                     | Based on overload curve and derating curve.                                                                                                    |
|                              | 21     | The AC motor drive                                                                                                    | Action Time                      | When the load is higher than the protection level and exceeds allowable time, the oL protection activates.                                                                                                    |
|                              |        | <ul> <li>detects excessive drive<br/>output current.</li> <li>Overload capacity:</li> <li>Variable Torque (VT):<br/>Sustains for one<br/>minute when the<br/>drive outputs 120%<br/>of the drive's rated<br/>output current.</li> <li>Sustains for three<br/>seconds when the<br/>drive outputs 150%<br/>of the drive's rated<br/>output current.</li> <li>Constant Torque<br/>(CT): Sustains for<br/>one minute when<br/>the drive outputs<br/>150% of the drive's<br/>rated output current.</li> <li>Sustains for three<br/>seconds when the<br/>drive outputs 200%<br/>of the drive's rated<br/>output current.</li> </ul> | Fault setting<br>parameter       | N/A                                                                                                    |
|                              |        |                                                                                                    | Reset method                     | Manual reset                                                                                                    |
|                              |        |                                                                                                    | Reset condition                  | Reset in five seconds after the fault is cleared                                                                                                    |
| oL                           |        |                                                                                                    | Corrective<br>Actions<br>(contin | <ul> <li>Yes</li> <li>1) Reduce the load.</li> <li>2) Increase the setting value for P01.12–P01.19 (accel./decel. time)</li> <li>3) Adjust the settings for P01.01–P01.08 (V/F curve), especially the setting value for the mid-point voltage (if the mid-point voltage is set too low, the load capacity decreases at low speed). Refer to the V/F curve selection of P01.43.</li> <li>4) Replace the drive with a larger capacity model.</li> <li>5) If the oL only occurs during low-speed operations: <ul> <li>a) Reduce the load during low-speed operation.</li> <li>b) Increase the drive capacity.</li> <li>c) Decrease the carrier frequency of P00.17.</li> </ul> </li> <li>6) Adjust P07.26 Torque Compensation Gain until the output current reduces and the motor does not stall.</li> <li>7) Verify stall prevention is set to the proper value.</li> <li>8) Check the status of three-phase motor and verify the cable is not broken or screws are loose.</li> <li>9) Verify the parameter settings for speed tracking. <ul> <li>a) Start the speed tracking function.</li> <li>b) Adjust the maximum current for P07.09 speed tracking.</li> </ul> </li> </ul> |

| Fault Codes (continued)      |        |                                                                                                    |                                              |                                                                                                    |
|------------------------------|--------|----------------------------------------------------------------------------------------------------|----------------------------------------------|----------------------------------------------------------------------------------------------------|
| Display<br>on GS10<br>Keypad | ID No. | Fault Name and<br>Description                                                                                                    | Action, Reset, o                             | and Corrective Action                                                                                                    |
|                              |        |                                                                                                    | Action Level                                 | Start counting when the output current > 150% of the motor 1 rated<br>current<br>P06.14 (If the output current is larger than 105% of the motor 1 rated                                                                                                    |
|                              |        |                                                                                                    | Fault setting                                | P06.14)                                                                                                    |
|                              |        |                                                                                                    | parameter                                    | N/A                                                                                                    |
|                              |        |                                                                                                    | Reset method                                 | Manual reset                                                                                                    |
|                              |        |                                                                                                    | Reset condition                              | Reset in five seconds after the fault is cleared                                                                                                    |
| EoL I                        | 22     | Electronics thermal<br>relay 1 protection<br>(EoL1)<br>Electronics thermal<br>relay 1 protection. The<br>drive coasts to stop<br>once it activates. | Corrective<br>Actions                        | <ol> <li>Reduce the load.</li> <li>Increase the setting value for P01.12–P01.19 (accel./decel. time)</li> <li>Adjust the settings for P01.01–P01.08 (V/F curve), especially the setting value for the mid-point voltage (if the mid-point voltage is set too low, the load capacity decreases at low speed). Refer to the V/F curve selection of P01.43.</li> <li>If the EoL1 only occurs during low-speed operations:         <ul> <li>a) Replaced the drive with a dedicated VFD model.</li> <li>b) Increase the motor capacity.</li> </ul> </li> <li>If using a VFD dedicated motor, verify P06.13=1: Standard motor (motor with fan on the shaft).</li> <li>Verify motor rated current and reset if needed.</li> <li>If using one drive to run multiple motors, set P06.13=2: Disable, and install thermal relay on each motor.</li> <li>Set stall prevention to the proper value.</li> <li>Adjust P07.26 torque compensation gain until the current reduces and the motor does not stall.</li> <li>Check the status of the fan, or replace the fan.</li> </ol>                                                                                                    |
|                              | 23     | Electronic thermal relay<br>2 protection (EoL2)<br>Electronic thermal relay<br>2 protection. The drive<br>coasts to stop once it<br>activates.      | Action Level<br>Action Time<br>Fault setting | Start counting when the output current > 150% of the motor 2 rated<br>current<br>P06.28 (If the output current is larger than 105% of the motor 2 rated<br>current again within 60 sec., the counting time reduces and is less than<br>P06.28)<br>N/A                                                                                                    |
|                              |        |                                                                                                    | Reset method                                 | Manual reset                                                                                                    |
|                              |        |                                                                                                    | Reset condition                              | Reset in five seconds after the fault is cleared                                                                                                    |
| EoL 2                        |        |                                                                                                    | Corrective<br>Actions<br>(contin             | <ul> <li>Yes</li> <li>1) Reduce the load.</li> <li>2) Increase the setting value for P01.12–P01.19 (accel./decel. time)</li> <li>3) Adjust the settings for P01.35–P01.42 (V/F curve), especially the setting value for the mid-point voltage (if the mid-point voltage is set too low, the load capacity decreases at low speed). Refer to the V/F curve selection of P01.43.</li> <li>4) If the EoL2 only occurs during low-speed operations: <ul> <li>a) Replaced the drive with a dedicated VFD model.</li> <li>b) Increase the motor capacity.</li> </ul> </li> <li>5) If using a VFD dedicated motor, verify P06.27=1: Standard motor (motor with fan on the shaft).</li> <li>6) Verify motor rated current and reset if needed.</li> <li>7) Verify motor rated frequency and reset if needed.</li> <li>8) If using one drive to run multiple motors, set P06.27=2: Disable, and install thermal relay on each motor.</li> <li>9) Set stall prevention to the proper value.</li> <li>10) Adjust P07.71 torque compensation gain until the current reduces and the motor does not stall.</li> <li>11) Check the status of the fan, or replace the fan.</li> <li>12) Replace the motor.</li> </ul> |

| Fault Codes (continued)      |                       |                                           |                  |                                                                              |  |
|------------------------------|-----------------------|-------------------------------------------|------------------|------------------------------------------------------------------------------|--|
| Display<br>on GS10<br>Keypad | ID No.                | Fault Name and<br>Description             | Action, Reset, o | and Corrective Action                                                        |  |
|                              |                       |                                           | Action Level     | PTC input value > P06.30 setting (Default = 50%)                             |  |
|                              |                       |                                           | Action Time      | Immediately act                                                              |  |
|                              |                       |                                           |                  | P06.29 setting is:                                                           |  |
|                              |                       |                                           | Facult anticas   | 0: Warn and continue operation                                               |  |
|                              |                       |                                           | Fault setting    | 1: Fault and ramp to stop                                                    |  |
|                              |                       |                                           | parameter        | 2: Fault and coast to stop                                                   |  |
|                              |                       |                                           |                  | 3: No warning                                                                |  |
|                              |                       |                                           |                  | When P06.29=0, oH3 is a "Warning". The "Warning" is automatically            |  |
|                              |                       |                                           | Reset method     | cleared.                                                                     |  |
|                              |                       |                                           |                  | When P06.29=1 or 2, oH3 is a "Fault". You must reset manually.               |  |
|                              |                       |                                           | Reset condition  | Immediately reset                                                            |  |
|                              |                       |                                           | Record           | When P06.29=1 or 2, oH3 is a "Fault", and the fault is recorded.             |  |
|                              |                       |                                           |                  | 1) Check if motor is locked and remove the motor shaft lock.                 |  |
|                              |                       |                                           |                  | 2) Verify load and decrease the loading or replace motor with a higher       |  |
|                              | 24_1                  | Motor overheating                         |                  | capacity model if load is too high.                                          |  |
|                              |                       | (oH3) PTC<br>Motor overheating            |                  | 3) Verify ambient temperature and change the installation location if        |  |
|                              |                       |                                           |                  | there are heating devices in the surroundings, or install/add cooling        |  |
|                              |                       |                                           |                  | fan or air conditioner to lower the ambient temperature.                     |  |
| 6Ho                          |                       | (PTC) (P03.00–P03.01=6                    |                  | 4) Check the cooling system and ensure it's working normally.                |  |
|                              |                       | PTC), when PTC                            |                  | 5) Verify the motor fan is working and replace the fan if needed.            |  |
|                              |                       | input > P06.30, the                       |                  | 6) Verify duration of low speed operation.                                   |  |
|                              |                       | fault treatment acts according to P06.29. | Corrective       | a) Decrease low-speed operation time.                                        |  |
|                              |                       |                                           |                  | b) Change to dedicated motor for the drive.                                  |  |
|                              |                       |                                           |                  | c) Increase the motor capacity.                                              |  |
|                              |                       |                                           |                  | 7) Verify accel/decel time and increase setting values for P01.12–P01.19     |  |
|                              |                       |                                           | / ctions         | (accel./ decel. time) if working cycle is too short.                         |  |
|                              |                       |                                           |                  | 8) Verify V/F voltage and adjust settings for P01.01–P01.08 (V/F curve),     |  |
|                              |                       |                                           |                  | especially the setting value for the mid-point voltage (if the mid-point     |  |
|                              |                       |                                           |                  | voltage is set too small, the load capacity decreases at low-speed).         |  |
|                              |                       |                                           |                  | 9) Verify the motor rated current matches the motor nameplate and            |  |
|                              |                       |                                           |                  | configure the correct rated current value of the motor if needed.            |  |
|                              |                       |                                           |                  | 10) Check the connection between PTC thermistor and the heat                 |  |
|                              |                       |                                           |                  | protection.                                                                  |  |
|                              |                       |                                           |                  | 11) Verity stall prevention is set correctly and adjust the value if needed. |  |
|                              |                       |                                           |                  | 12) Check for unbalanced three-phase motor impedance. Replace the            |  |
|                              |                       |                                           |                  | motor if needed.                                                             |  |
|                              |                       |                                           |                  | 13) Verify harmonics and reduce harmonics if too high.                       |  |
|                              | (continued next page) |                                           |                  |                                                                              |  |

| Fault Codes (continued)      |        |                                                                                                    |                                                                                                    |                                                                                                    |
|------------------------------|--------|----------------------------------------------------------------------------------------------------|----------------------------------------------------------------------------------------------------|----------------------------------------------------------------------------------------------------|
| Display<br>on GS10<br>Kevpad | ID No. | Fault Name and<br>Description                                                                                                    | Action, Reset, c                                                                                       | and Corrective Action                                                                                                    |
|                              |        |                                                                                                    | Action Level<br>Action Time<br>Fault setting<br>parameter                                              | PT100 RTD input value > P06.57 setting (default = 7V)<br>Immediately act<br>P06.29 setting is:<br>0: Warn and continue operation<br>1: Fault and ramp to stop<br>2: Fault and coast to stop                                                                                                    |
|                              |        |                                                                                                    | Reset method                                                                                           | 3: No warning<br>When P06.29=0 and the temperature < P06.56, oH3 is automatically<br>cleared.<br>When P06.29=1 or 2, oH3 is a "Fault". You must reset manually.                                                                                                    |
|                              |        |                                                                                                    | Reset Condition                                                                                        | When D06 20-1 or 2, old2 is a "Fault" and the fault is recorded                                                                                                    |
| οΗЭ                          | 24_2   | Motor overheating<br>(oH3) PT100 RTD<br>Motor overheating<br>(PT100) (P03.00–<br>P03.01=11 PT100).<br>When PT100 input ><br>P06.57 (default = 7V),<br>the fault treatment acts<br>according to P06.29.           | Record<br>Corrective<br>Actions                                                                        | <ul> <li>When P06.29=1 or 2, oH3 is a "Fault", and the fault is recorded.</li> <li>Check if motor is locked and remove the motor shaft lock.</li> <li>Verify load and decrease the loading or replace motor with a higher capacity model if load is too high.</li> <li>Verify ambient temperature and change the installation location if there are heating devices in the surroundings, or install/add cooling fan or air conditioner to lower the ambient temperature.</li> <li>Check the cooling system and ensure it's working normally.</li> <li>Verify the motor fan is working and replace the fan if needed.</li> <li>Verify duration of low speed operation. <ul> <li>a) Decrease low-speed operation time.</li> <li>b) Change to dedicated motor for the drive.</li> <li>c) Increase the motor capacity.</li> </ul> </li> <li>Verify V/F voltage and adjust settings for P01.01–P01.08 (V/F curve), especially the setting value for the mid-point voltage is set too small, the load capacity decreases at low-speed).</li> <li>Verify the motor rated current matches the motor nameplate and configure the correct rated current value of the motor if needed.</li> <li>Check the connection of PT100 RTD.</li> <li>Verify stall prevention is set correctly and adjust the value if needed.</li> <li>Check for unbalanced three-phase motor impedance. Replace the motor if needed.</li> <li>Yerify harmonics and reduce harmonics if too high.</li> </ul> |
| ot 1                         | 26     | Over torque 1 (ot1)<br>When the output<br>current exceeds the<br>over-torque detection<br>level (P06.07) and<br>exceeds over-torque<br>detection time (P06.08),<br>and when P06.06 or<br>P06.09 is set to 2 or 4 | Action Level<br>Action Time<br>Fault setting<br>parameter<br>Reset method<br>Reset condition<br>Record | P06.07         P06.08         P06.06 setting is:         0: No function         1: Continue operation after over-torque detection during constant speed operation         2: Stop after over-torque detection during constant speed operation         3: Continue operation after over-torque detection during RUN         4: Stop after over-torque detection during RUN         When P06.06=1 or 3, ot1 is a "Warning". The warning is automatically cleared when the output current < (Pr.06-07 – 5%)                                                                                                    |
|                              |        | the ot1 error displays.                                                                                                    | Corrective<br>Actions<br>(contin                                                                       | <ul> <li>value for the mid-point voltage (if the mid-point voltage is set too low, the load capacity decreases at low speed).</li> <li>6) If error occurs during low-speed operation: <ul> <li>a) Decrease low-speed operation time.</li> <li>b) Increase the motor capacity.</li> </ul> </li> <li>7) Adjust P07.26 torque compensation gain until the current reduces and the motor does not stall.</li> <li>8) Very speed tracking settings and correct the parameter settings as needed. <ul> <li>a) Start the speed tracking function.</li> <li>b) Adjust the maximum current for P07.09 speed tracking.</li> </ul> </li> </ul>                                                                                                    |

|                              | Fault Codes (continued) |                                                                                                    |                                                                              |                                                                                                    |
|------------------------------|-------------------------|----------------------------------------------------------------------------------------------------|------------------------------------------------------------------------------|----------------------------------------------------------------------------------------------------|
| Display<br>on GS10<br>Keypad | ID No.                  | Fault Name and<br>Description                                                                                                    | Action, Reset, a                                                             | and Corrective Action                                                                                                    |
|                              |                         |                                                                                                    | Action Level                                                                 | P06.10                                                                                                    |
|                              |                         |                                                                                                    | Action Time<br>Fault setting<br>parameter                                    | P06.11<br>P06.09 setting is:<br>0: No function<br>1: Continue operation after over-torque detection during constant speed<br>operation<br>2: Stop after over-torque detection during constant speed operation<br>3: Continue operation after over-torque detection during RUN<br>4: Stop after over-torque detection during RUN                                                                                                    |
|                              |                         | Over torque 2 (ot2)                                                                                                    | Reset method                                                                 | When P06.09=1 or 3, ot2 is a "Warning". The warning is automatically cleared when the output current < (P06.10 – 5%).<br>When P06.09=2 or 4, ot2 is a "Fault". You must reset manually.                                                                                                    |
|                              |                         | current exceeds the                                                                                                    | Reset condition                                                              | Immediately reset                                                                                                    |
|                              |                         | over torque detection                                                                                                    | Record                                                                       | When P06.09=2 or 4, ot2 is a "Fault", and the fault is recorded.                                                                                                    |
| o£2 27                       | 27                      | over-torque detection<br>level (P06.10) and<br>exceeds over-torque<br>detection time (P06.11),<br>and when P06.09 is set<br>to 2 or 4, the ot2 error<br>displays. | Corrective<br>Actions                                                        | <ol> <li>Verify the settings for P06.10 and P06.11.</li> <li>Check for mechanical failure and remove any causes of malfunction.</li> <li>Reduce the load or replace the motor with a higher capacity model.</li> <li>Increase the setting values for P01.12–P01.19 (accel./decel. time)</li> <li>Adjust the V/F curve (Motor 1, P01.35–P01.42), especially the setting value for the mid-point voltage (if the mid-point voltage is set too low, the load capacity decreases at low speed).</li> <li>If error occurs during low-speed operation:         <ul> <li>a) Decrease low-speed operation time.</li> <li>b) Increase the motor capacity.</li> </ul> </li> <li>Adjust P07.71 torque compensation gain until the current reduces and the motor does not stall.</li> <li>Very speed tracking settings and correct the parameter settings as needed.         <ul> <li>a) Start the speed tracking function.</li> <li>b) Adjust the maximum current for P07.09 speed tracking.</li> </ul> </li> </ol> |
|                              |                         | Under current (uC)<br>Low current detection                                                                                                    | Action Level                                                                 | P06.71                                                                                                    |
|                              |                         |                                                                                                    | Action Time<br>Fault setting<br>parameter                                    | P06.72<br>P06.73 setting is:<br>0: No function<br>1: Fault and coast to stop<br>2: Fault and ramp to stop by the 2nd deceleration time<br>3: Warn and continue operation                                                                                                    |
| IJΕ                          | 28                      |                                                                                                    | Reset method                                                                 | When P06.73=3, uC is a "Warning". The warning is automatically cleared when the output current > (P06.71+0.1A).<br>When P06.73=1 or 2, uC is a "Fault". You must reset manually.                                                                                                    |
|                              |                         |                                                                                                    | Reset condition                                                              | Immediately reset                                                                                                    |
|                              |                         |                                                                                                    | Corrective<br>Actions                                                        | <ol> <li>When PU6.71=1 or 2, uC is a "Fault", and the fault is recorded.</li> <li>Confirm the motor cable is connected properly.</li> <li>Verify settings of P06.71, P06.72, and P06.73 and set to correct values if needed.</li> <li>Check if the load is too low and whether the motor capacity matches the load.</li> </ol>                                                                                                    |
| - 62                         |                         |                                                                                                    | Action Level                                                                 | Firmware internal detection                                                                                                    |
|                              | 31                      | EEPROM read error<br>(cF2)                                                                                                    | Action Time<br>Fault setting<br>parameter<br>Reset method<br>Reset condition | cF2 acts immediately when the drive detects the fault N/A Manual reset Immediately reset                                                                                                    |
|                              | .                       | Internal FFPROM                                                                                                    | Record                                                                       | Yes                                                                                                    |
|                              |                         | cannot be read                                                                                                    | Corrective<br>Actions                                                        | <ol> <li>Press "RESET" key or reset the parameter to the default setting. If cF2<br/>still occurs, contact AutomationDirect Technical Support.</li> <li>Cycle the power, if cF2 error still occurs, contact AutomationDirect<br/>Technical Support.</li> </ol>                                                                                                    |
| (continued next page)        |                         |                                                                                                    |                                                                              |                                                                                                    |

| Display         ID No.         Four Name and Description         Action, Reset, and Corrective Action           c d i         33         Lphase error (cd)         Fault Name and Description         Action, Reset, and Corrective Action           c d i         33         Lphase error (cd)         Fault Name and Description         Fault Name and Description           c d i         33         Lphase current detection error when power is ON         Power-off           c d i         Y-phase error (cd)         Fault Name and Description         C dia ts timediately when the drive detects the fault           c d i         Y-phase error (cd)         Fault Name and Description         C dia ts timediately when the drive detects the fault           c d i         Y-phase error (cd)         Fault Name and Description         C dia ts timediately when the drive detects the fault           c d i         Y-phase error (cd)         Fault Name detection         C dia ts timediately when the drive detects the fault           c d i         Y-phase error (cd)         Fault Name detection         C dia ts timediately when the drive detects the fault           c d i         Y-phase error (cd)         Fault Name detection         C dia ts timediately when the drive detects the fault           c d i         Y-phase error (cd)         Fault Na         Reset condition         NA           c c hardware error when pow                                                                                                    | Fault Codes (continued)                 |        |                                                                             |                           |                                                                                                    |  |
|----------------------------------------------------------------------------------------------------|-----------------------------------------|--------|-----------------------------------------------------------------------------|---------------------------|----------------------------------------------------------------------------------------------------|--|
| Action Level     Hardware detection       Action Time     Hardware detection       Basis method     NA       Basis method     Power off       Cold     33       U-phase error (cd)     NA       Power is ON     Corrective       Cold     34       V-phase error (cd)     Prover off       Prover is ON     Power off       Action Level     Hardware detection       Action Level     Hardware detection       Action Time                                                                                                    | Display<br>on GS10<br>Keypad            | ID No. | Fault Name and<br>Description                                               | Action, Reset, c          | and Corrective Action                                                                                                    |  |
| cdl     33     U-phase error (cdl)     Action Time     cdl acts immediately when the drive detects the fault       garameter     NA       power is ON     Reset condition     NA       cdd     34     V-phase current<br>detection error when<br>power IS ON     Reset condition     NA       cdd     34     V-phase error (cdl)     Reset condition     NA       cdd     34     V-phase error (cdl)     Reset condition     NA       cdd     34     V-phase error (cdl)     Reset condition     NA       parameter     NA     Reset condition     NA       parameter     NA     Reset condition     NA       parameter     NA     Reset condition     Reset condition       V-phase error (cdl)     Reset condition     NA       Reset condition     NA     Reset condition       W-phase error (cdl)     Reset condition     NA       Reset condition     NA     Reset condition       Reset condition     NA     Reset condition       Reset condition     NA     Reset condition       Reset condition     NA     Reset condition       Reset condition     NA     Reset condition       Reset condition     NA     Reset condition       Reset condition     NA     Reset condition                                                                                                    |                                         |        |                                                                             | Action Level              | Hardware detection                                                                                                    |  |
| Cd I     33     U-phase current<br>detection error when<br>power is DN     Padra extern<br>Reset method<br>power-off       Cd2     34     V-phase eurrent<br>detection error when<br>power ON     Corrective<br>Action Level     Power-off       Reset method<br>power ON     Power-off     Power-off       Reset method<br>power ON     Power-off       Reset method<br>power ON     Power-off       Reset method<br>power ON     Power-off       Reset method<br>power ON     Reset method<br>Corrective<br>Corrective<br>Correcti                                                                                   |                                         |        | LL phase error (ed1)                                                        | Action Time               | cd1 acts immediately when the drive detects the fault                                                                                                    |  |
| Cd I     33     U-phase current detection envelvem power is ON     Record     Yes       Cd2     34     V-phase error (cd2)     Power-off     Record     Yes       Cd2     34     V-phase error (cd2)     Power-off     Record     Yes       Power ON     Record     Record     NA       Record     Record     Record     Record       V-phase error (cd2)     Power-off     Record     Record       Power ON     Record     Record     Record       W-phase error (cd3)     Record     Record     Record       Power ON     Record record     Record     Record       W-phase current detection error when power ON     Record record     Record       W-phase error (cd3)     Action Level     Hardware detection       Ration Level     Hardware detection     Record       Record     Yes     Corrective Cycle the power, if cd3 error still occurs, contact AutomationDirect       Record     Yes     Corrective Cycle the power, if cd3 error still occurs, contact AutomationDirect       Record     NA     Record     NA       Record     Yes     Corrective Cycle the power, if cd3 error still occurs, contact AutomationDirect       Record     Record     NA     Record       Record     NA     Record     NA </td <td></td> <td></td> <td>0-phase error (cd r)</td> <td>Fault setting</td> <td>N/A</td>                                                                                                    |                                         |        | 0-phase error (cd r)                                                        | Fault setting             | N/A                                                                                                    |  |
| Height of the second rescond rescond                                                                                                    | ~ 서 \                                   | 33     | U-phase current                                                             | Reset method              | Power-off                                                                                                    |  |
| Hower is ON         Record<br>Cycle the power, if cdT error still occurs, contact AutomationDirect<br>Actions           cd2         34         V-phase error (cd2)         Factions         Technical Support.           voltation         Corrective<br>power ON         Corrective<br>Action Time<br>over ON         NA           woltation         NA         Parameter<br>Power official Support.           woltation         NA         Parameter<br>Power official Support.           woltation         NA         Parameter<br>Corrective         Cycle the power, if cd2 error still occurs, contact AutomationDirect<br>Actions           woltation         NA         Parameter<br>Parameter         Parameter<br>Parameter         Parameter<br>Parameter           Woltation         Woltation         Phase current<br>detection error when<br>power ON         Action Time cd3 acts immediately when the drive detects the fault           Record         Yes         Reset method         Power-offic<br>Reset condition         Power-offic<br>Reset condition           HdD         36         C chardware error<br>(Hd0)         Parameter<br>Parameter         NA         Parameter<br>Reset condition         Parameter<br>Parameter           HdD         36         C current clamp<br>Parameter         Parameter<br>Reset condition         NA           Record         Yes         Corrective         Cycle the power, if cd3 eror still occurs, contact AutomationDirect<br>Action Ti                                                                                                    |                                         |        | detection error when                                                        | Reset condition           | N/A                                                                                                    |  |
| CdP     34     V-phase error (cd)     Action Time     Casts immediately when the drive detects the fault       Action Inter Casts     Action Time     Casts immediately when the drive detects the fault       Particle     34     V-phase current detection error when power ON     Reset condition       W-phase current detection error when power ON     Action Level     Hardware detection       M-dto Level     Hardware detection     Action Time       M-dto Level     Hardware detection     Action Time       Action Inter Casts     Action Time     Casts immediately when the drive detects the fault       M-dto Level     Hardware detection     Action Time       Action Time     Casts immediately when the drive detects the fault       Action Time     Casts immediately when the drive detects the fault       Action Time     Casts immediately when the drive detects the fault       Action Time     Casts immediately when the drive detects the fault       Action Time     Casts immediately when the drive detects the fault       Reset condition     NA       Reset condition     NA       Reset condition     NA       Reset condition     Reset condition       Hd/D     36     Corrective       Chardware error     Action Time       Hardware detection     Action Time       Action Time     Reset condit                                                                                                    |                                         |        | power is ON                                                                 | Record                    | Yes                                                                                                    |  |
| Action Level       Hardware detection         Action Level       Hardware detection         Action Level       Hardware detection         Action Level       Hardware detection         Action Level       Hardware detection         Action Immediately when the drive detects the fault         Action Immediately when the drive detects the fault     <                                                                                                    |                                         |        |                                                                             | Corrective                | Cycle the power, if cd1 error still occurs, contact AutomationDirect                                                                                               |  |
| Cd2       34       V-phase error (cd2)<br>parameter       N/A<br>parameter       N/A         Cd3       V-phase current<br>detection error when<br>power ON       Reset method<br>Reset condition       N/A         Main       Action Imme       Corrective<br>Corrective       Cycle the power, if cd2 error still occurs, contact AutomationDirect<br>Actions         Main       W-phase error (cd3)       Action Level       Hardware detection         W-phase euront<br>detection error when<br>power ON       Action Level       Hardware detection         Action Level       Hardware detection       Reset condition         Mu phase current<br>detection error when<br>power ON       Reset method<br>Parameter       Power-off         Record       Corrective       Cycle the power, if cd3 error still occurs, contact AutomationDirect<br>Action Imme         HdD       36       cc (current clamp)<br>hardware protection<br>error when power is ON       N/A         Record       N/A       Record<br>N/A       Reset condition         Auto-tuning error (AUE)       Reset method<br>error when power is ON       Reset method<br>Reset condition       N/A         RUE       40       Auto-tuning error (AUE)       Reset method<br>Reset condition       N/A         Record       reset method       Record<br>rective is ON       Reset condition         Hd       37       c hardware eroror (Ht1)       Rea                                                                                                    |                                         |        |                                                                             | Action Level              | Hardware detection                                                                                                    |  |
| Cd2       34       V-phase error (cd2)       Fault setting parameter N/A         Parameter Development of the event on error when power ON       Reset method. Power-Off.         Recard Meeting Development of the event of the event of the event of the event of the event of the event off.       Recard Ves.         Cd3       W-phase error (cd3)       Recard Ves.         Action Time Cd3 acts Immediately when the drive detects the fault.         Fault setting power ON       Action Time Cd3 acts Immediately when the drive detects the fault.         Fault setting power ON       Record Ves.         Concertive Cycle the power, if cd3 error still occurs, contact AutomationDirect Actions INA.         Record Ves.       Corrective Cycle the power, if cd3 error still occurs, contact AutomationDirect Action Level Hardware detection         Action Level Hardware error (Hd0)       Parameter N/A         PAdD       36       C (arrent clamp)         ror when power is ON       Record Ves         contartive protection error when power is ON       Record Ves         contartive protection error when power is ON       Record Ves         corrective Cycle the power, if Hd0 error still occurs, contact AutomationDirect Action Time Hd0 acts immediately when the drive detects the fault Fault setting parameter N/A         RUE       Auto-tuning error (Hd1)       Record Ves         Corrective Cycle the power, if Hd0 error still occurs, contact Aut                                                                                                    |                                         |        |                                                                             | Action Time               | cd2 acts immediately when the drive detects the fault                                                                                                    |  |
| cd2     34     V-phase current<br>detection error when<br>peer ON     Power-off       Rule     4     V-phase current<br>detection error when<br>peer ON     Power-off       Rule     4     Action Level     Hardware detection       Action Level     Hardware detection       Action Level     Hardware detection       Phase error (cd3)     Fault setting<br>power ON     N/A       Rule     Action Level     Hardware detection       Action Level     Hardware detection       Corrective     Cycle the power.if (cd3 acts immediately when the drive detects the fault<br>fault setting       Phase error (cd3)     Fest endod       Phase error (cd4)     Power-off       Record     Ves       Corrective     Cycle the power, if (cd3 error still occurs, contact AutomationDirect<br>Actions Ime       Action Level     Hardware detection       Action Level     Hardware detection       Action Level     Hardware detection       Action Level     Hardware detection       Action Level     Hardware detection       Action Level     Hardware detection       Action Level     Hardware detection       Action Level     Hardware detection       Action Level     Hardware detection       Action Level     Hardware detection       Action Ime     Hardware detection <tr< td=""><td></td><td></td><td>V-phase error (cd2)</td><td>Fault setting</td><td>N1/A</td></tr<>                                                                                                    |                                         |        | V-phase error (cd2)                                                         | Fault setting             | N1/A                                                                                                    |  |
| CdC       34       V-phase current<br>detection error when<br>power ON       Reset condition<br>(NA<br>Record       Power-off         cd3       35       W-phase error (cd3)<br>W-phase current<br>detection error when<br>power ON       Action IzeVel<br>Fault setting<br>parameter       V/A       Action Level<br>Action IzeVel<br>Power-off         Hd0       36       c chardware error<br>(Hd0)       Record       N/A       Record         B       c chardware error<br>(Hd0)       Action IzeVel<br>Record       N/A       Record         Hd1       37       c chardware error<br>(Hd0)       Reset method<br>ror when power is ON       Power-off         Record       Reset method<br>Power-off       Power-off       Record       Record         Particle       40       c chardware error<br>(Hd0)       Record       N/A       Record         Particle       c chardware protection<br>error when power is ON       Record       N/A       Record       Record         Action IzeVel       Action IzeVel       Hd1 de error still occurs, contact AutomationDirect<br>Action IzeVel       Action IzeVel       N/A         Hd1       37       oc hardware protection<br>error when power is ON       Record       N/A       Record         Record       Reset method<br>error when power is ON       Reset method<br>Record       Power-off       Record       Record         Hd1                                                                                                    |                                         |        |                                                                             | parameter                 |                                                                                                    |  |
| Hell         Present control         My/A           Prover ON         Record         Corrective         Cycle the power, if cd2 error still occurs, contact AutomationDirect           C d3         35         W-phase error (cd3)         Prover Action Level         Hardware detection           Action Level         Hardware detection         My/A         Prover Action Level         Prover Action Level           Base corrective         CCB action Line (CB)         Prover Action Level         Prover Action Level         Prover Action Level           Base condition         N/A         Prover Action Level         Prover Action Level         Prover Action Level           Action Level         Hardware detection         Action Level         Prover Action Level         Prover Action Level           Action Level         Hardware detection         Action Level         Hardware detection         Prover Action Level           Action Level         Hardware detection         Action Level         Hardware detection         Prover Action Level           Hd0         36         Cc Current Clamp)         Record         Prover Action Level         Prover Action Level           Action Time         Fault Setting         N/A         Prover Action Level         Prover Action Level           Hd1         37         Cc Hardware error (Hd1)                                                                                                    | cdď                                     | 34     | V-phase current                                                             | Reset method              | Power-off                                                                                                    |  |
| Hdl       arc       arc       corrective<br>Action Level       Cycle the power, if cd2 error still occurs, contact AutomationDirect<br>Technical Support.         Hdl       arc       w-phase error (cd3)       method<br>Pauli setting<br>parameter       N/A         Bit       w-phase current<br>detection error when<br>power ON       Reset method<br>Reset condition       N/A         Reset method<br>(Hd0)       chardware error<br>(Hd0)       Reset method<br>Pauli setting<br>parameter       N/A         Bit       chardware error<br>(Hd0)       Reset method<br>Pauli setting<br>Parameter       N/A         Bit       chardware error<br>(Hd0)       Reset method<br>Pauli setting<br>Parameter       N/A         Bit       chardware protection<br>error when power is ON       Reset method<br>Reset condition       N/A         Corrective<br>error when power is ON       Reset method<br>Pauli setting<br>Parameter       N/A         Artion Level       Hardware detection<br>Action Time<br>Hd1 acts immediately when the drive detects the fault         Artion Level       Hardware detection<br>Action Time<br>Hd1 acts immediately when the drive detects the fault         Artion Level       Hardware detection<br>Action Time<br>Reset condition<br>Parameter       N/A         Reset method<br>error when power is ON       Reset method<br>Reset condition<br>Reset condition N/A       Reset method<br>Reset condition<br>N/A       Reset method<br>Reset condition<br>N/A         Reset condition<br>error       Marus etting<br>Parameter <td></td> <td></td> <td>detection error when</td> <td>Reset condition</td> <td>N/A<br/>Vec</td>                                                                                                    |                                         |        | detection error when                                                        | Reset condition           | N/A<br>Vec                                                                                                    |  |
| HdD     Action     Technical Support.       Action Level     Hardware detection       Action Level     Hardware detection       Fault setting<br>power ON     Fault setting<br>Parameter     N/A       Resct ondition     N/A       Resct ondition                                                                                                    |                                         |        |                                                                             | Corrective                | Cycle the power, if cd2 error still occurs, contact AutomationDirect                                                                                               |  |
| Action Level     Hardware detection       Action Time     Action Time       Action Time     Action Time       Fault setting     N/A       W-phase current     Beset method       detection error when     Reset condition       Record     Ves       Corrective     Cycle the power, if cd3 error still occurs, contact AutomationDirect       Action Level     Hardware detection       Carrective     Cycle the power, if cd3 error still occurs, contact AutomationDirect       Action Level     Hardware detection       Carrective     Cycle the power, if ed3 error still occurs, contact AutomationDirect       Action Level     Hardware detection       Carrective     Cycle the power, if ed3 error still occurs, contact AutomationDirect       Action Imme     Head action Imme       ard chardware protection     Record       error when power is ON     Record       oc hardware protection     Record       error when power is ON     Reset method       Action Imme     Hd1 acts immediately when the drive detects the fault       ard or hardware protection     Reset condition       error when power is ON     Reset condition       Reset condition     N/A       Record     Yes       Action Time     Headware detection       Action Time     Reset condition                                                                                                    |                                         |        |                                                                             | Actions                   | Technical Support.                                                                                                    |  |
| Cd3       35       W-phase error (cd3)<br>W-phase current<br>detection error when<br>power ON       Action Time<br>Fault setting<br>parameter       Cd3 acts immediately when the drive detects the fault<br>Power-OH         Hd0       35       W-phase current<br>detection error when<br>power ON       Reset condition<br>N/A         Reset condition<br>(Hd0)       Action Level<br>error when power is ON       Reset condition<br>N/A         Reset condition<br>(Hd0)       C (current clamp)<br>error when power is ON       Reset condition<br>N/A         Reset condition<br>(Hd0)       C (current clamp)<br>error when power is ON       Reset condition<br>N/A         Reset condition<br>error when power is ON       Reset condition<br>N/A         Reset condition<br>error when power is ON       Reset condition<br>N/A         Reset condition<br>error when power is ON       Reset condition<br>N/A         Reset condition<br>error when power is ON       Reset condition<br>N/A         Reset condition<br>error when power is ON       Reset condition<br>N/A         Reset condition<br>error when power is ON       Reset condition<br>N/A         Reset condition<br>error when power is ON       Reset condition<br>N/A         Reset condition<br>error when power is ON       Reset condition<br>N/A         Reset condition<br>error when power is ON       Reset condition<br>N/A         Reset condition<br>error when power is ON       Reset condition<br>N/A         Reset condition<br>error when power is ON       Record<br>Pes termetis d<br>Reset                                                                                                    |                                         |        |                                                                             | Action Level              | Hardware detection                                                                                                    |  |
| <i>Cd3</i> 35       W-phase error (cd3)<br>parameter       Full setting<br>parameter       N/A <i>Based control</i> M-phase current<br>detection error when<br>power ON       Reset condition       M/A <i>Based control</i> Reset condition       V/A <i>Based control</i> Cycle the power, if cd3 error still occurs, contact AutomationDirect<br>Technical Support. <i>Action Time</i> Hd00       Action Time       Hd00         36       cc (arrent clamp)<br>hardware protection<br>error when power is ON       N/A <i>Reset condition</i> N/A       Reset condition <i>Action Time</i> Reset condition       N/A <i>Action Time</i> Reset condition       N/A <i>Reset condition</i> N/A       Reset condition <i>Action Time</i> Reset condition       N/A <i>Action Time</i> Reset condition       N/A <i>Action Time</i> Hd1       S7       Contractive action mediately when the drive detects the fault <i>Action Time</i> Fault setting<br>parameter       N/A       Reset method <i>Action Time</i> Fault setting<br>parameter       N/A       Reset method <i>Action Time</i> Reset method       Power-off       Reset method <i>Action Time</i> Reset meth                                                                                                    |                                         |        |                                                                             | Action Time               | cd3 acts immediately when the drive detects the fault                                                                                                    |  |
| Cd3     35     W-phase current<br>detection error when<br>power ON     parameter<br>Reset method     Power-off<br>Reset condition       Hd0     36     cc hardware error<br>(Hd0)     Corrective<br>c (arrent clamp)<br>hardware protection<br>error when power is ON     Cycle the power, if cd3 error still occurs, contact AutomationDirect<br>Technical Support.       Hd1     37     cc hardware error<br>(Hd0)     Reset condition<br>Pault setting<br>parameter     N/A       Hd1     37     cc (arrent clamp)<br>hardware protection<br>error when power is ON     Reset method<br>Reset condition     Power-off<br>Reset condition       Hd1     37     oc hardware error (Hd1)<br>oc hardware protection<br>error when power is ON     Reset method<br>Reset condition     Power-off<br>Reset condition       Hd1     37     oc hardware protection<br>error when power is ON     Reset method<br>Reset condition     Power-off<br>Reset condition       Reset method<br>error when power is ON     Reset method<br>Power-off     Power-off<br>Reset condition     Power-off<br>Reset condition       V/A     Atton Level     Hardware detection<br>Action Time     Hd1 acts immediately when the drive detects the fault       Hd1     37     oc hardware protection<br>Record     Reset condition     N/A       Record     Yes     Yes     Record     Yes       Corrective<br>Actions     Corrective<br>Record     Cycle the power, if Hd1 error still occurs, contact AutomationDirect<br>Record     Power-off<br>Reset condition       Record     Yes<                                                                                                    |                                         |        | W-phase error (cd3)                                                         | Fault setting             | N/A                                                                                                    |  |
| HdD       Jos       Wr praction entror when power ON       Reset condition       N/A         Reset condition       N/A       Record       Yes         Corrective       Cycle the power, if cd3 error still occurs, contact AutomationDirect       Action Level       Hardware detection         Action Level       Hardware detection       Action Time       Hod acts immediately when the drive detects the fault         Fluit       c chardware error (Hd0)       Power-off       Reset condition       N/A         Reset condition       N/A       Reset condition       N/A         Reset condition       N/A       Reset condition       Reset condition         Reset condition       N/A       Reset condition       N/A         Reset condition       N/A       Reset condition       N/A         Action Time       Hd1 acts immediately when the drive detects the fault       Reset condition         reror when power is ON       Reset condition       N/A       Reset condition         reror when power is ON       Reset condition       N/A       Reset condition         reror when power is ON       Reset condition       N/A       Reset condition         Record       Yes       Corrective       Corrective       Corrective         Action Time       Hardware detect                                                                                                    |                                         | 25     | W-phase current                                                             | parameter                 |                                                                                                    |  |
| Hdl     ase     power ON     Record Wes       Corrective     Cycle the power, if cd3 error still occurs, contact AutomationDirect<br>Action I well     Action Technical Support.       Action I well     Hardware detection     Action I meet Hardware detection       Action I meet Hardware detection     Action I meet Hardware detection       Action I meet Hardware detection     Record       Paul setting<br>parameter     N/A       Record     Yes       Corrective     Cycle the power, if Hd0 error still occurs, contact AutomationDirect<br>Action I well       Action I meet Hardware detection     Record       Yes     Corrective     Cycle the power, if Hd0 error still occurs, contact AutomationDirect<br>Action I well       Action I well     Hardware detection     Record       Action I well     Hardware detection     Record       Action I well     Hardware detection     Record       Action I well     N/A     Record       Reset condition     N/A       Reset condition     N/A       Reset condition     N/A       Record     Yes       Corrective     Cycle the power, if Hd1 error still occurs, contact AutomationDirect<br>Action Time       Auto-tuning error (AUE)     Auto-tuning error (AUE)       Auto-tuning error (AUE)     N/A       Record     Yes       I)     This erro                                                                                                    | 605                                     | 55     | detection error when                                                        | Reset method              | POWER-OTT                                                                                                    |  |
| HdD       36       Corrective<br>Action Level       Cycle the power, if cd3 error still occurs, contact AutomationDirect<br>Technical Support.         Action Level       Hardware detection<br>Fault setting<br>parameter       N/A         Based method<br>(HdO)       36       cc hardware protection<br>error when power is ON       N/A         Record       Yes       Record       Yes         Oc hardware protection<br>error when power is ON       Record       Yes         Oc hardware protection<br>error when power is ON       Record       Yes         Oc hardware protection<br>error when power is ON       Record       Yes         Oc hardware protection<br>error when power is ON       Reset method       Power-off<br>Reset condition         N/A       Record       Yes         Corrective<br>Action Time       Hd1 acts immediately when the drive detects the fault         Pault setting<br>parameter       N/A         Reset method       Power-off         Reset method       Power-off         Reset method       Power-off         Reset method       Power-off         Reset method       Power-off         Reset method       Power-off         Reset method       Power-off         Reset method       Power-off         Reset method       Power-off <td< td=""><td></td><td></td><td rowspan="2">power ON</td><td>Record</td><td>Yes</td></td<>                                                                                                    |                                         |        | power ON                                                                    | Record                    | Yes                                                                                                    |  |
| HdD       Actions       Technical Support.         Action Level       Hardware detection       Action Level       Hardware detection         Action Time       HdO acts immediately when the drive detects the fault       Action Time       HdO acts immediately when the drive detects the fault         Fault setting       N/A       Reset method       Power-off       Power-off         cc (current clamp)       Reset method       Power-off       Corrective       Cycle the power, if Hd0 error still occurs, contact AutomationDirect         Action Level       Hardware detection       Action Level       Hardware detection         Action Level       Hardware detection       Action Immediately when the drive detects the fault         Fault setting       Parameter       N/A         parameter       N/A         parameter       N/A         parameter       N/A         parameter       N/A         parameter       N/A         parameter       N/A         Record       Yes         Corrective       Cycle the power, if Hd1 error still occurs, contact AutomationDirect         Action Level       Hardware detection         Action Level       Hardware detection         Action Level       Hardware detection         Action Level                                                                                                    |                                         |        |                                                                             | Corrective                | Cycle the power, if cd3 error still occurs, contact AutomationDirect                                                                                               |  |
| HdD       36       cc hardware error<br>(Hd0)       Action Ime       Hd0 acts immediately when the drive detects the fault         Fault setting<br>parameter       N/A         Reset condition       N/A         Reset condition       N/A         Reset condition       N/A         Reset condition       N/A         Reset condition       N/A         Reset condition       N/A         Reset condition       N/A         Reset condition       N/A         Reset condition       N/A         Reset condition       N/A         Reset condition       N/A         Reset condition       N/A         Reset condition       N/A         Reset method       Power-off         Record       Yes         Corrective       Cycle the power, if Hd0 error still occurs, contact AutomationDirect         Action Inter       Hadware detection         Action Iseting       N/A         Record       Yes         Corrective       Cycle the power, if Hd1 error still occurs, contact AutomationDirect         Action Level       Hardware detection         Action Level       Hardware detection         Action Level       Hardware detection         Action Ise                                                                                                    |                                         |        |                                                                             | Actions                   | Technical Support.                                                                                                    |  |
| HdD     action lime     HdD acts immediately when the drive detects the fault       HdD     action lime     HdD acts immediately when the drive detects the fault       Fault setting<br>hardware protection<br>error when power is ON     Reset condition     N/A       Record     Yes       Action lime     HdD acts immediately when the drive detects the fault       Record     Yes       Action lime     HdD acts immediately when the drive detects the fault       Record     Yes       Action lime     HdD acts immediately when the drive detects the fault       Action lime     HdD acts immediately when the drive detects the fault       Fault setting<br>parameter     N/A       Action lime     HdD acts immediately when the drive detects the fault       Fault setting<br>parameter     N/A       Action lime     Power-off       error when power is ON     Reset method       Reset method     Power-off       Corrective     Cycle the power, if Hd1 error still occurs, contact AutomationDirect       Action lime     Immediately act       Fault setting<br>parameter     N/A       Reset condition     N/A       Reset condition     N/A       Reset condition     N/A       Reset condition     N/A       Reset condition     N/A       Reset condition     Immediately act   <                                                                                                    |                                         |        | cc hardware error<br>(Hd0)                                                  | Action Level              | Hardware detection                                                                                                    |  |
| HdD       36       (Hdo)       parameter<br>Reset method       Power-off         Reset method       Power-off       Reset condition       N/A         Reset condition       N/A       Reset condition       N/A         Reset condition       Corrective       Cycle the power, if Hd0 error still occurs, contact AutomationDirect<br>Actions       Action Level       Hardware detection         Action level       Hardware detection       Action level       Hardware detection         Action level       Hardware detection       Reset condition       N/A         Action level       Hardware detection       Reset condition       Reset condition         N/A       Reset condition       N/A       Reset condition       Reset condition         Reset condition       N/A       Reset condition       Reset condition       Reset condition         Reset method       Power-off       Reset condition       Reset condition       Reset condition         Reset condition       N/A       Reset condition       Reset condition       Reset condition         Reset condition       N/A       Reset condition       Reset condition       Reset condition         Reset condition       N/A       Reset condition       Reset condition       Reset condition         Reset condition                                                                                                    |                                         |        |                                                                             | Action Time               | Had acts immediately when the drive detects the fault                                                                                                    |  |
| HdD       36       cc (current clamp)<br>hardware protection<br>error when power is ON       Reset method<br>Reset condition       Power-off<br>Reset condition       N/A         HdI       37       oc hardware error (HdI)       N/A       Reset condition       N/A         oc hardware error (HdI)       oc hardware protection<br>error when power is ON       Action Level       Hardware detection         Action Level       Hardware detection       Action Time       Hd1 acts immediately when the drive detects the fault         Fault setting       oc hardware protection<br>error when power is ON       Reset method       Power-off         Reset condition       N/A       Reset condition       N/A         Record       Yes       Corrective       Cycle the power, if Hd1 error still occurs, contact AutomationDirect         Action I the parameter       N/A       Record       Yes         Corrective       Cycle the power, if Hd1 error still occurs, contact AutomationDirect       Record         Action I time       Immediately act       Record       Reset method         Reset method       Manual reset       Reset condition       Reset condition         Fault setting<br>parameter       N/A       Reset condition       Reset condition         Set the correct parameters P0101-P01.02.       N/A       Reset method       Reset motor ving. </td <td></td> <td></td> <td>parameter</td> <td>N/A</td>                                                                                                    |                                         |        |                                                                             | parameter                 | N/A                                                                                                    |  |
| High and ware protection<br>error when power is ON       Reset condition       N/A         Record       Yes         Corrective       Cycle the power, if Hd0 error still occurs, contact AutomationDirect<br>Action Level       Hardware protection<br>Action Time         Hd I       37       oc hardware protection<br>error when power is ON       N/A         Reset method       Power-off         Reset condition       N/A         Reset condition       N/A         Reset condition       N/A         Reset condition       N/A         Reset condition       N/A         Reset condition       N/A         Reset condition       N/A         Reset condition       N/A         Reset condition       N/A         Reset condition       N/A         Record       Yes         Corrective       Cycle the power, if Hd1 error still occurs, contact AutomationDirect<br>Action Time         Auto-tuning error (AUE)       Action Level         Hardware detection       Action Time         Reset method       Manual reset         Reset condition       Immediately reset         Record       Yes         1)       This error can occur if you press the STOP key during auto-tuning.<br>Re-execute auto-tuning.         Rerord<                                                                                                    | HdO                                     | 36     | cc (current clamp)<br>hardware protection<br>error when power is ON         | Reset method              | Power-off                                                                                                    |  |
| High I       arror when power is ON       Record<br>Corrective<br>Corrective<br>Actions       Yes<br>Cycle the power, if Hd0 error still occurs, contact AutomationDirect<br>Technical Support.         Action I used       Hardware detection<br>Action Time Hd1 acts immediately when the drive detects the fault       Action I<br>Pault setting<br>parameter       N/A         oc hardware protection<br>error when power is ON       Reset method<br>Reset condition       N/A         Record       Yes         Corrective<br>Action Time       Cycle the power, if Hd1 error still occurs, contact AutomationDirect<br>Actions         Record       Yes         Corrective<br>Action Time       Cycle the power, if Hd1 error still occurs, contact AutomationDirect<br>Action Time         Auto-tuning error (AUE<br>error       N/A         Reset condition       Immediately act         Fault setting<br>parameter       N/A         Reset condition       Immediately reset         Record       Yes         Auto-tuning error (AUE<br>error       1)         Motor auto-tuning<br>error       Corrective<br>Actions         Auto-tuning error (AUE<br>error       0         Corrective<br>Actions       1)         Auto-tuning error (AUE<br>error       1)         Motor auto-tuning<br>error       1)         Corrective<br>Actions       1)         Auto-tuning error       2)                                                                                                    |                                         |        |                                                                             | Reset condition           | N/A                                                                                                    |  |
| Hereine Lower       Action Level       Hardware detection         Action Inme       Hd1 acts immediately when the drive detects the fault         Action Time       Hd1 acts immediately when the drive detects the fault         Action Inme       Hd1 acts immediately when the drive detects the fault         Action Inme       Hd1 acts immediately when the drive detects the fault         Action Inme       Power-off         Reset condition       Reset condition         Action Level       Hardware detection         Action Inme       Reset condition         Action Level       Hardware detection         Action Level       Hardware detection         Action Level       Hardware detection         Action Level       Hardware detection         Action Level       Hardware detection         Action Immediately act       Fault setting         Fault Setting       N/A         Reset condition       Immediately reset         Record       Yes         Orrective       Corrective actor.tuning.         Parameter       N/A         Reset condition       Immediately reset         Record       Yes         Otor auto-tuning       Corrective         Auto-tuning error (AUE)       Corrective                                                                                                    |                                         |        |                                                                             | Record                    | Yes<br>Cycle the neuror if HdO error still assure contact Automation Direct                                                                                        |  |
| Hereinian       37       Action Level Hardware detection<br>Action Time Hd1 acts immediately when the drive detects the fault<br>Fault setting harameter<br>parameter       N/A         37       oc hardware protection<br>error when power is ON       N/A         Reset method<br>error when power is ON       Reset method<br>Reset condition       Power-off         Record       Yes       Corrective<br>Action Level       Cycle the power, if Hd1 error still occurs, contact AutomationDirect<br>Technical Support.         Action Level       Hardware detection<br>Action Time       Action Level       Hardware detection         Action Level       Hardware detection<br>Action Time       N/A         Reset condition       N/A       Reset condition         Auto-tuning error (AUE)       N/A       Reset method         Motor auto-tuning<br>error       Corrective<br>Actions       N/A         Corrective<br>Actions       1       This error can occur if you press the STOP key during auto-tuning.<br>Re-execute auto-tuning.         2)       Check motor capacity and related parameters.<br>a)       Set the correct parameters P01.01–P01.02.<br>b)         3)       Set P01.00 larger than the motor rated frequency.<br>3)       Check for motor shaft lock and remove cause of lock if needed.<br>5)         40       Corrective<br>Actions       Check for motor shaft lock and remove cause of lock if needed.<br>5)         6)       Verify load. If too heavy:<br>a)       Reduce th                                                                                                    |                                         |        |                                                                             | Actions                   | Technical Support                                                                                                    |  |
| Here       40       Action Time       Hd1 acts immediately when the drive detects the fault         Full       37       oc hardware error (Hd1)       Paumeter       N/A         Reset method       Power-off       Reset method       Power-off         Reset condition       N/A       Reset condition       N/A         Record       Yes       Corrective       Cycle the power, if Hd1 error still occurs, contact AutomationDirect         Action Immediately act       Technical Support.       Action Immediately act       Action Immediately act         Fault setting       parameter       N/A       Reset method       Manual reset         Record       Yes       Yes       Reset method       Reset method         Auto-tuning error (AUE)       N/A       Reset method       Manual reset         Record       Yes       1       This error can occur if you press the STOP key during auto-tuning.         Record       Yes       1       This error can accur if you press the STOP key during auto-tuning.         Set the correct parameters P01.01-P01.02.       b)       Set P01.00 larger than the motor rated frequency.         3)       Corrective       Actions       Set the correct parameters P01.01-P01.02.         b)       Set P01.00 larger than the motor rated frequency.       Set Check for metor sha                                                                                                    |                                         |        |                                                                             | Action Level              | Hardware detection                                                                                                    |  |
| He II 37 oc hardware error (Hd1)<br>oc hardware protection<br>error when power is ON<br>Reset method Power-off<br>Reset condition N/A<br>Record Yes<br>Corrective Cycle the power, if Hd1 error still occurs, contact AutomationDirect<br>Actions Technical Support.<br>Action Immediately act<br>Fault setting<br>parameter<br>Reset method Manual reset<br>Reset condition Immediately reset<br>Reset condition Immediately reset<br>Reset condition Immediately reset<br>Reset condition Immediately reset<br>Record Yes<br>0 (1) This error can occur if you press the STOP key during auto-tuning.<br>Re-execute auto-tuning.<br>0 (2) Check the motor virg.<br>0 (2) Check the motor virg.<br>0 (2) Check the notor virg.<br>0 (2) Check the motor virg.<br>0 (2) Check the motor virg.<br>0 (2) Check the load.<br>1 (2) Check the load.<br>1 (2) Check the load.<br>1 (2) Check the load.<br>1 (2) Check the load.<br>1 (2) Check the load.<br>1 (2) Check the load.<br>1 (2) Check the lo |                                         |        | oc hardware error (Hd1)<br>oc hardware protection<br>error when power is ON | Action Time               | Hd1 acts immediately when the drive detects the fault                                                                                                    |  |
| Hd I       37       oc hardware protection<br>error when power is ON       Reset method<br>Reset condition       Power-off<br>Reset condition       N/A         Record       Yes       Corrective<br>Actions       Cycle the power, if Hd1 error still occurs, contact AutomationDirect<br>Actions       Action Level         Action Level       Hardware detection       Action Time       Immediately act         Fault       Reset method       Manual reset         Reset method       Manual reset         Reset condition       Immediately reset         Record       Yes         Motor auto-tuning<br>error       1)         Motor auto-tuning<br>error       Corrective<br>Actions         Corrective<br>Actions       Set the correct parameters P01.01-P01.02.         b)       Set the correct parameters p01.01-P01.02.         corrective<br>Actions       Corrective<br>Actions         Auto-tuning error       Corrective<br>Actions         Beck the motor wiring.       Corrective<br>Actions         Corrective<br>Actions       1)         Corrective<br>Actions       1)         Corrective<br>Actions       1)         Corrective<br>Actions       1)         Corrective<br>Actions       1)         Corrective<br>Actions       1)         Disce the motor wiring.         Disce                                                                                                    |                                         |        |                                                                             | Fault setting             | N/A                                                                                                    |  |
| AUE       40       Auto-tuning error (AUE)       Auto-tuning error (AUE)       N/A         Reset condition       N/A       Record       Yes         Corrective       Cycle the power, if Hd1 error still occurs, contact AutomationDirect       Actions         Action Level       Hardware detection       Action Immediately act         Fault setting       N/A         Reset condition       Manual reset         Reset condition       Immediately reset         Record       Yes         Immediately reset       Record         Record       Yes         Immediately reset       Record         Record       Yes         Immediately reset       Record         Record       Yes         Immediately reset       Record         Record       Yes         Immediately reset       Record         Record       Yes         Immediately reset       Record         Record       Yes         Immediately reset       Record         Record       Yes         Immediately reset       Record         Record       Yes         Immediately reset       Record         Immediately reset       Record                                                                                                    | ובע                                     | 37     |                                                                             | parameter<br>Posot mothod | Power off                                                                                                    |  |
| Auto-tuning error (AUE)       Auto-tuning error (AUE)         Auto-tuning error (AUE)       Auto-tuning error (AUE)         Auto-tuning error (AUE)       Immediately reset         Record       Yes         Corrective       Auto-tuning error (AUE)         Auto-tuning error (AUE)       Immediately reset         Record       Yes         Corrective       1)         This error can occur if you press the STOP key during auto-tuning.<br>Re-execute auto-tuning.         2)       Check motor capacity and related parameters.<br>a)         3)       Set the correct parameters P01.01–P01.02.<br>b)         40       Corrective<br>Actions         40       Motor auto-tuning<br>error                                                                                                    | ,,,,,,,,,,,,,,,,,,,,,,,,,,,,,,,,,,,,,,, |        |                                                                             | Reset condition           | N/A                                                                                                    |  |
| Auto-tuning error (AUE)       Auto-tuning error (AUE)       N/A         Auto-tuning error (AUE)       Auto-tuning error (AUE)       Image: Auto-tuning error (AUE)         Corrective Actions       Corrective Actions       N/A         Auto-tuning error (AUE)       Ves       Image: Auto-tuning error (AUE)         Auto-tuning error (AUE)       Auto-tuning error (AUE)       Image: Auto-tuning error (AUE)         Auto-tuning error (AUE)       Corrective Actions       Image: Auto-tuning error (AUE)         Auto-tuning error (AUE)       Auto-tuning error (AUE)       Image: Auto-tuning error (AUE)         Auto-tuning error (AUE)       Auto-tuning error (AUE)       Image: Auto-tuning error (AUE)         Auto-tuning error (AUE)       Auto-tuning error (AUE)       Image: Auto-tuning error (AUE)         Auto-tuning error (AUE)       Auto-tuning error (AUE)       Image: Auto-tuning error (AUE)         Auto-tuning error (AUE)       Auto-tuning error (AUE)       Image: Auto-tuning error (AUE)         Auto-tuning error (AUE)       Auto-tuning error (AUE)       Image: Auto-tuning error (AUE)         Auto-tuning error (AUE)       Auto-tuning error (AUE)       Image: Auto-tuning error (AUE)         Auto-tuning error (AUE)       Auto-tuning error (AUE)       Image: Auto-tuning error (AUE)         Auto-tuning error (AUE)       Auto-tuning error       Image: Auto-tuning error                                                                                                    |                                         |        |                                                                             | Record                    | Yes                                                                                                    |  |
| Actions       Technical Support.         Actions       Technical Support.         Action Level       Hardware detection         Action Time       Immediately act         Fault setting<br>parameter       N/A         Reset method       Manual reset         Reset condition       Immediately reset         Record       Yes         Notor auto-tuning<br>error       1) This error can occur if you press the STOP key during auto-tuning.<br>Re-execute auto-tuning.         2) Check motor capacity and related parameters.<br>a) Set the correct parameters P01.01–P01.02.<br>b) Set P01.00 larger than the motor rated frequency.         3) Check the motor wiring.       40 Corrective<br>Actions         40       Corrective<br>Actions         41       Check for electromagnetic contactor at output (U/V/W) and make<br>sure the electromagnetic valve is OFF.         6) Verify load. If too heavy:<br>a) Reduce the load.<br>b) Senlace the motor with a larger capacity model                                                                                                    |                                         |        |                                                                             | Corrective                | Cycle the power, if Hd1 error still occurs, contact AutomationDirect                                                                                               |  |
| Action Level       Hardware detection         Action Time       Immediately act         Action Time       Immediately act         Fault setting       N/A         parameter       N/A         Reset method       Manual reset         Reset method       Manual reset         Record       Yes         1)       This error can occur if you press the STOP key during auto-tuning.<br>Re-execute auto-tuning.         2)       Check motor capacity and related parameters.<br>a)         2)       Check motor capacity and related parameters.<br>a)         3)       Set the correct parameters P01.01–P01.02.<br>b)         40       Corrective         40       Corrective         41       Corrective         42       Check for motor shaft lock and remove cause of lock if needed.         43       Set the correct parameters P01.01–P01.02.<br>b)         44       Corrective         45       Check for motor shaft lock and remove cause of lock if needed.         50       Check for motor shaft lock and remove cause of lock if needed.         51       Check for electromagnetic valve is OFF.         61       Verify load. If too heavy:<br>a)       Reduce the motor with a larger capacity model                                                                                                    |                                         |        |                                                                             | Actions                   | Technical Support.                                                                                                    |  |
| Auto-tuning error (AUE)       Auto-tuning error (AUE)         Auto-tuning error (AUE)       Auto-tuning error (AUE)         Motor auto-tuning error       1)         This error can occur if you press the STOP key during auto-tuning.<br>Re-execute auto-tuning.         2)       Check motor capacity and related parameters.<br>a)         3)       Set the correct parameters P01.01–P01.02.<br>b)         40       Corrective<br>Actions         40       Corrective<br>Actions         40       Motor auto-tuning<br>error         40       Motor auto-tuning<br>error         40       Motor auto-tuning<br>error         40       Motor auto-tuning<br>error         40       Motor auto-tuning<br>error         40       Motor auto-tuning<br>error         40       Motor auto-tuning<br>error         41       Corrective<br>Actions         42       Corrective<br>Actions         43       Check for motor shaft lock and remove cause of lock if needed.         51       Check for electromagnetic contactor at output (U/V/W) and make<br>sure the electromagnetic valve is OFF.         61       Verify load. If too heavy:<br>a)         61       Replace the load.<br>b)                                                                                                    |                                         |        |                                                                             | Action Time               | Immediately act                                                                                                    |  |
| Auto-tuning error (AUE)       Auto-tuning error (AUE)       N/A         RESET condition       Immediately reset         Record       Yes         1)       This error can occur if you press the STOP key during auto-tuning.<br>Re-execute auto-tuning.         2)       Check motor capacity and related parameters.<br>a)         3)       Set the correct parameters P01.01–P01.02.<br>b)         6)       Set P01.00 larger than the motor rated frequency.<br>3)         7)       Check for motor shaft lock and remove cause of lock if needed.<br>5)         6)       Verify load. If too heavy:<br>a)         8)       Reduce the load.<br>b)         8)       Reduce the load.<br>b)                                                                                                    |                                         |        |                                                                             | Fault setting             |                                                                                                    |  |
| RUE       40       Reset method       Manual reset         Auto-tuning error (AUE)       Auto-tuning error (AUE)       Reset condition       Immediately reset         Motor auto-tuning error (AUE)       Motor auto-tuning error (AUE)       1)       This error can occur if you press the STOP key during auto-tuning.<br>Re-execute auto-tuning.         2)       Check motor capacity and related parameters.<br>a)       Set the correct parameters P01.01–P01.02.<br>b)       Set P01.00 larger than the motor rated frequency.         3)       Corrective<br>Actions       Corrective for motor shaft lock and remove cause of lock if needed.         5)       Check for electromagnetic contactor at output (U/V/W) and make<br>sure the electromagnetic valve is OFF.         6)       Verify load. If too heavy:<br>a)       Reduce the load.<br>b)         a)       Reduce the load.<br>b)                                                                                                    |                                         |        |                                                                             | parameter                 | N/A                                                                                                    |  |
| RUE       40       Reset condition       Immediately reset         Auto-tuning error (AUE)       Auto-tuning error (AUE)       1) This error can occur if you press the STOP key during auto-tuning.<br>Re-execute auto-tuning.         2)       Check motor capacity and related parameters.<br>a) Set the correct parameters P01.01–P01.02.<br>b) Set P01.00 larger than the motor rated frequency.         3)       Corrective<br>Actions         40       Corrective<br>Actions         40       Corrective<br>Actions         40       Reset condition         40       Motor auto-tuning<br>error         40       Motor auto-tuning<br>error         40       Motor auto-tuning<br>error         60       Corrective<br>Actions         41       Corrective<br>Actions         42       Check for motor shaft lock and remove cause of lock if needed.         50       Check for electromagnetic contactor at output (U/V/W) and make<br>sure the electromagnetic valve is OFF.         61       Verify load. If too heavy:<br>a)       Benlace the motor with a larger capacity model                                                                                                    |                                         |        |                                                                             | Reset method              | Manual reset                                                                                                    |  |
| Auto-tuning error (AUE)       Record       Yes         Auto-tuning error (AUE)       1) This error can occur if you press the STOP key during auto-tuning.<br>Re-execute auto-tuning.         Motor auto-tuning<br>error       2) Check motor capacity and related parameters.<br>a) Set the correct parameters P01.01–P01.02.<br>b) Set P01.00 larger than the motor rated frequency.         3) Check the motor wiring.       3) Check the motor wiring.         40       Actions         6) Verify load. If too heavy:<br>a) Reduce the load.<br>b) Replace the motor with a larger capacity model                                                                                                    |                                         |        |                                                                             | Reset condition           | Immediately reset                                                                                                    |  |
| Auto-tuning error (AUE)       Auto-tuning error (AUE)         Motor auto-tuning error       Set the correct parameters P01.01–P01.02.         b) Set P01.00 larger than the motor rated frequency.         3) Check the motor wiring.         40         Auto-tuning error (AUE)         Motor auto-tuning error         (Auto-tuning error)         (Auto-tuning error)                                                                                                    |                                         |        |                                                                             | Record                    | Yes<br>1) This error cap accur if you pross the STOP key during auto tuning                                                                                        |  |
| Auto-tuning error (AUE)       Auto-tuning error (AUE)         Auto-tuning error (AUE)       Motor auto-tuning error         Auto-tuning error       Set the correct parameters P01.01–P01.02.         b) Set P01.00 larger than the motor rated frequency.         Corrective Actions         Corrective Actions         Corrective Actions         Actions         Corrective Actions         Actions         Corrective Actions         Actions         Corrective Actions         Actions         Corrective Actions         Actions         Corrective Actions         Actions                                                                                                    |                                         |        |                                                                             |                           | Re-execute auto-tuning                                                                                                    |  |
| AUE       40       Motor auto-tuning error       a) Set the correct parameters P01.01–P01.02.         b) Set P01.00 larger than the motor rated frequency.       b) Set P01.00 larger than the motor rated frequency.         corrective Actions       Corrective Actions         b) Set P01.00 larger than the motor rated frequency.         corrective Actions         corrective Actions         a) Set the correct parameters P01.01–P01.02.         b) Set P01.00 larger than the motor rated frequency.         corrective Actions         corrective Actions         a) Check for motor shaft lock and remove cause of lock if needed.         corrective Actions         corrective Actions                                                                                                    |                                         |        | Auto-tuning error (AUE)                                                     |                           | 2) Check motor capacity and related parameters.                                                                                                    |  |
| b) Set P01.00 larger than the motor rated frequency.<br>3) Check the motor wiring.<br>4) Check for motor shaft lock and remove cause of lock if needed.<br>5) Check for electromagnetic contactor at output (U/V/W) and make<br>sure the electromagnetic valve is OFF.<br>6) Verify load. If too heavy:<br>a) Reduce the load.<br>b) Replace the motor with a larger capacity model                                                                                                    | AUE                                     | 40     | Motor auto turing                                                           |                           | a) Set the correct parameters P01.01–P01.02.                                                                                                    |  |
| <ul> <li>3) Check the motor wiring.</li> <li>4) Check for motor shaft lock and remove cause of lock if needed.</li> <li>5) Check for electromagnetic contactor at output (U/V/W) and make sure the electromagnetic valve is OFF.</li> <li>6) Verify load. If too heavy:         <ul> <li>a) Reduce the load.</li> <li>b) Replace the motor with a larger capacity model</li> </ul> </li> </ul>                                                                                                    |                                         |        | error                                                                       |                           | b) Set P01.00 larger than the motor rated frequency.                                                                                                    |  |
| <ul> <li>Corrective (4) Check for motor shaft lock and remove cause of lock if needed.</li> <li>Actions (5) Check for electromagnetic contactor at output (U/V/W) and make sure the electromagnetic valve is OFF.</li> <li>(6) Verify load. If too heavy:         <ul> <li>a) Reduce the load.</li> <li>b) Replace the motor with a larger capacity model</li> </ul> </li> </ul>                                                                                                    |                                         |        |                                                                             | c i                       | 3) Check the motor wiring.                                                                                                    |  |
| <ul> <li>Actions</li> <li>Check for electromagnetic contactor at output (0/v/w) and make sure the electromagnetic valve is OFF.</li> <li>Verify load. If too heavy:         <ul> <li>a) Reduce the load.</li> <li>b) Replace the motor with a larger capacity model</li> </ul> </li> </ul>                                                                                                    |                                         |        |                                                                             | Corrective                | <ul> <li>4) Check for motor shaft lock and remove cause of lock if needed.</li> <li>5) Check for electromagnetic contactor at output (110/000 and make)</li> </ul> |  |
| 6) Verify load. If too heavy:<br>a) Reduce the load.<br>b) Replace the motor with a larger capacity model                                                                                                    |                                         |        |                                                                             | Actions                   | sure the electromagnetic value is OFF                                                                                                    |  |
| a) Reduce the load.<br>b) Replace the motor with a larger capacity model                                                                                                    |                                         |        |                                                                             |                           | 6) Verify load. If too heavy:                                                                                                    |  |
| b) Replace the motor with a larger capacity model                                                                                                    |                                         |        |                                                                             |                           | a) Reduce the load.                                                                                                    |  |
| b) Replace the motor with a larger capacity model.                                                                                                    |                                         |        |                                                                             |                           | b) Replace the motor with a larger capacity model.                                                                                                    |  |
| 7) Check if accel/decel time is too short, then increase the setting values                                                                                                    |                                         |        |                                                                             |                           | 7) Check if accel/decel time is too short, then increase the setting values                                                                                        |  |
| for PU1.12–PU1.19 (accel./decel. time) if needed.                                                                                                    |                                         |        |                                                                             | loontin                   | Tor PUI.12–PUI.19 (accel./decel. time) if needed.                                                                                                    |  |

| Fault Codes (continued)      |        |                                                                                                    |                            |                                                                                                    |  |
|------------------------------|--------|----------------------------------------------------------------------------------------------------|----------------------------|----------------------------------------------------------------------------------------------------|--|
| Display<br>on GS10<br>Keypad | ID No. | Fault Name and<br>Description                                                                                           | Action, Reset, d           | and Corrective Action                                                                                           |  |
|                              |        |                                                                                                    | Action Level               | When the analog input < 4 mA (only detects 4–20 mA analog input)                                                |  |
|                              |        |                                                                                                    | Action Time                | P08.08                                                                                                    |  |
|                              |        |                                                                                                    |                            | PU8.09 Setting IS:<br>0: Warn and continue operation                                                            |  |
|                              |        |                                                                                                    | Fault setting<br>parameter | 1: Fault and ramp to stop                                                                                       |  |
|                              |        |                                                                                                    |                            | 2: Fault and coast to stop                                                                                      |  |
|                              |        | PID loss AI-C (AFF)                                                                                                    |                            | 3: Warn and operate at last frequency                                                                           |  |
|                              |        |                                                                                                    | Deset method               | When P08.09=3 or 4, AFE is a "Warning". When the feedback signal is > 4                                         |  |
| AFF                          | 41     | PID feedback loss                                                                                                    | Reset method               | When P08.09=1 or 2, AFE is a "Fault". You must reset manually.                                                  |  |
|                              |        | (analog feedback signal                                                                                                 | Reset condition            | Immediately reset                                                                                               |  |
|                              |        | PID function is enabled)                                                                                                | Record                     | When P08.09=1 or 2, AFE is a "Fault", and the fault is recorded; when                                           |  |
|                              |        | ,                                                                                                    |                            | 1) Check the PID feedback cable and tighten the terminal Replace the                                            |  |
|                              |        |                                                                                                    |                            | cable with a new one if needed.                                                                                 |  |
|                              |        |                                                                                                    | Corrective                 | 2) Check for feedback device failure and replace the device with a new                                          |  |
|                              |        |                                                                                                    | Actions                    | One.                                                                                                    |  |
|                              |        |                                                                                                    |                            | Technical Support.                                                                                              |  |
|                              |        |                                                                                                    | Action Level               | When the analog input is < 4 mA (only detects 4–20 mA analog input)                                             |  |
|                              |        |                                                                                                    | Action Time                | Immediately act                                                                                                 |  |
|                              |        |                                                                                                    |                            | PU3.19 setting is:<br>0: Disable                                                                                |  |
|                              |        |                                                                                                    | Fault setting              | 1: Continue operation at the last frequency                                                                     |  |
|                              |        |                                                                                                    | parameter                  | (warning, ANL is displayed on the keypad)                                                                       |  |
|                              |        | AI-C loss (ACE)<br>Analog input loss<br>(including all the 4–20<br>mA analog signal)                                    |                            | 2: Decelerate to stop (warning, ANL is displayed on the keypad)                                                 |  |
|                              |        |                                                                                                    |                            | 3: stop immediately and display ACE<br>When P03 19=1 or 2. ACE is a "Warning" When analog input signal is $> 4$ |  |
| AEE                          | 48     |                                                                                                    | Reset method               | mA, the warning is automatically cleared.                                                                       |  |
|                              |        |                                                                                                    | D. I'll                    | When P03.19=3, ACE is a "Fault". You must reset manually.                                                       |  |
|                              |        |                                                                                                    | Reset condition            | When PO3 19=3 ACE is a "Fault" and the fault is recorded                                                        |  |
|                              |        |                                                                                                    |                            | 1) Check the Al2 feedback cable and tighten the terminal. Replace the                                           |  |
|                              |        |                                                                                                    | Corrective                 | cable with a new one if needed.                                                                                 |  |
|                              |        |                                                                                                    |                            | 2) Check for external device failure and replace the device with a new                                          |  |
|                              |        |                                                                                                    | Actions                    | <ul><li>3) Check all the wiring. If ACE fault still exists, contact AutomationDirect</li></ul>                  |  |
|                              |        |                                                                                                    |                            | Technical Support.                                                                                              |  |
|                              |        | External fault (EF)<br>External fault. When<br>the drive decelerates<br>based on the setting<br>of P07.20, the EF fault | Action Level               | DIx=10: External fault (EF) and the DI terminal is ON                                                           |  |
|                              |        |                                                                                                    | Action nine                | P07.20 setting is:                                                                                              |  |
|                              | 49     |                                                                                                    | Fault setting              | 0: Coast to stop                                                                                                |  |
|                              |        |                                                                                                    |                            | 1: Stop by the 1st deceleration time                                                                            |  |
|                              |        |                                                                                                    |                            | 2: Stop by the 2nd deceleration time                                                                            |  |
|                              |        |                                                                                                    | parameter                  | 4: Stop by the 4th deceleration time                                                                            |  |
|                              |        |                                                                                                    |                            | 5: System deceleration                                                                                          |  |
|                              |        |                                                                                                    | Deset method               | 6: Automatic deceleration (P01.46)                                                                              |  |
|                              |        | displays on the keypad.                                                                                                 | Reset method               | Manual reset<br>Manual reset only after the external fault is cleared (terminal status is                       |  |
|                              |        |                                                                                                    | Reset condition            | recovered)                                                                                                    |  |
|                              |        |                                                                                                    | Record                     | Yes                                                                                                    |  |
|                              |        |                                                                                                    | Corrective                 | Press RESET key after the fault is cleared.                                                                     |  |
|                              |        | Emorgoney stop (EE1)                                                                                                    | Action Level               | DIx=28: Emergency Stop (EF1) and the DI terminal is ON                                                          |  |
| EF I                         |        | Emergency stop (EFT)                                                                                                    | Action Time                | Immediately act                                                                                                 |  |
|                              |        | When the contact                                                                                                    | Fault setting              | N/A                                                                                                    |  |
|                              | 50     | of DIx=EF1 is ON,                                                                                                    | Reset method               | Manual reset                                                                                                    |  |
|                              | 50     | the output stops                                                                                                    | Reset condition            | Manual reset only after the external fault is cleared (terminal status is                                       |  |
|                              |        | displays EF1 on the                                                                                                    | Pacard                     | recovered)                                                                                                    |  |
|                              |        | keypad. The motor is in                                                                                                 | Corrective                 | Verify if the system is back to normal condition, and then press "RESET"                                        |  |
|                              |        | free running.                                                                                                    | Actions                    | key to go back to the default.                                                                                  |  |
| (continued next page)        |        |                                                                                                    |                            |                                                                                                    |  |

-

|                              | Fault Codes (continued) |                                      |                                      |                                                                                                    |  |  |  |  |  |
|------------------------------|-------------------------|--------------------------------------|--------------------------------------|----------------------------------------------------------------------------------------------------|--|--|--|--|--|
| Display<br>on GS10<br>Keypad | ID No.                  | Fault Name and<br>Description        | Action, Reset, and Corrective Action |                                                                                                    |  |  |  |  |  |
|                              |                         | External base block (bb)             | Action Level                         | DIx=11: Base Block (BB) and the DI terminal is ON                                                                                                    |  |  |  |  |  |
|                              |                         |                                      | Action Time                          | Immediately act                                                                                                    |  |  |  |  |  |
|                              |                         | When the contact<br>of DIx=bb is ON, | Fault setting<br>parameter           | N/A                                                                                                    |  |  |  |  |  |
| 66                           | 51                      | the output stops                     | Reset method                         | The display "bb" is automatically cleared after the fault is cleared.                                                                                  |  |  |  |  |  |
|                              |                         | immediately and                      | Reset condition                      | N/A                                                                                                    |  |  |  |  |  |
|                              |                         | displays bb on the                   | Record                               | No                                                                                                    |  |  |  |  |  |
|                              |                         | keypad. The motor is in              | Corrective                           | Verify if the system is back to normal condition, and then press "RESET"                                                                               |  |  |  |  |  |
|                              |                         | free running.                        | Actions                              | key to go back to the default.                                                                                                    |  |  |  |  |  |
|                              |                         |                                      | Action Level                         | Entering the wrong password three consecutive times                                                                                                    |  |  |  |  |  |
|                              |                         |                                      | Action Time                          | Immediately act                                                                                                    |  |  |  |  |  |
|                              |                         |                                      | Fault setting                        | Ν/Δ                                                                                                    |  |  |  |  |  |
|                              |                         |                                      | parameter                            |                                                                                                    |  |  |  |  |  |
|                              |                         | Password is locked                   | Reset method                         | Manual reset                                                                                                    |  |  |  |  |  |
|                              |                         | (Pcod)                               | Reset condition                      | Power-off                                                                                                    |  |  |  |  |  |
|                              |                         |                                      | Record                               | Yes                                                                                                    |  |  |  |  |  |
| Pcod                         | 52                      | Entering the wrong password three    |                                      | <ol> <li>Input the correct password after rebooting the motor drive.</li> <li>If you forget the password, do the following steps:</li> </ol>           |  |  |  |  |  |
|                              |                         | consecutive times                    |                                      | a) Step 1: Input 9999 and press ENTER.                                                                                                    |  |  |  |  |  |
|                              |                         | through P00.07                       | Corrective                           | b) Step 2: Repeat step 1. Input 9999 and press ENTER.                                                                                                  |  |  |  |  |  |
|                              |                         |                                      | Actions                              | (You need to finish step 1 and step 2 within 10 seconds. If you                                                                                        |  |  |  |  |  |
|                              |                         |                                      |                                      | don't finish the two steps in 10 seconds, try again.)                                                                                                  |  |  |  |  |  |
|                              |                         |                                      |                                      | 3) The parameter settings return to the default when the "Input 9999"                                                                                  |  |  |  |  |  |
|                              |                         |                                      | A                                    | process is finished.                                                                                                    |  |  |  |  |  |
|                              |                         |                                      | Action Level                         | When the function code is not 03, 06, 10, or 63.                                                                                                    |  |  |  |  |  |
|                              |                         |                                      | Fault setting                        |                                                                                                    |  |  |  |  |  |
|                              |                         |                                      | narameter                            | N/A                                                                                                    |  |  |  |  |  |
|                              |                         |                                      | Reset method                         | Manual reset                                                                                                    |  |  |  |  |  |
|                              |                         |                                      | Reset condition                      | Immediately reset                                                                                                    |  |  |  |  |  |
|                              |                         | Illegal command (CE1)                | Record                               | No                                                                                                    |  |  |  |  |  |
| CE I                         | 54                      |                                      |                                      | 1) Check if the communication command is correct.                                                                                                    |  |  |  |  |  |
|                              |                         | Communication<br>command is illegal  |                                      | <ol> <li>Verify the wiring and grounding of the communication circuit. It<br/>is recommended to separate the communication circuit from the</li> </ol> |  |  |  |  |  |
|                              |                         |                                      | Corrective                           | main circuit or wire in 90 degree for effective anti-interference                                                                                      |  |  |  |  |  |
|                              |                         |                                      | Actions                              | nerformance                                                                                                    |  |  |  |  |  |
|                              |                         |                                      | / ctions                             | 3) Check if the setting for P09 04 is the same as the setting for the upper                                                                            |  |  |  |  |  |
|                              |                         |                                      |                                      | unit                                                                                                    |  |  |  |  |  |
|                              |                         |                                      |                                      | 4) Check the cable and replace it if necessary                                                                                                    |  |  |  |  |  |
|                              |                         |                                      | Action Level                         | When the data address is correct.                                                                                                    |  |  |  |  |  |
|                              |                         |                                      | Action Time                          | Immediately act                                                                                                    |  |  |  |  |  |
|                              |                         |                                      | Fault setting                        |                                                                                                    |  |  |  |  |  |
| CE2                          |                         |                                      | parameter                            | N/A                                                                                                    |  |  |  |  |  |
|                              |                         |                                      | Reset method                         | Manual reset                                                                                                    |  |  |  |  |  |
|                              |                         | Illegal data address                 | Reset condition                      | Immediately reset                                                                                                    |  |  |  |  |  |
|                              |                         | (CE2)                                | Record                               | No                                                                                                    |  |  |  |  |  |
|                              | 55                      |                                      |                                      | 1) Check if the communication command from the upper limit is correct.                                                                                 |  |  |  |  |  |
|                              |                         | Data address is illegal              |                                      | 2) Verify the wiring and grounding of the communication circuit.                                                                                       |  |  |  |  |  |
|                              |                         |                                      | Corrective                           | Separate the communication circuit from the main circuit, or wire in                                                                                   |  |  |  |  |  |
|                              |                         |                                      | Actions                              | 90 degree for effective anti-interference performance.                                                                                                 |  |  |  |  |  |
|                              |                         |                                      | Actions                              | 3) Check if the setting for P09.04 is the same as the setting for the upper                                                                            |  |  |  |  |  |
|                              |                         |                                      |                                      | unit.                                                                                                    |  |  |  |  |  |
|                              |                         |                                      |                                      | 4) Check the cable and replace it if necessary.                                                                                                    |  |  |  |  |  |
|                              |                         |                                      | (contir                              | (continued next page)                                                                                                    |  |  |  |  |  |

| Fault Codes (continued)      |                       |                                                 |                            |                                                                                                    |  |  |
|------------------------------|-----------------------|-------------------------------------------------|----------------------------|----------------------------------------------------------------------------------------------------|--|--|
| Display<br>on GS10<br>Keypad | ID No.                | Fault Name and<br>Description                   | Action, Reset, o           | and Corrective Action                                                                                           |  |  |
|                              |                       |                                                 | Action Level               | When the data length is too long                                                                                |  |  |
|                              |                       |                                                 | Action Time                | Immediately act                                                                                                 |  |  |
|                              |                       |                                                 | Fault setting              | N/A                                                                                                    |  |  |
|                              |                       |                                                 | parameter                  |                                                                                                    |  |  |
|                              |                       |                                                 | Reset method               | Manual reset                                                                                                    |  |  |
|                              |                       | Illegal data value (CE3)                        | Record                     | No                                                                                                    |  |  |
| LE3                          | 56                    |                                                 |                            | 1) Check if the communication command from the upper limit is correct.                                          |  |  |
|                              |                       | Data value is illegal                           |                            | 2) Verify the wiring and grounding of the communication circuit.                                                |  |  |
|                              |                       |                                                 | Corrective                 | Separate the communication circuit from the main circuit, or wire in                                            |  |  |
|                              |                       |                                                 | Actions                    | 90 degree for effective anti-interference performance.                                                          |  |  |
|                              |                       |                                                 |                            | 3) Check if the setting for P09.04 is the same as the setting for the upper                                     |  |  |
|                              |                       |                                                 |                            | 4) Check the cable and replace it if necessary                                                                  |  |  |
|                              |                       |                                                 | Action Level               | When the data is written to read-only address.                                                                  |  |  |
|                              |                       |                                                 | Action Time                | Immediately act                                                                                                 |  |  |
|                              |                       |                                                 | Fault setting              | Ν/Δ                                                                                                    |  |  |
|                              |                       |                                                 | parameter                  |                                                                                                    |  |  |
|                              |                       | Data is written to read-                        | Reset method               | Manual reset                                                                                                    |  |  |
|                              |                       | only address (CE4)                              | Record                     | No                                                                                                    |  |  |
| LE4                          | 57                    |                                                 |                            | 1) Check if the communication command from the upper limit is correct.                                          |  |  |
|                              |                       | Data is written to read-                        |                            | 2) Verify the wiring and grounding of the communication circuit.                                                |  |  |
|                              |                       | only address                                    | Corrective                 | Separate the communication circuit from the main circuit, or wire in                                            |  |  |
|                              |                       |                                                 | Actions                    | 90 degree for effective anti-interference performance.                                                          |  |  |
|                              |                       |                                                 |                            | 3) Check if the setting for P09.04 is the same as the setting for the upper                                     |  |  |
|                              |                       |                                                 |                            | 4) Check the cable and replace it if necessary                                                                  |  |  |
|                              |                       |                                                 |                            | When the communication time exceeds the detection time for P09.03                                               |  |  |
|                              |                       |                                                 | Action Level               | communication time-out.                                                                                         |  |  |
|                              |                       |                                                 | Action Time                | P09.03                                                                                                    |  |  |
|                              |                       | Modbus transmission<br>time-out (CE10)          | Fault setting<br>parameter | P09.02                                                                                                    |  |  |
|                              |                       |                                                 |                            | 0. Warn and continue operation<br>1: Fault and ramp to stop                                                     |  |  |
|                              |                       |                                                 |                            | 2. Fault and coast to stop                                                                                      |  |  |
|                              |                       |                                                 |                            | 3: No warning, no fault, and continue operation                                                                 |  |  |
|                              |                       |                                                 | Reset method               | Manual reset                                                                                                    |  |  |
| LEIU                         | 58                    |                                                 | Reset condition            | Immediately reset                                                                                               |  |  |
|                              |                       | Modbus transmission<br>time-out occurs          | Record                     | Yes<br>1) Charly if the upper unit transmits the communication command within                                   |  |  |
|                              |                       |                                                 | Corrective<br>Actions      | the setting time for PO9.03                                                                                     |  |  |
|                              |                       |                                                 |                            | <ol> <li>Verify the wiring and grounding of the communication circuit.</li> </ol>                               |  |  |
|                              |                       |                                                 |                            | Separate the communication circuit from the main circuit, or wire in                                            |  |  |
|                              |                       |                                                 |                            | 90 degree for effective anti-interference performance.                                                          |  |  |
|                              |                       |                                                 |                            | 3) Check if the setting for P09.04 is the same as the setting for the upper                                     |  |  |
|                              |                       |                                                 |                            | Unit.                                                                                                    |  |  |
|                              |                       |                                                 |                            | POT 29                                                                                                    |  |  |
|                              |                       | Over slip error (oSL)                           | Action Level               | 100% of P07.29 = the maximum limit of the slip frequency (P10.29)                                               |  |  |
|                              |                       |                                                 | Action Time                | P07.30                                                                                                    |  |  |
|                              |                       | On the basis of the                             |                            | P07.31 setting is:                                                                                              |  |  |
|                              |                       | maximum slip limit set<br>via P10.29, the speed | Fault setting              | 0: Warn and continue operation                                                                                  |  |  |
|                              |                       |                                                 | parameter                  | 1: Fault and ramp to stop                                                                                       |  |  |
|                              |                       | deviation is abnormal.                          |                            | 2. rauit and coast to stop<br>3. No warning                                                                     |  |  |
|                              |                       | When the motor drive                            |                            | P07.31=0 is a warning. When the motor drive outputs at constant speed.                                          |  |  |
| ן סאנ                        | 63                    | outputs at constant                             | Docot mostly               | and F>H or F <h anymore,="" does="" exceed="" level="" not="" osl<="" p07.29="" set="" td="" the="" via=""></h> |  |  |
|                              |                       | exceeds the level set via                       | Reset method               | warning will be cleared automatically.                                                                          |  |  |
|                              |                       | P07.29, and it exceeds                          |                            | When P07.31=1 or 2, oSL is an error, and it needs to reset manually.                                            |  |  |
|                              |                       | the time set via P07.30,                        | Reset condition            | Immediately reset                                                                                               |  |  |
|                              |                       | oSL shows. oSL occurs                           | Record                     | 1) Verify the group 5 motor parameters                                                                          |  |  |
|                              |                       | in induction motors                             | Corrective                 | 2) Decrease the load                                                                                            |  |  |
|                              |                       | only.                                           | Actions                    | 3) Check the setting of oSL protection function related parameters                                              |  |  |
|                              |                       |                                                 |                            | P07.29, P07.30, and P10.29                                                                                      |  |  |
|                              | (continued next page) |                                                 |                            |                                                                                                    |  |  |

|                                         | Fault Codes (continued) |                                                                                        |                       |                                                                                                    |  |  |
|-----------------------------------------|-------------------------|----------------------------------------------------------------------------------------|-----------------------|----------------------------------------------------------------------------------------------------|--|--|
| Display<br>on GS10<br>Keypad            | ID No.                  | Fault Name and<br>Description                                                          | Action, Reset, c      | and Corrective Action                                                                                                    |  |  |
|                                         |                         |                                                                                        | Action Level          | Hardware detection                                                                                                    |  |  |
|                                         |                         | STO                                                                                    | Action Time           | Immediately act                                                                                                    |  |  |
|                                         |                         |                                                                                        | Fault setting         | N/A                                                                                                    |  |  |
|                                         |                         | GS10 does not have                                                                     | parameter             |                                                                                                    |  |  |
| Sto                                     | 76                      | STO function.<br>Fault occurs due to                                                   | Reset method          | Auto: When P06.44=1 and after STO error is cleared, it automatically<br>resets.<br>Manual: When P06.44=0 and after STO error is cleared, reset it manually                                                                                             |  |  |
|                                         |                         | missing jumper on the                                                                  | Reset condition       | Reset only after STO error is cleared                                                                                                    |  |  |
|                                         |                         | bypass pins or internal                                                                | Record                | Yes                                                                                                    |  |  |
|                                         |                         | drive problem                                                                          | Corrective            | 1) Check if bypass pin jumper is correctly installed.                                                                                                    |  |  |
|                                         |                         |                                                                                        | Actions               | 2) If STO fault still exists after cycling the power, please contact ADC"                                                                                                    |  |  |
|                                         |                         |                                                                                        | Action Level          | 300% of the rated current                                                                                                    |  |  |
|                                         |                         |                                                                                        | Action Time           | Immediately act                                                                                                    |  |  |
|                                         |                         |                                                                                        | Fault setting         | Ν/Δ                                                                                                    |  |  |
|                                         |                         |                                                                                        | parameter             |                                                                                                    |  |  |
|                                         |                         |                                                                                        | Reset method          | Manual reset                                                                                                    |  |  |
|                                         |                         |                                                                                        | Reset condition       | Reset in five seconds after the fault clears                                                                                                    |  |  |
|                                         |                         |                                                                                        | Record                | Yes<br>1) Check if the motor's internal wiving and the UVAN wiving of the drive                                                                                                    |  |  |
|                                         |                         | U-phase over-current<br>before run (Aoc)                                               |                       | <ol> <li>Check if the motor's internal wiring and the UVW wiring of the drive<br/>output terminal are correct.</li> <li>Check the motor cable and remove causes of any short circuits, or<br/>replace the cable before turning on the power</li> </ol> |  |  |
|                                         |                         |                                                                                        |                       | 3) Check the motor insulation value with megger. Replace the motor if                                                                                                    |  |  |
| Boc                                     | 79                      | U-phase short circuit                                                                  |                       | the insulation is poor.                                                                                                    |  |  |
| ,,,,,,,,,,,,,,,,,,,,,,,,,,,,,,,,,,,,,,, |                         | detected when the<br>output wiring detection<br>is performed before the<br>drive runs. | Corrective<br>Actions | 4) Verify the wiring of the control circuit and the wiring/grounding of                                                                                                    |  |  |
|                                         |                         |                                                                                        |                       | the main circuit to prevent interference.                                                                                                    |  |  |
|                                         |                         |                                                                                        |                       | 5) Check the length of the motor cable. If it's too long:                                                                                                    |  |  |
|                                         |                         |                                                                                        |                       | a) Increase the AC motor drive's capacity.                                                                                                    |  |  |
|                                         |                         |                                                                                        |                       | b) Install AC reactor(s) on the output side (U/V/W).                                                                                                    |  |  |
|                                         |                         |                                                                                        |                       | 6) The Aoc may occur due to a short circuit or ground fault at the output<br>side of the drive. Check for possible short circuits between terminals<br>with an electric meter:                                                                         |  |  |
|                                         |                         |                                                                                        |                       | <ul> <li>a) B1 corresponds to U, V and W; DC- corresponds to U, V and W;<br/>corresponds to U, V and W.</li> <li>b) If short circuit occurs, contact AutomationDirect Technical</li> </ul>                                                             |  |  |
|                                         |                         |                                                                                        |                       | Support.                                                                                                    |  |  |
|                                         |                         |                                                                                        | Action Level          | 300% of the rated current                                                                                                    |  |  |
|                                         |                         |                                                                                        | Action Time           | Immediately act                                                                                                    |  |  |
|                                         |                         |                                                                                        | Fault setting         | NI/A                                                                                                    |  |  |
|                                         |                         |                                                                                        | parameter             | N/A                                                                                                    |  |  |
|                                         |                         |                                                                                        | Reset method          | Manual reset                                                                                                    |  |  |
|                                         |                         |                                                                                        | Reset condition       | Reset in five seconds after the fault clears                                                                                                    |  |  |
|                                         |                         |                                                                                        | Record                | Yes                                                                                                    |  |  |
|                                         |                         |                                                                                        |                       | 1) Check if the motor's internal wiring and the UVW wiring of the drive                                                                                                    |  |  |
|                                         |                         | V-phase over-current                                                                   |                       | output terminal are correct.                                                                                                    |  |  |
|                                         |                         | before run (boc)                                                                       |                       | 2) Check the motor cable and remove causes of any short circuits, or                                                                                                    |  |  |
|                                         |                         |                                                                                        |                       | replace the cable before turning on the power.                                                                                                    |  |  |
| ,                                       | 00                      | V-phase short circuit                                                                  |                       | <ol> <li>Check the motor insulation value with megger. Replace the motor if<br/>the insulation is near.</li> </ol>                                                                                                    |  |  |
| 000                                     | 80                      | detected when the                                                                      |                       | the insulation is poor.                                                                                                    |  |  |
|                                         |                         | output wiring detection                                                                |                       | the main circuit to prevent interference                                                                                                    |  |  |
|                                         |                         | is performed before the                                                                | Corrective            | 5) Check the length of the motor cable. If it's too long:                                                                                                    |  |  |
|                                         |                         | drive runs.                                                                            | Actions               | a) Increase the AC motor drive's capacity                                                                                                    |  |  |
|                                         |                         |                                                                                        | Actions               | b) Install AC reactor(s) on the output side (11//////                                                                                                    |  |  |
|                                         |                         |                                                                                        |                       | <ul> <li>6) The Aoc may occur due to a short circuit or ground fault at the output side of the drive. Check for possible short circuits between terminals</li> </ul>                                                                                   |  |  |
|                                         |                         |                                                                                        |                       | with an electric meter:                                                                                                    |  |  |
|                                         |                         |                                                                                        |                       | a) B1 corresponds to U, V and W; DC- corresponds to U, V and W:                                                                                                    |  |  |
|                                         |                         |                                                                                        |                       | corresponds to U, V and W.                                                                                                    |  |  |
|                                         |                         |                                                                                        |                       | b) If short circuit occurs, contact AutomationDirect Technical                                                                                                    |  |  |
|                                         |                         |                                                                                        |                       | Support.                                                                                                    |  |  |
|                                         | (continued next page)   |                                                                                        |                       |                                                                                                    |  |  |

| Display<br>no GS10<br>(Keypad)         10 No.         Fault Name and<br>Description         Action, Reset, and Corrective Action           Reprint         Action Level         300% of the rated current         Immediately act           Action Time         Immediately act         Immediately act           grammeter         N/A           Reset method         Manual reset           Reset method         Reset method           W-phase over-current<br>before run (cc)         Reset method           W-phase short circuit<br>detected when the<br>output terming and the UWW wiring of the drive<br>output terming and the DUW wiring of the drive<br>output terming and the power.           Corrective<br>drive runs.         Corrective<br>Actions           Corrective<br>drive runs.         Corrective<br>Actions           Action Level         Po6.46           Dutput terming on the control circuit and the wing/grounding of<br>the main circuit to greent interference.           Corrective<br>drive runs.         Action Level           Action Level         Po6.47           Distal AC reactor(s) on the output sits too long:<br>an increase the AC motor drive's capacity.           Distal Level<br>drive runs.         Action Level           Po6.46         Po6.48           Corrective<br>drive runs.         Action Time<br>parameter           Bit corresponds to U, V and W; DC- corresponds to U, V and W;<br>corresponds to U, V and W;<br>by if sh                                                                                                    | Fault Codes (continued)      |        |                                                                                                    |                                              |                                                                                                    |  |  |
|----------------------------------------------------------------------------------------------------|------------------------------|--------|----------------------------------------------------------------------------------------------------|----------------------------------------------|----------------------------------------------------------------------------------------------------|--|--|
| PL I       81       Action Level       300% of the rated current         W-phase over-current before run (coc)       Manual reset       Manual reset         Resct ondition       Reset ondition       Reset ondition         V-phase short circuit detected when the output terminal are correct.       1 Check if the motor sinternal wining and the UVW wining of the drive output terminal are correct.         2 Check the motor calues of any short circuits, or replace the cable before turning on the power.       3 Check the motor calues of any short circuits, or replace the cable before turning on the power.         3 Check the motor calues of any short circuits, or replace the cable before turning on the power.       3 Check the motor calues of any short circuits, or replace the cable before turning on the power.         3 Check the motor calues of any short circuits, or replace the cable before turning on the power.       3 Check the motor calues of any short circuits, or replace the cable before turning on the power.         3 Check the motor calues of any short circuits, or replace the cable before turning on the power.       3 Check the motor calues of any short circuits, or replace the cable before turning on the power.         3 Check the motor calues of any short circuits, or replace the cable before turning on the power.       3 Check the motor calues of any short circuits, or replace the cable before turning on the power.         3 Check the motor calues of any short circuits or replace the cable before turning on the power.       3 Check the motor calues of any short circuits powereminals.         3 C                                                                                                    | Display<br>on GS10<br>Keypad | ID No. | Fault Name and<br>Description                                                                                                    | Action, Reset, c                             | and Corrective Action                                                                                                    |  |  |
| PL 1     82     Output phase loss<br>Up hase output phase<br>before runs.     Not warning<br>Reset method<br>Reset condition<br>Reset in five seconds after the fault clears<br>Record     10       81     W-phase over-current<br>before run (coc)     11     Check if the motor internal wiring and the UVW wiring of the drive<br>output terminal are correct.     10       W-phase short circuit<br>dive runs.     W-phase short circuit<br>dive runs.     10     Check the motor cable and remove causes of any short circuits, or<br>replace the cable before turing on the output side<br>dive runs.     10       Corrective<br>drive runs.     Corrective<br>Actions     10     Check the motor cable. If it's too long:<br>a)     10       10     Install A Creactor(s) on the output side (U/V/W).     10     Install A Creactor(s) on the output side (U/V/W).       11     Fault and the drive Check for possible short circuits between terminals<br>with an electric meter:<br>a)     10     11       11     Reset (Del and the drive Check for possible short circuits between terminals<br>with an electric meter:<br>a)     10     11       12     P06.45     P06.46     P06.46     P06.45     Four sponds to U, V and W.       11     P06.45     P06.45     P06.45     Four sponds to stop<br>3. No warning       13     Reset condition<br>parameter     11     Fault and ramp to stop<br>3. No warning       22     Fault and cost to stop<br>3. No warning     11     Fault and cost to stop<br>3. No warning       24     P0                                                                                                    |                              |        |                                                                                                    | Action Level<br>Action Time<br>Fault setting | 300% of the rated current Immediately act N/A                                                                                                    |  |  |
| PIL I       82       W-phase over-current before run (coc)       Record       Yes         1)       Check if the motor's internal wring and the UVW wring of the drive output terminal are correct.       1)       Check if the motor sable and remove causes of any short circuits, or replace the cable before turning on the power.         3)       M-phase short circuit detected when the output wring detection is performed before the drive runs.       2)       Check the motor insulation value with megger. Replace the motor if the insulation is poor.         4)       Verify the wring of the control circuit and the wiring/grounding of the main circuit to prevent interference.       3)       Check the length of the motor cable. If it's too long:       4)         6)       Increase the AC motor drive: capacity.       b)       Instal AC reactor(s) on the output side (U/VM).       6)         6)       The Acc may occur due to a short circuit or ground fault at the output side of the drive. Check for possible short circuits between terminals with an electric meter:       a)       B1 corresponds to U, V and W;         a)       B1 corresponds to U, V and W;       Decorresponds to U, V and W;       Decorresponds to U, V and W;       Decorresponds to U, V and W;         b)       If short circuit orground fault at the output side of the drive. Check for possible short circuit and the not activates, use that of P06.48 first. If DC braking function activates, use that of P06.48 first. If DC braking function activates, use that of P06.48 first. If DC braking function activates, use that of P06.48                                                                                                    |                              |        |                                                                                                    | parameter<br>Reset method                    | Manual reset                                                                                                    |  |  |
| PCDC     81     W-phase over-current before run (coc)     Percent for the construction of the construction of the construction of the power.       81     W-phase short circuit detected when the output terminal are correct.     Check the motor cable and enone causes of any short circuits, or replace the cable before turning on the power.       81     W-phase short circuit detected when the output terminal are correct.     Check the motor insulation value with megger. Replace the motor if the insulation is poor.       9     Verify the wiring of the control circuit and the wiring/grounding of the motor cable. If it's too long: <ul> <li>a) Increase the AC motor drive's capacity.</li> <li>b) Install AC reactor(s) on the output side (U/V/W).</li> <li>The Acc may occur due to a short circuit between terminals with an electric meter:             <ul> <li>a) Increase the AC motor drive's capacity.</li> <li>b) Install AC reactor(s) on the output side (U/V/W).</li> <li>The Acc may occur due to a short circuit between terminals with an electric meter:             <ul> <li>a) In corresponds to U, V and W; DC- corresponds to U, V and W;</li> <li>b) If short circuit occurs, contact AutomationDirect Technical Support.</li> </ul> </li> <li>Output phase loss U phase (oPL1)</li> <li>U phase (oPL1)</li> <li>U phase output phase loss log short is motor in the fault is recorded.</li> <li>Corrective Actions</li> <li>Reset method</li> <li>Manual reset</li> <li>Corrective Actions</li> <li>Corrective Actions</li> <li>Corrective Actions</li> <li>Corrective Actions</li> <li>Corrective Actions</li> <li>Corrective Actions</li> <li>Corrective Actions</li> <li>Corective Actions</li> <li>Corrective Actions</li> <li< td=""><td></td><td></td><td></td><td>Reset condition</td><td>Reset in five seconds after the fault clears</td></li<></ul></li></ul> |                              |        |                                                                                                    | Reset condition                              | Reset in five seconds after the fault clears                                                                                                    |  |  |
| B1       W-phase over-current before run (coc)       0       Check if the motor isnutane are correct.       2)       Check the motor cable and renove causes of any short circuits, or replace the cable before turning on the power.         B1       W-phase short circuit detected when the output wining detection is performed before the motor insulation value with megger. Replace the motor if the insulation is poor.       3)       Check the motor cable and renove causes of any short circuits, or replace the cable before turning on the power.         B1       W-phase short circuit detected when the output wining detection is performed before turns.       Corrective Actions       6)       Check the motor cable and the wiring/grounding of the main circuit to prevent interference.         B1       Strength       Corrective Actions       Corresponds to U, V and W: Corresponds to U, V and W; Corresponds to U, V and W; Corresponds to U                                           |                              |        |                                                                                                    | Record                                       | Yes                                                                                                    |  |  |
| OLL I       82         Output phase loss<br>U phase (oPL1)       Fault setting<br>parameter       P06.47<br>P06.48: Use the setting value of P06.48 first. If DC braking function<br>activates, use that of P06.46.         P00.41       Fault setting<br>parameter       P06.45 setting is:<br>0: Warn and continue operation<br>1: Fault and coast to stop<br>3: No warning         Reset method       Manual reset         Reset condition       Immediately reset         U phase (oPL1)       P06.45=1 or 2 is "Fault", and the fault is recorded.         U phase output phase<br>loss       Corrective<br>Actions         Corrective<br>Actions       Corrective<br>Actions         Corrective<br>Actions       Corrective<br>Actions         Mate sure a single-phase motor is not being used with a three-phase<br>drive         Verify motor is wired correctly. Check the cable condition and replace<br>the cable if necessary.         Set the flat cable of the control board. Re-do the wiring and<br>test again if the flat cable is loose. If the fault still exists, contact<br>AutomationDirect Technical Support.         Verify that the three-phase current is balanced with a current<br>clamp metr. If it is balanced and the oPL1 fault still exists, contact<br>AutomationDirect Technical Support.         Make sure the capacity of the drive and motor match each other.                                                                                                    | coc                          | 81     | W-phase over-current<br>before run (coc)<br>W-phase short circuit<br>detected when the<br>output wiring detection<br>is performed before the<br>drive runs. | Corrective<br>Actions                        | <ol> <li>Check if the motor's internal wiring and the UVW wiring of the drive<br/>output terminal are correct.</li> <li>Check the motor cable and remove causes of any short circuits, or<br/>replace the cable before turning on the power.</li> <li>Check the motor insulation value with megger. Replace the motor if<br/>the insulation is poor.</li> <li>Verify the wiring of the control circuit and the wiring/grounding of<br/>the main circuit to prevent interference.</li> <li>Check the length of the motor cable. If it's too long:         <ul> <li>a) Increase the AC motor drive's capacity.</li> <li>b) Install AC reactor(s) on the output side (U/V/W).</li> </ul> </li> <li>The Aoc may occur due to a short circuit or ground fault at the output<br/>side of the drive. Check for possible short circuits between terminals<br/>with an electric meter:         <ul> <li>a) B1 corresponds to U, V and W; DC- corresponds to U, V and W;<br/>corresponds to U, V and W.</li> <li>b) If short circuit occurs, contact AutomationDirect Technical<br/>Support.</li> </ul> </li> </ol> |  |  |
| OPL 1       82       Output phase loss<br>U phase (oPL1)       Fault setting<br>parameter       P06.45 setting is:<br>0: Warn and continue operation<br>1: Fault and ramp to stop<br>2: Fault and coast to stop<br>3: No warning         Reset method       Manual reset         Output phase loss<br>U phase (oPL1)       Reset condition         U phase output phase<br>loss       Record       P06.45 = 1 or 2 is "Fault", and the fault is recorded.         U phase output phase<br>loss       Corrective<br>Actions       1)       Check for unbalanced three-phase motor impedance. If unbalanced,<br>replace the motor.         2)       Verify motor is wired correctly. Check the cable condition and replace<br>the cable if necessary.       3)         3)       Ensure a single-phase motor is not being used with a three-phase<br>drive       4)         Check the flat cable of the control board. Re-do the wiring and<br>test again if the flat cable is loose. If the fault still exists, contact<br>AutomationDirect Technical Support.         5)       Verify that the three-phase current is balanced with a current<br>clamp meter. If it is balanced and the oPL1 fault still exists, contact<br>AutomationDirect Technical Support.         6)       Make sure the capacity of the drive and motor match each other.                                                                                                    |                              |        | Output phase lass                                                                                                    | Action Level<br>Action Time                  | P06.47<br>P06.46<br>P06.48: Use the setting value of P06.48 first. If DC braking function<br>activates use that of P06.46                                                                                                    |  |  |
| Output phase loss       U phase (oPL1)       Reset condition       Immediately reset         U phase (oPL1)       Record       P06.45=1 or 2 is "Fault", and the fault is recorded.         U phase output phase       V phase output phase       No provide the motor.         U phase output phase       Verify motor is wired correctly. Check the cable condition and replace the motor.         Verify motor is wired correctly. Check the cable condition and replace the cable if necessary.       Secord         Verify motor is wired correctly. Check the cable condition and replace the cable if necessary.       Secord         Corrective Actions       Corrective Actions       Corrective Actions         Manual reset       Secord       Corrective Actions         Manual reset       Manual reset         Manual reset       Secord         Verify motor is wired correctly. Check the cable condition and replace the cable if necessary.         Secord       Corrective Actions         Actions       Corrective Actions         Secord       Corrective Actions         Manual reset       Secord         Secord       Corrective Actions         Manual reset       Secord         Mate secord       Secord         Secord       Secord         Secord       Corrective Actions         Mate s                                                                                                    |                              |        |                                                                                                    | Fault setting<br>parameter                   | P06.45 setting is:<br>0: Warn and continue operation<br>1: Fault and ramp to stop<br>2: Fault and coast to stop<br>3: No warning                                                                                                    |  |  |
| OULDUT phase loss       Neset conduitor       Inimediately reset         U phase (oPL1)       Record       P06.45=1 or 2 is "Fault", and the fault is recorded.         U phase output phase       U phase output phase       1) Check for unbalanced three-phase motor impedance. If unbalanced, replace the motor.         U phase output phase       Corrective       1) Check for unbalanced three-phase motor is not being used with a three-phase drive         Output phase       Corrective       2) Verify motor is wired correctly. Check the cable condition and replace the cable if necessary.         Best control       Corrective       Actions       1) Check the flat cable of the control board. Re-do the wiring and test again if the flat cable is loose. If the fault still exists, contact AutomationDirect Technical Support.         Verify that the three-phase current is balanced with a current clamp meter. If it is balanced and the oPL1 fault still exists, contact AutomationDirect Technical Support.         Make sure the capacity of the drive and motor match each other.                                                                                                    |                              |        |                                                                                                    | Reset method                                 | Manual reset                                                                                                    |  |  |
| <ul> <li>Corrective Actions</li> <li>Corrective Actions</li> <li>Corrective Actions</li> <li>Corrective Corrective Actions</li> <li>Corrective Actions</li> <li>Correc</li></ul>                                             |                              |        | U phase (oPI 1)                                                                                                    | Record                                       | P06.45=1 or 2 is "Fault", and the fault is recorded.                                                                                                    |  |  |
|                                                                                                    | oPL I                        | 82     | U phase (oPL1)<br>82<br>U phase output phase<br>loss                                                                                                    | Corrective<br>Actions                        | <ol> <li>Check for unbalanced three-phase motor impedance. If unbalanced, replace the motor.</li> <li>Verify motor is wired correctly. Check the cable condition and replace the cable if necessary.</li> <li>Ensure a single-phase motor is not being used with a three-phase drive</li> <li>Check the flat cable of the control board. Re-do the wiring and test again if the flat cable is loose. If the fault still exists, contact AutomationDirect Technical Support.</li> <li>Verify that the three-phase current is balanced with a current clamp meter. If it is balanced and the oPL1 fault still exists, contact AutomationDirect Technical Support.</li> <li>Make sure the capacity of the drive and motor match each other.</li> </ol>                                                                                                    |  |  |

| Fault Codes (continued)      |                       |                                                    |                                      |                                                                                                    |  |
|------------------------------|-----------------------|----------------------------------------------------|--------------------------------------|----------------------------------------------------------------------------------------------------|--|
| Display<br>on GS10<br>Keypad | ID No.                | Fault Name and<br>Description                      | Action, Reset, and Corrective Action |                                                                                                    |  |
|                              |                       |                                                    | Action Level                         | P06.47                                                                                                    |  |
|                              |                       |                                                    | Action Time                          | P06.46<br>P06.48: Use the setting value of P06.48 first. If DC braking function<br>activates, use that of P06.46.<br>P06.45 setting is:                                                                                                    |  |
|                              |                       |                                                    | Fault setting<br>parameter           | 0: Warn and keep operation<br>1: Fault and ramp to stop<br>2: Fault and coast to stop<br>3: No warning                                                                                                    |  |
|                              |                       |                                                    | Reset method                         | Manual reset                                                                                                    |  |
|                              |                       | Output phase loss                                  | Reset condition                      | Immediately reset                                                                                                    |  |
|                              |                       | V phase (oPL2)                                     | Record                               | When P06.45=1 or 2, oPL2 is a "Fault", and the fault is recorded.                                                                                                    |  |
| oPL2                         | 83                    | V phase (OPL2)<br>V phase output phase<br>loss     |                                      | <ol> <li>Check for unbalanced three-phase motor impedance. If unbalanced,<br/>replace the motor.</li> <li>Verify motor is wired correctly. Check the cable condition and replace<br/>the cable if necessary.</li> <li>Ensure a single-phase motor is not being used with a three-phase</li> </ol>                                                                                                    |  |
|                              |                       |                                                    | Corrective<br>Actions                | <ul> <li>drive</li> <li>4) Check the flat cable of the control board. Re-do the wiring and test again if the flat cable is loose. If the fault still exists, contact AutomationDirect Technical Support.</li> <li>5) Verify that the three-phase current is balanced with a current clamp meter. If it is balanced and the oPL2 fault still exists, contact AutomationDirect Technical Support.</li> </ul>                                                                     |  |
|                              |                       |                                                    |                                      | 6) Make sure the capacity of the drive and motor match each other.                                                                                                    |  |
|                              |                       |                                                    | Action Level                         | P06.47                                                                                                    |  |
|                              |                       |                                                    | Action Time                          | P06.46<br>P06.48: Use the setting value of P06.48 first. If DC braking function<br>activates, use that of P06.46.                                                                                                    |  |
|                              |                       |                                                    | Fault setting<br>parameter           | P06.45 setting is:<br>0: Warn and continue operation<br>1: Fault and ramp to stop<br>2: Fault and coast to stop<br>3: No warning                                                                                                    |  |
|                              |                       |                                                    | Reset method                         | Manual reset                                                                                                    |  |
|                              |                       | Output phase loss                                  | Reset condition                      | Immediately reset                                                                                                    |  |
| oPL 3                        | 84                    | W phase (oPL3)<br>W phase output phase<br>loss     | Record                               | <ul> <li>When P06.45=1 or 2, oPL3 is a "Fault", and the fault is recorded.</li> <li>1) Check for unbalanced three-phase motor impedance. If unbalanced, replace the motor.</li> <li>2) Verify motor is wired correctly. Check the cable condition and replace the cable if necessary.</li> <li>3) Ensure a single-phase motor is not being used with a three-phase drive.</li> </ul>                                                                                           |  |
|                              |                       |                                                    | Corrective<br>Actions                | <ol> <li>Check the flat cable of the control board. Re-do the wiring and<br/>test again if the flat cable is loose. If the fault still exists, contact<br/>AutomationDirect Technical Support.</li> <li>Verify that the three-phase current is balanced with a current<br/>clamp meter. If it is balanced and the oPL3 fault still exists, contact<br/>AutomationDirect Technical Support.</li> <li>Make sure the capacity of the drive and motor match each other.</li> </ol> |  |
|                              |                       |                                                    | Action Level                         | Software detection                                                                                                    |  |
|                              |                       |                                                    | Action Time                          | Immediately act                                                                                                    |  |
|                              |                       |                                                    | Fault setting                        | Ν/Δ                                                                                                    |  |
|                              |                       |                                                    | parameter                            |                                                                                                    |  |
|                              |                       | Low frequency overload                             | Reset method                         | Manual reset                                                                                                    |  |
|                              |                       | protection (oL3)                                   | Reset condition                      | Immediately reset                                                                                                    |  |
| oL3                          | 87                    | 87<br>Low frequency and<br>high current protection | Record                               | Yes 1) Enhance the heat dissipation capacity for the cabinet. 2) Lower the carrier frequency (P00.17).                                                                                                    |  |
|                              |                       |                                                    | Corrective<br>Actions                | <ol> <li>Decrease the voltage settings that correspond to frequency below 15<br/>Hz in the V/F curve.</li> <li>Set P00.11=0 (V/F, general control mode).</li> </ol>                                                                                                    |  |
|                              |                       |                                                    |                                      | 5) Replace the drive with a higher power model.                                                                                                    |  |
|                              | (continued next page) |                                                    |                                      |                                                                                                    |  |

| Fault Codes (continued)      |        |                                                            |                       |                                                                                                    |  |
|------------------------------|--------|------------------------------------------------------------|-----------------------|----------------------------------------------------------------------------------------------------|--|
| Display<br>on GS10<br>Keypad | ID No. | Fault Name and<br>Description                              | Action, Reset, o      | and Corrective Action                                                                                                    |  |
|                              |        |                                                            | Action Level          | Software detection                                                                                                    |  |
|                              |        | Auto-tune error 1                                          | Action Time           | Immediately act                                                                                                    |  |
|                              |        | (AuF1)                                                     | Fault setting         | N/A                                                                                                    |  |
|                              |        | (/(021))                                                   | parameter             |                                                                                                    |  |
| AUE I                        | 142    | No feedback current                                        | Reset method          | Manual reset                                                                                                    |  |
|                              |        | error when the                                             | Reset condition       | Immediately reset                                                                                                    |  |
|                              |        | motor parameter                                            | Record                | Yes                                                                                                    |  |
|                              |        | automatically detects                                      | Corrective            | 1) Verity the motor is wired correctly.                                                                                                    |  |
|                              |        | ,                                                          | Actions               | 2) If a contactor is used as an open state on the output side of the drive                                                                                                    |  |
|                              |        |                                                            | Action Loval          | (U/V/W), check if the contactor coil is closed.                                                                                                    |  |
|                              |        |                                                            | Action Time           | Jonwale detection                                                                                                    |  |
|                              |        |                                                            | Fault setting         |                                                                                                    |  |
|                              |        | Auto-tune error 2                                          | narameter             | N/A                                                                                                    |  |
|                              |        | (AuE2)                                                     | Reset method          | Manual reset                                                                                                    |  |
|                              |        |                                                            | Reset condition       | Immediately reset                                                                                                    |  |
| HUEC                         | 143    | Motor phase loss                                           | Record                | Yes                                                                                                    |  |
|                              |        | error when the<br>motor parameter<br>automatically detects | Corrective<br>Actions | <ol> <li>Verify that the motor is wired correctly and no wires are broken.</li> <li>Confirm that the motor works normally outside of auto-tuning.</li> <li>If an electromagnetic contactor is used as an open state on the output side of the drive (U/V/W), verify that the three phases of the electromagnetic valve are all closed.</li> </ol> |  |
|                              |        |                                                            | Action Level          | Software detection                                                                                                    |  |
|                              |        | Total resistance                                           | Action Time           | Immediately act                                                                                                    |  |
|                              |        | measurement fault                                          | Fault setting         | N/A                                                                                                    |  |
| ouce                         |        | (AuE5)                                                     | parameter             |                                                                                                    |  |
| HUES                         | 149    | (******                                                    | Reset method          | Manual reset                                                                                                    |  |
|                              |        | Fault on measuring                                         | Reset condition       | Immediately reset                                                                                                    |  |
|                              |        | total resistance.                                          | Record                | Yes                                                                                                    |  |
|                              |        |                                                            | Actions               | Check if the motor works normally.                                                                                                    |  |
|                              |        |                                                            | Action Level          | Software detection                                                                                                    |  |
|                              |        |                                                            | Action Time           | Immediately act                                                                                                    |  |
|                              |        | No-load current IO                                         | Fault setting         |                                                                                                    |  |
|                              |        | measurement fault                                          | parameter             | N/A                                                                                                    |  |
| ALIER                        | 150    | (AUE6)                                                     | Reset method          | Manual reset                                                                                                    |  |
|                              |        |                                                            | Reset condition       | Immediately reset                                                                                                    |  |
|                              |        | Fault on measuring no-                                     | Record                | Yes                                                                                                    |  |
|                              |        | load current IO.                                           | Corrective            | Chack if the motor works permally                                                                                                    |  |
|                              |        |                                                            | Actions               |                                                                                                    |  |
|                              |        |                                                            | Action Level          | Software detection                                                                                                    |  |
|                              | 454    | dq axis inductance<br>measurement fault<br>(AUE7)          | Action Time           | Immediately act                                                                                                    |  |
|                              |        |                                                            | Fault setting         | N/A                                                                                                    |  |
| 0,000                        |        |                                                            | parameter             |                                                                                                    |  |
| HUEI                         | 151    |                                                            | Reset method          | Manual reset                                                                                                    |  |
|                              |        | Fault on measuring dq<br>axis inductance                   | Reset condition       | Immediately reset                                                                                                    |  |
|                              |        |                                                            | Corrective            | res                                                                                                    |  |
|                              |        |                                                            | Actions               | Check if the motor works normally.                                                                                                    |  |
|                              |        |                                                            | Action Level          | Software detection                                                                                                    |  |
|                              |        | High frequency                                             | Action Time           | Immediately act                                                                                                    |  |
|                              |        | injection measurement                                      | Fault setting         | N/A                                                                                                    |  |
|                              |        | fault (AUE8)                                               | parameter             |                                                                                                    |  |
| AUEB                         | 152    |                                                            | Reset method          | Manual reset                                                                                                    |  |
|                              |        | Fault on measuring                                         | Reset condition       | Immediately reset                                                                                                    |  |
|                              |        | high frequency                                             | Record                | Yes                                                                                                    |  |
|                              |        | injection                                                  | Corrective            | Check if the motor works normally.                                                                                                    |  |
|                              |        |                                                            | ACTIONS               | und novt nago)                                                                                                    |  |
| (continued next page)        |        |                                                            |                       |                                                                                                    |  |

| Fault Codes (continued)      |        |                                       |                                      |                                                                      |                                                                      |
|------------------------------|--------|---------------------------------------|--------------------------------------|----------------------------------------------------------------------|----------------------------------------------------------------------|
| Display<br>on GS10<br>Keypad | ID No. | Fault Name and<br>Description         | Action, Reset, and Corrective Action |                                                                      |                                                                      |
|                              |        |                                       | Action Level                         | Feedback value < target value × (1 - P08.13)                         |                                                                      |
|                              |        |                                       | Action Time                          | P08.14                                                               |                                                                      |
|                              |        | Pump PID feedback                     | Fault setting<br>parameter           | P08.62                                                               |                                                                      |
|                              |        | error (dEv)                           | Reset method                         | Self-recovery or manual reset.                                       |                                                                      |
| l dEu                        | 157    |                                       |                                      | Set as Warning: Feedback value ≥ target value (1 - P08.13) automatic |                                                                      |
|                              |        | Pump PID feedback                     | Reset condition                      | recovery.                                                            |                                                                      |
|                              |        | error                                 |                                      | Set as Fault: Immediately reset                                      |                                                                      |
|                              |        |                                       | Record                               | Yes                                                                  |                                                                      |
|                              |        |                                       | Corrective                           | 1) Check P08.14 time extension for unreasonable parameter settings.  |                                                                      |
|                              |        |                                       | Actions                              | 2) Check if the motor works normally.                                |                                                                      |
|                              |        |                                       | Action Level                         | Hardware detection                                                   |                                                                      |
|                              | 159    |                                       | Action Time                          | Hd7 acts immediately when the drive detects the fault                |                                                                      |
|                              |        | Cata driver error (Ud7)               | Fault setting                        | N1/A                                                                 |                                                                      |
|                              |        | Gate driver error (Hd7)               | parameter                            | N/A                                                                  |                                                                      |
| Hdl                          |        | Hardware error when power is ON Reset | Reset method                         | Power-off                                                            |                                                                      |
|                              |        |                                       | Reset condition                      | N/A                                                                  |                                                                      |
|                              |        |                                       | Record                               | Yes                                                                  |                                                                      |
|                              |        |                                       |                                      | Corrective                                                           | Cycle the power, if Hd7 error still occurs, contact AutomationDirect |
|                              |        |                                       | Actions                              | Technical Support.                                                   |                                                                      |

## **TYPICAL AC DRIVE PROBLEMS AND SOLUTIONS**

NOTE: Drive photos in this section are not GS10 drives, just typical representative AC drives.

#### **GREASE AND DIRT PROBLEMS**

In those industries where grease and dirt are common. Please be aware of the possible damage that grease, oil, and dirt, may cause to your GS10 drive:

- 1) Electronic components that silt up with greasy oil may cause the drive to burn out or even explode.
- 2) Most greasy dirt contains corrosive substances that may damage the drive.

#### Solution:

Install the GS10 drive in a suitable enclosure to protect it from grease and dirt. Clean and remove grease and dirt regularly to prevent damage of the drive.

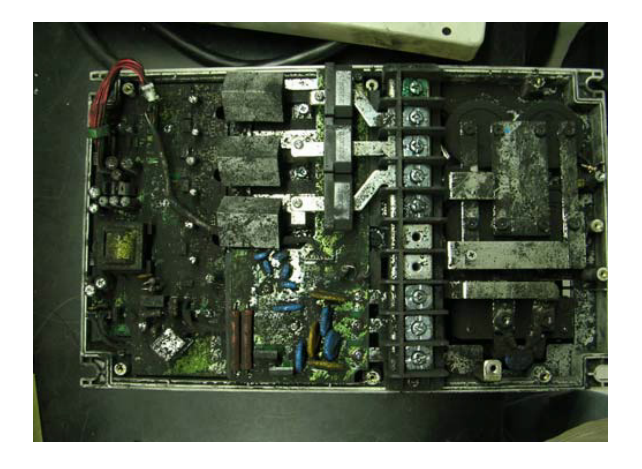

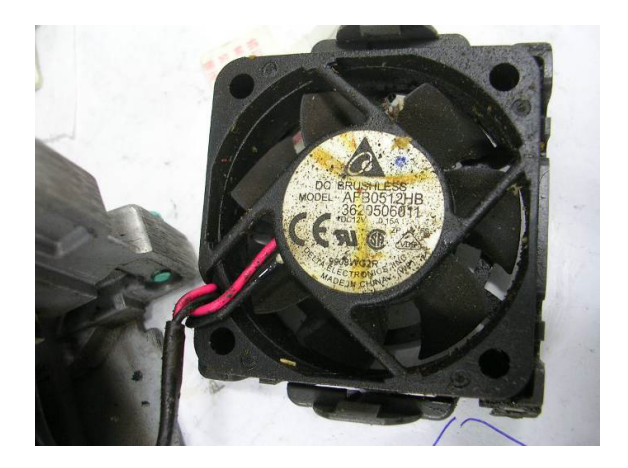

## FIBER DUST PROBLEM

Problems related to fiber dust are typical in the textile industry. Please be aware of the possible damage that fiber dust may cause to your GS10 drive:

- 1) Fiber dust that accumulates or adheres to the fans will result in poor ventilation and cause overheating problems.
- 2) Textile plant environments with high humidity levels may experience GS10 drive failure or damage as a result of wet fiber dust adhering to components within the drive.

## Solution:

Install the GS10 drive in a suitable enclosure to protect it from fiber dust. Clean and remove fiber dust regularly to prevent damage to the drive.

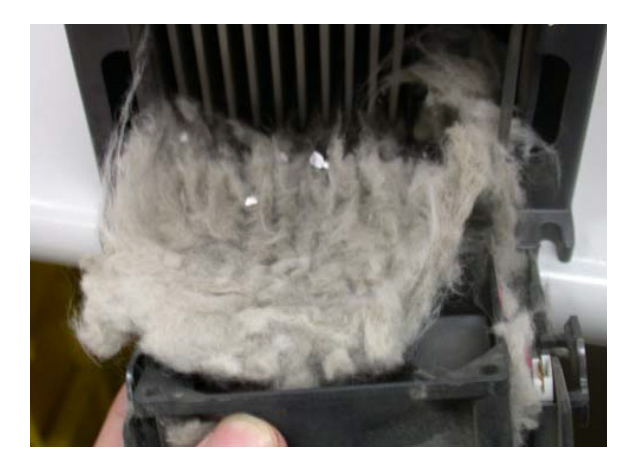

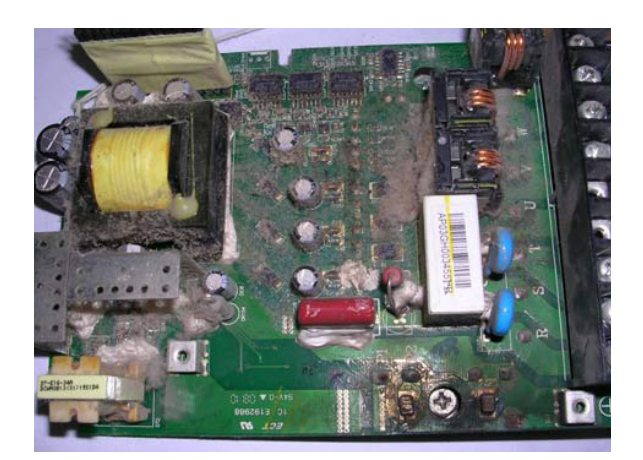

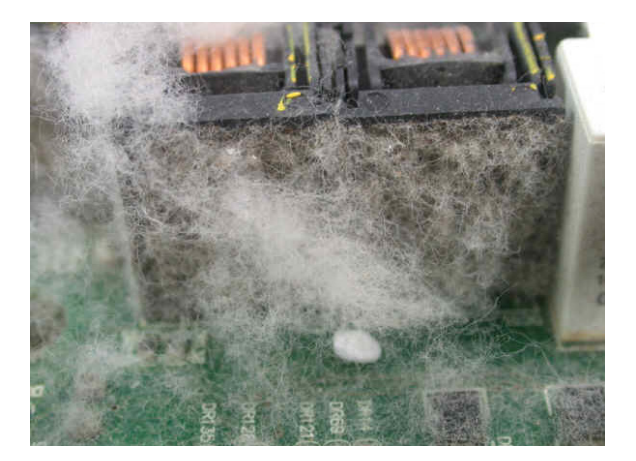

## **CORROSION PROBLEM**

Corrosion problems may occur if any fluids or liquid in vapor form flows into the GS10 drive. Please be aware of the damage that corrosion may cause to your drive.

• Corrosion of internal components may cause the GS10 drive to malfunction and possibly explode.

## Solution:

Install the GS10 drive in a suitable enclosure to protect it from fluids. Clean the drive regularly to prevent corrosion.

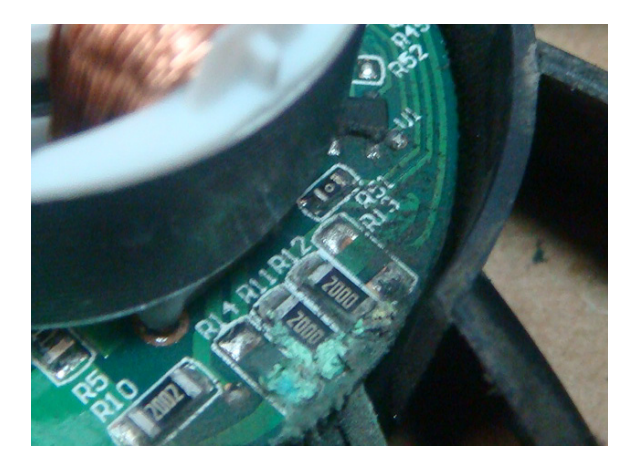

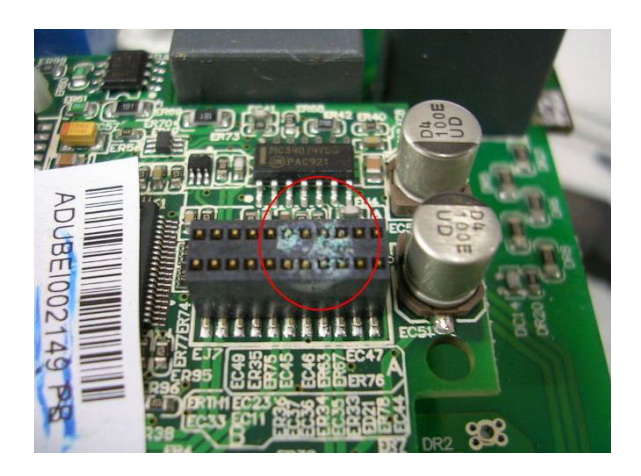

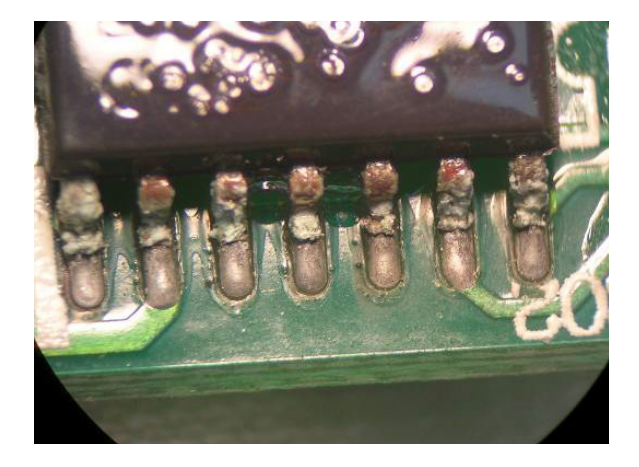

## INDUSTRIAL DUST PROBLEM

Serious industrial dust pollution frequently occurs in stone processing plants, flour mills, cement plants, and so on. Please be particularly aware of any metal dust, filings or if metalized vapor is present as these may cause damage to your drives:

- 1) Dust accumulating on electronic components may cause overheating problems and shorten the service life of the drive.
- 2) Conductive dust may damage the circuit board and may cause the drive to explode.

## Solution:

Install the GS10 drive in a suitable enclosure and protect it from dust. Clean the cabinet and ventilation filter regularly for good ventilation.

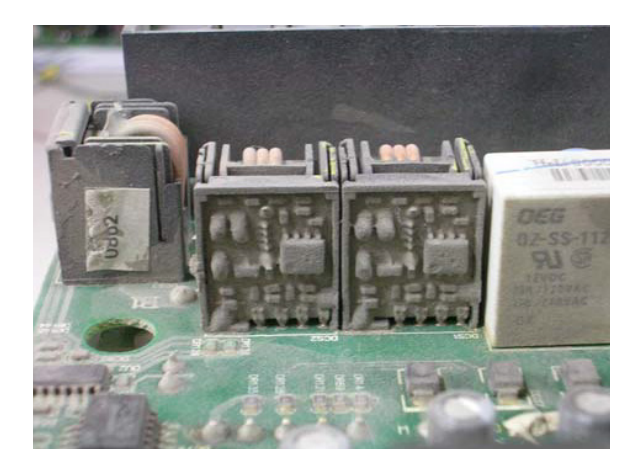

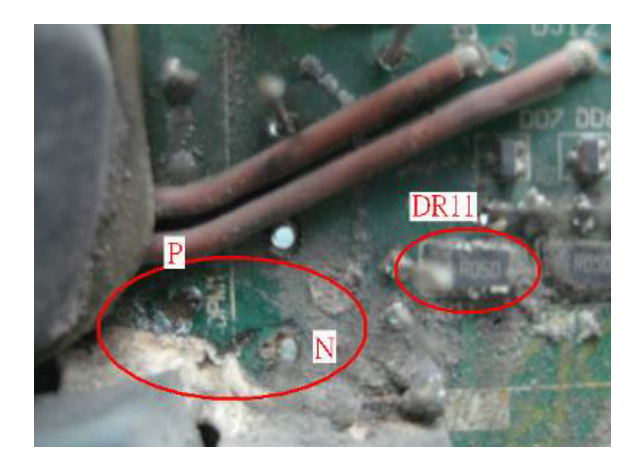

## WIRING AND INSTALLATION PROBLEM

When wiring the GS10 drive, the most common problems are connection to the wrong terminal or poor wiring practice. Please be aware of the possible damage that poor wiring practice may cause to your GS10 drive:

- 1) Screw terminals where the wire is not fully inserted or the terminal screw is not adequately tightened may result in sparking or high temperature due to a high resistance connection.
- 2) If circuit boards in the GS10 drive have been modified, components on the affected boards may have been damaged.

#### Solution:

Inspect all power and control terminal connections in the GS10 drive to ensure adequate wire insertion. Do not attempt to disassemble or repair control boards in the GS10 drive.

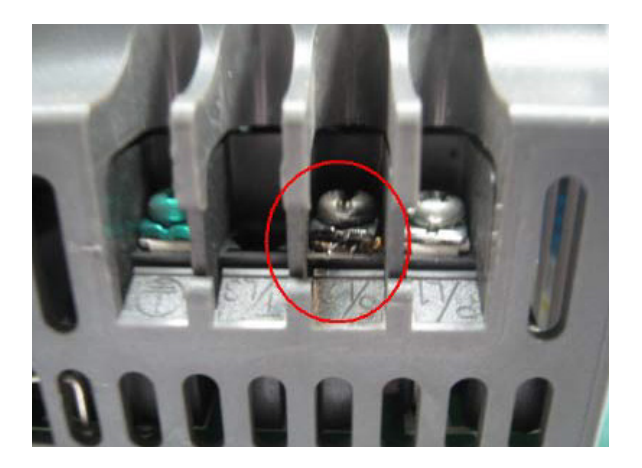

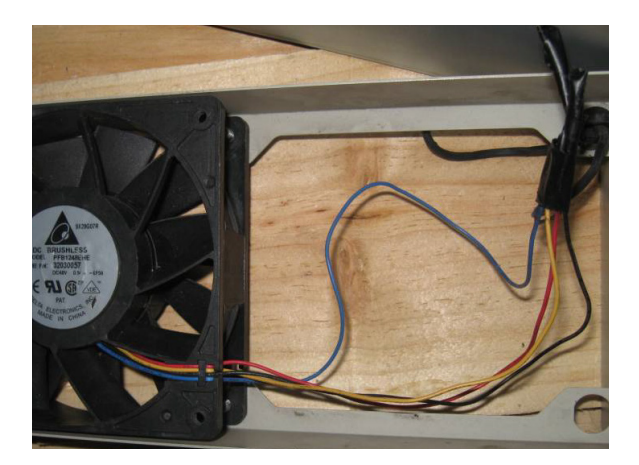

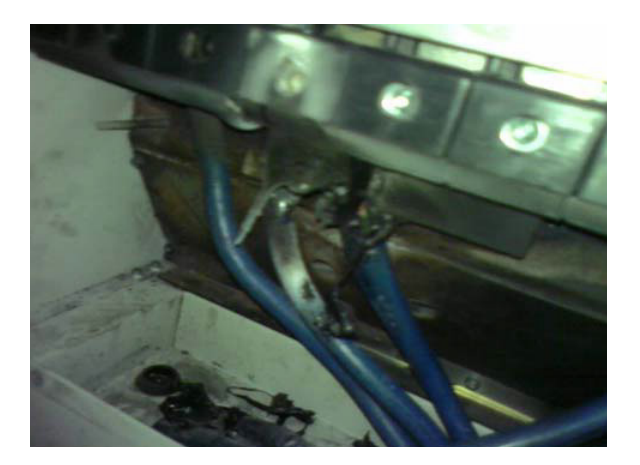

## **DIGITAL INPUT/OUTPUT TERMINAL PROBLEMS**

Problems with digital I/O are usually the result of improper termination, or failure to segregate control wiring from power wiring. This may result in errant signals due to induced voltage, capacitive coupling or electrical noise. Incorrect voltage levels applied to the digital I/O terminals can damage the I/O circuitry of the drive.

• Input/Output circuit may burn out when the terminal usage exceeds its limit.

## Solution:

Refer to the user manual for multi-function input output terminals usage and follow the specified voltage and current. DO NOT exceed the specification limits.

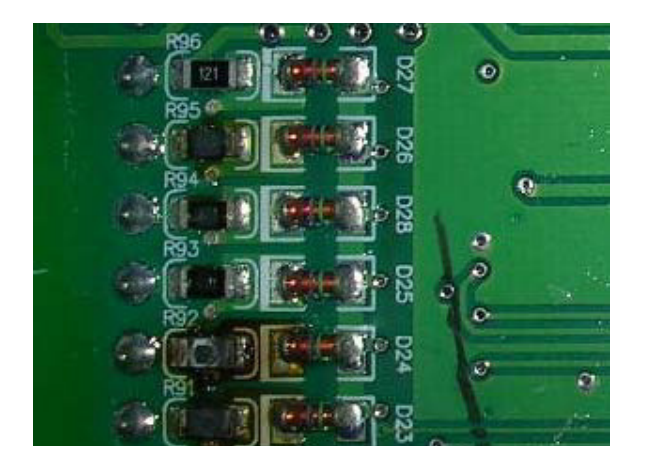

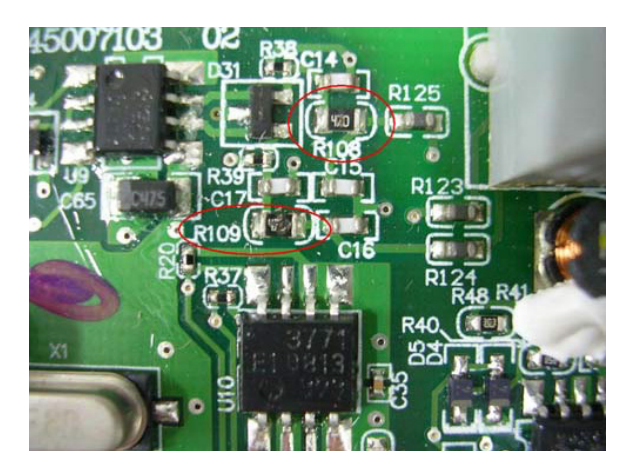

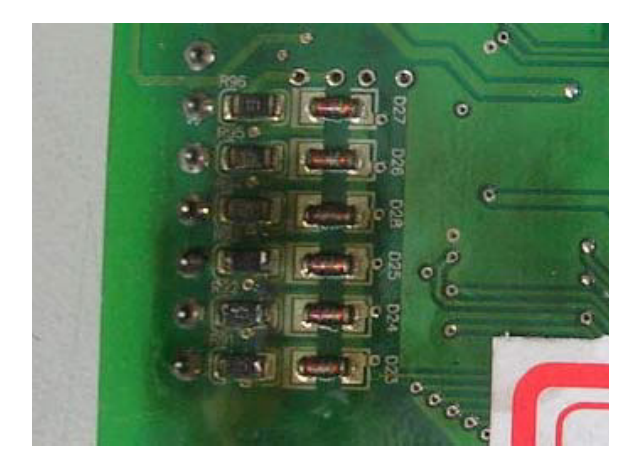

# BLANK PAGE